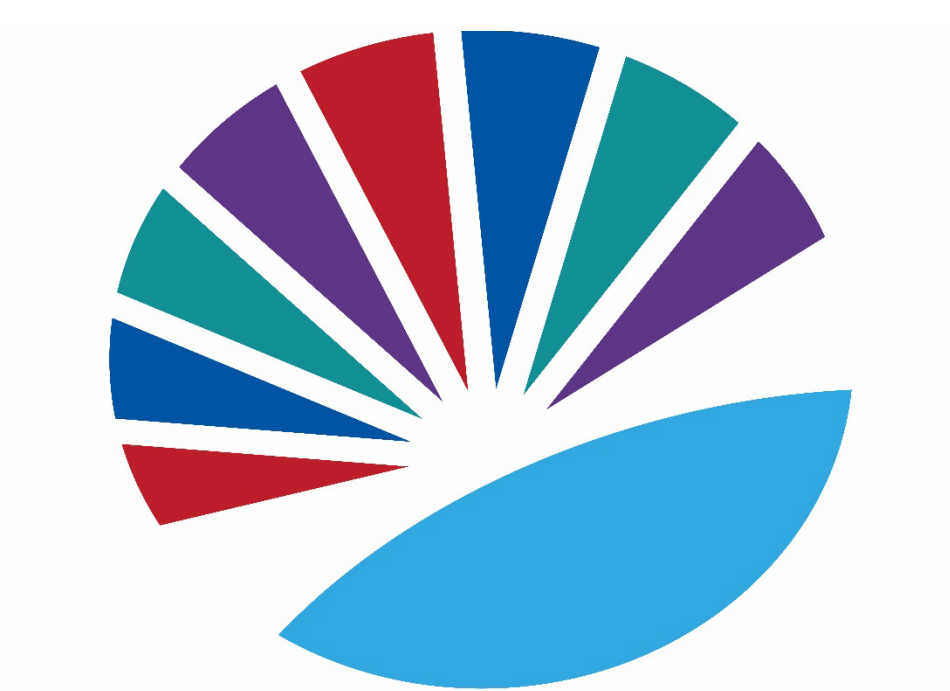

# SAN DIEGO Community College District Be. Belong. Become.

# PEOPLESOFT USER HANDBOOK PURCHASING & CONTRACT SERVICES

June 10, 2025

Revised

## SAN DIEGO COMMUNITY COLLEGE DISTRICT PEOPLESOFT USER HANDBOOK PURCHASING & CONTRACT SERVICES

## **Table of Contents**

### <u>TOPIC</u>

### PAGE

| Notice on Supplier Gifts and Gratuities1                                |
|-------------------------------------------------------------------------|
| Cal-card Program Information2                                           |
| Frequently Asked Questions (FAQs)4                                      |
| PeopleSoft (PEOPLESOFT) Supplier Intake Process                         |
| Suppliers (establishing a supplier before creating a requisition)       |
| Information to gather prior to creating a requisition25                 |
| Requisitions (creating a requisition)27                                 |
| Process after a requisition has been submitted48                        |
| Change Orders (changing a requisition)49                                |
| Direct Connect Orders (ordering from Office Solutions)55                |
| Direct Connect Orders (ordering from Grainger)63                        |
| Template Language – Blanket Orders72                                    |
| ARMA Rules (naming convention for requisition line-item descriptions)76 |
| Category Codes (explains purchasing codes used in PeopleSoft)78         |
| Status Definitions (explains purchasing codes used in PeopleSoft)79     |

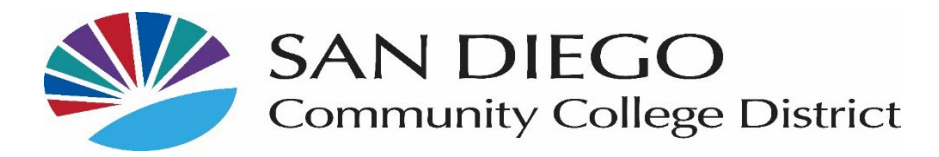

#### To: Current and Prospective Suppliers/Vendors/Contractors/Consultants/Lecturers

Subject: Reminder – Notice on Gifts and Gratuities

The San Diego Community College District (District) values the services and products that are provided by your organizations. Those products and services allow the District to continue in our mission of providing accessible, high-quality learning experiences at an affordable price to meet the educational needs of the San Diego community.

As the end of the calendar year approaches, we would like to take this opportunity to remind you of the District's continued commitment to ethics and integrity throughout the procurement process – beginning with the individuals who request a product or service; to the District Buying and Contracts Staff; to the end-users and individuals who receive the service or product. This applies throughout the District.

The District encourages participation in the procurement process, whether your organization is large, small, or a non-profit entity -- we welcome you! Our goal is to find appropriate products and services at competitive prices, in a timely fashion, with efficiency, in a legal and professional manner.

It is the District's expectation that those who conduct business with San Diego Community College District refrain from offering gifts, gratuities, favors, entertainment, etc., either directly or indirectly to District employees. The "Conduct of Contractor" terms and conditions are located on the District website and referenced on each Purchase Order for your convenience (httPeopleSoft://www.sdccd.edu/about/departments-and-offices/business-technology-services-division/business-services/purchasing-vendors/vendors-suppliers/general-terms-and-conditions.aspx).

We value your continued work with the district and thank you for your support and agreement with this expectation as we maintain uncompromising integrity and professionalism in all business transactions that support the San Diego Community College District's mission.

If you have any questions or concerns, please contact our office at (619) 388-6562.

Kelly Rosas Manager, Business Services

### San Diego Community College District CAL-Card Program – State of California Purchasing Card

Reminder: The CAL-Card is issued to you, as an individual employee. You cannot transfer your CAL-Card credit card to another employee. You are responsible for all charges and can be held personally liable for purchases made via the CAL-Card that were not approved, in advance, by your Approving Official.

The CAL-Card is to be used only for authorized District Business. CAL-Card transactions are subject to review at any time by SDCCD Business Support Services, Purchasing and Contract Services, Accounts Payable, and external auditors.

Items purchased via CAL-Card are to be shipped to a District address. Shipment to a home address or other non- District address is not approved.

Misuse or fraudulent use of the CAL-Card credit card may result in suspension of credit card privileges, disciplinary procedures, termination of employment, and/or criminal prosecution.

CAL-Cards cannot be used to charge items for anyone other than the cardholder. Cards are issued in the individual Cardholder's name with a signature required on the reverse side of the card. If an attempt to purchase is made by a person other than the Cardholder, the transaction can be declined, and the card can be confiscated.

Authorized Uses - The CAL-Card credit card should only be used for the purchase of administrative and instructional supplies that would be legitimately purchased within the 4000 object codes (See the Budget and Accounting Manual). The card MAY NOT be used to purchase minor equipment under \$200 or any services not approved).

The card can also be used for minor services within the 5000 object codes. Any services would have to fall under the District transaction limit of \$200.

Prohibited Uses (not an all-inclusive list) Prohibited Purchases include:

- Minor Equipment <\$200</li>
- Capital Outlay/Equipment >\$200
- Alcoholic Beverages
- Restaurant Meals

Prohibited Practices:

Cash Advances

Cash Refunds - Requesting a cash refund for a credit card purchase

Splitting Transactions - Asking the merchant to put charges exceeding \$200 on multiple charges

Personal Purchases - Using the card to make a purchase of merchandise for personal use.

Cardholder Statement of Account -- At the end of a billing cycle, U.S. Bank will send each cardholder the Cardholder Statement of Account that shows all transactions they made during the billing cycle. The cardholder is required to review and attest to the accuracy of the statement and forward it along with their Purchase Log, Reconciliation Report, and receipts to the Approving Official within **five (5)** working days of receipt. If there are no transactions during the billing cycle, no statement will be sent.

Approving Official Report -- The Approving Official will review the Cardholder's Statement, Purchase Log, Reconciliation Report, and receipts for accuracy, completeness and appropriateness of the purchases. The Approving Official will then sign off on the log sheet and report, forwarding the packet to Accounts Payable for payment within the designated time period. Failure to forward the statement to the Approving Official or Accounts Payable within the designated time period may result in suspension of credit card privileges.

Cal-Card Agreement – the below statement was signed by all CAL-Card holders prior to receipt of the individual CAL-Card credit card:

#### AGREEMENT

I, the undersigned, request and acknowledge my responsibility for a District Purchasing Card. I have read and understand the terms and conditions for use of the credit card and the consequences to me personally for any misuse of it. I agree not to loan, give possession, misuse, modify, or alter the assigned card. I further agree to retain auditable copies of logs and receipts for the current year and the three previous years, to maintain monthly Purchase Logs and reconcile them to monthly Cardholder Statements of Account, to file timely disputes of any unauthorized charges on the appropriate forms, to submit any changes to my status (address, phone number, etc.) to my Approving Official, and to report immediately any lost, stolen, or misplaced card immediately to the bank, and, within one (1) working day, notify Purchasing & Contract Services and my Approving Official.

I understand that the card is to be turned over to my Manager or Approving Official upon resignation, retirement, termination for any reason, or when the reason/need to have the card is no longer valid (e.g., reassignment, promotion).

I recognize that the card is issued in my name and is only for my use in the performance of my job and only for authorized District business.

I have read and understand these terms, recognize that violation of these may be the cause for disciplinary action, and further acknowledge and authorize that any monies owed to me as an employee of the District, including any pay warrants, may be withheld until I return the card and all statements are satisfactorily reconciled. I also recognize that money owed to me personally by the District may be adjusted to compensate for any losses resulting from unauthorized use of the card.

All CAL-Card statements must be submitted to District Accounts Payable by the 4<sup>th</sup> of each month via payment request.

#### Purchasing and Contract Services Department Frequently Asked Questions (FAQs)

#### 1. How is a supplier searched for in PeopleSoft?

Please refer to the Suppliers tutorial that starts on **page 10** of the PeopleSoft User Manual for Purchasing.

2. What if the supplier is not in PeopleSoft? How do I obtain a Supplier ID? What is the process for entering a supplier into PeopleSoft?

If the intended supplier does not exist in PeopleSoft, a new Supplier ID number will need to be established. To establish a new supplier, the requestor must first send the blank SDCCD Supplier Application form to the supplier for their completion and request an IRS form W-9 from the supplier.

Use the following link to access the supplier intake form:

httPeopleSoft://www.sdccd.edu/about/departments-and-offices/business-technology-servicesdivision/business-services/purchasing-vendors/forms.aspx

Upon completion, the supplier shall return the two documents to the requestor. The requestor will review the documents for completeness, accuracy, and legibility. If incomplete, inaccurate or illegible, the requestor will return the document(s) to the supplier for revision. If complete, the requestor enters the supplier's information (from completed documents) into the PeopleSoft supplier database, and upload both forms as a combined .pdf document in the supplier's profile.

\*\*NOTE: All foreign suppliers must first be TIN matched by Accounts Payable prior to approval and entry into PeopleSoft. Initiator/requestors must first submit the completed Supplier Application and W8 forms to purchasing. Purchasing will forward the forms to Accounts Payable for review and approval. Accounts Payable will perform a TIN match and notify Purchasing if the supplier is approved to move forward or if additional information is required. Once approved, Purchasing will notify the requestor to enter the supplier's information into the PeopleSoft supplier database.

After input by department, email notification is sent to Purchasing and Contract Services, at <u>supplierintake@sdccd.edu</u>, who will review the data and respond accordingly.

Once the supplier is approved, the supplier may be used when drafting a requisition. For instructions on how to set up a supplier in PeopleSoft, please refer to the step-by-step tutorial that starts on **page 10** of the PeopleSoft User Handbook.

Please note that if a supplier is set up for services, the supplier will need to be TIN matched through the IRS TIN matching process by District Accounts Payable. The TIN matching process is scheduled each week on Tuesday and Thursday afternoons. A supplier requiring TIN matching cannot be approved by Purchasing and Contract Services until District Accounts Payable has verified the suppliers IRS status.

Please allow ample time for supplier approval when TIN matching is required.

#### 3. What if the supplier is a consultant?

All suppliers, consultants, companies, lecturers, or performers who will be paid via check issued through PeopleSoft must have a current supplier profile. See above answers regarding checking for or obtaining a supplier profile.

Consultants, lecturers, performers, and those providing professional services to SDCCD will also have a services agreement included with their Purchase Order. To facilitate review and signature by Purchasing and Contract Services, it is recommended that the draft agreement, Scope of Work (SOW), and draft payment schedule be emailed to the Procurement Specialist.

The following items, if \$5,000 or less, no longer need to be processed through requisitions but can be paid via the online payment request process in PeopleSoft:

- Subscriptions
- Non-Software licensing
- Membership fees
- Sponsorship PeopleSoft/Advertising
- Fees for Street Fairs/Outreach /Local promos
- Deposits for events which meet the above criteria

The purchase requisition for the requested services should be completed through the workflow approval process in PeopleSoft. A copy of the draft agreement must be uploaded with the purchase requisition. When the purchase order is completed, the Procurement Specialist will upload the completely executed agreement in PeopleSoft. See Board Policy AP 6330.

#### See pages 39 and 40 for the BPO process.

## 4. When requesting a quote for budgetary purposes, does the shipping or freight need to be included?

When a supplier sends a quote, 'freight' or 'shipping', if applicable, is to be shown as a separate line.

- Shipping/freight is not taxable
- Shipping and Handling is taxable

Shipping may be estimated by the quoting supplier and may actually be a different amount on an invoice as opposed to the original quote.

If supplier adds shipping to the invoice but it was not previously part of the quote

- this may require a change order in order to pay the invoice
- this may have an impact on your budget
- this may delay payment, adding steps and revision of existing documents must necessarily be performed by the requester

Please clarify BEFORE the supplier provides a quote whether a shipping charge will occur.

**\*\*NOTE: Freight** must be added as a separate line item using **Category Code 962-86** and **DL** (**Dollar**) should be selected for the **Unit of Measure** on that line. (i.e., if the freight cost is \$25 that will be the **Quantity** and the **Price** will always be a \$1.00).

See page 38 for instructions on how to enter a freight line.

5. I am drafting a requisition, what is the expected lead time between the request for an item or service and when a purchase order is issued (dispatched) to a supplier? Procurement Specialists perform many tasks as part of their purchasing responsibilities. Solicitation issuance, troubleshooting, negotiation, process application, and customer service follow-up are part of those responsibilities.

It is asked that requesters and end users consider adding time for those activities when initiating a request and also have a reasonable expectation as to when the purchase order will be issued to a supplier and when the ordered items will arrive, or the service period of performance will start. After a completed purchase requisition goes through the approval cycle, a pre-encumbrance budget check will occur to verify fund availability for the purchase request.

Following the purchase requisition approval cycle, the Procurement Specialist will receive the requisition once routed to their worklist. All orders that exceed current bid threshold as provided by the Board of Governors of the California Community Colleges as required by Public Contracts Code Section 20651(d), may require competitive bidding. If a cooperative contract is being utilized for the goods and/or services, the Governing Board must approve the contract before the work begins, under District Board Policy 6340. The Procurement Specialist will review the requisition for the following: complete description; is the cost within current thresholds; was the correct category code used; are there any assets on the order and have they been correctly identified within the PeopleSoft system; is the correct supporting documentation attached; is the supplier suggested the best supplier for the procurement.

Following the review and other Purchasing and Contract Services actions, the Procurement Specialist will use the purchase requisition, its budget, and line item(s) to complete the purchase.

If for some reason the purchase requisition cannot be used, the Procurement Specialist will move the purchase requisition back to the requestor. The Procurement Specialist will add appropriate comments, identifying why the requisition was returned and what can be done to clear that issue. The purchase order queue lists those purchase orders ready for electronic print and email (dispatch)

to appropriate supplier.

The Procurement Specialist will perform an encumbrance budget check, review the purchase order content, and prioritize issuance (dispatch) of each purchase order. Order complexity, lead time, and shipping are considered by the Procurement Specialist when completing a purchase order.

#### 6. How do I enter a requisition?

Please refer to the step-by-step tutorial regarding requisitions that starts on **page 27** of the PeopleSoft User Handbook.

#### 7. Whom do I contact if I am having trouble entering a requisition into PeopleSoft?

Each campus has a direct resource in their respective Business Services Office. Purchasing and Contract Services works directly with each Business Office, as well as with requestors and end users. In contacting your respective Business Services Office first, it allows for that office to determine if the campus requires additional resources. All departments may reach out directly to the Purchasing and Contract Services Department as needed.

## 8. Where do I attach supporting documentation (i.e., quotes, scope of work, payment schedules)?

All supporting documents are to be attached as one single attachment to Line one of the purchase requisition. If the purchase requisition exceeds \$20,000, three quotes are needed. Each quote must be uploaded as a separate attachment on line one of the purchase requisition. Please refer to **page 41** of the PeopleSoft User Handbook.

#### 9. How do I create a Blanket Purchase Order?

Please refer to the step-by-step tutorial on how to enter a requisition as a "**Blanket**" requisition that starts on **page 39** of the PeopleSoft User Handbook.

#### 10. Can I create a Blanket requisition for supplies?

**Blanket Purchase Orders** are intended for service renewals, maintenance service agreements, rental services, professional services, and subscriptions/memberships.

#### 11. How can I see if a purchase requisition has been approved?

A confirmation will be emailed to the requestor once the requisition is final and approved. To check the status of a purchase requisition in PeopleSoft, drill down into the Manage Requisitions screen. Enter the **Requisition ID** number and click search. To access **Manage Requisitions**, use the following navigation: **Financials 9.2 > eProcurement > Manage Requisitions**. Click the gray triangle to the far left under **Req ID** to expand the details of the requisition. Click on any of the highlighted icons to obtain additional information.

This area will also show whether or not the purchase order has been dispatched to the supplier.

#### 12. How do I check the balance on a Blanket Purchase Order?

To check the balance of a **Blanket Purchase Order** in PeopleSoft, use the following navigation: **Financials 9.2 > Purchasing > Purchase Orders > Review PO Information > Purchase Orders.** To search for a purchase order, enter the **PO ID** number in the **Search Criteria** field. Click on the **Activity Summary** and a new window will open that provides the activity against the PO.

#### 13. How should I enter the description for each line item?

The **ARMA format is recommended** for purchase requisitions. This helps to give some consistency to purchase requisitions and purchase orders being processed. See the **ARMA Rules** on **pages 76 and 77** of the PeopleSoft User Handbook. If you have further questions, please contact the **Central Distribution Center at 619-388-1180**.

#### 14. What end user contact information is needed on requisitions?

The end user's name, email address, and location are required. This information should be entered in the **Requisition Comments and Attachments** section of the requisition and all three boxes at the bottom of the box should be checked.

#### 15. If a supplier gives me an agreement to sign, what should I do?

Submit a purchase requisition within PeopleSoft and attach a completed Request for Contract form with all supporting documentation. This information will route to the Purchasing and Contracts office for review and processing.

All agreements and contracts related must be signed by an authorized signatory for the annual District Signature Authority delegation listed under AP 6150.1.

#### 16. Why does purchasing change the supplier that the department entered on the requisition?

The supplier entered on the purchase request is often a suggested source of supply, particularly when the request is for goods or supplies. The San Diego Community College District Procurement Specialists use techniques that maximize cost savings, take into consideration availability, and ensure full and open competition where practicable. For some products, the District may utilize suppliers that have volume-based purchase agreements.

#### 17. Does the supplier get a copy of the Purchase Order?

Yes. All purchase orders are issued (dispatched) via email. All suppliers must have a current email address in PeopleSoft within the supplier database to receive the applicable purchase order.

#### 18. How do I request that a Change Order be processed for a Purchase Order?

All change requests to a purchase order must be initiated by the end-user at the requisition level. This allows for review and workflow approvals through PeopleSoft. Be sure to alert your Procurement Specialist prior to completing a purchase requisition to confirm that a requisition is needed. Once approved and processed, the purchase order will then be updated and the change order will be dispatched via email to the supplier, if needed. Please refer to the step-by-step tutorial for end users regarding change orders that start on **page 49** of the PeopleSoft User Handbook.

#### 19. What happens if the supplier delivers directly to the requestor?

All goods must be delivered to the campus **Stockroom and or Central Distribution Center**. **DO NOT SHIP ITEMS TO YOUR HOME ADDRESS.** 

End users should not accept delivery; instead re-route the supplier to the Stockroom/Distribution Center so the ordered items can be received into PeopleSoft. District Office, DSC, and Continuing Education receiving needs to be done through the Distribution Center. To facilitate this, ensure that the "ship to" location is identified on the purchase requisition as the Central Distribution Center (CDC). The CDC Ship To location code is **DISCDC0100**.

Please note that if the items ordered are oversized/heavy in nature, this information should be included on the initial purchase requisition so that Purchasing and Contract Services can add special notes for the driver to coordinate delivery with the end user.

If the supplier does not follow the instructions on the purchase order and re-routing of the item is not possible, end users must notify the Stockroom or the Central Distribution Center within  $\underline{48}$  <u>hours</u> of receipt of goods.

As a reminder, end users are **NOT** to receive items in PeopleSoft. If the item(s) were delivered directly to the end user, then the end user will need to contact the appropriate Stock Room/Central Distribution Center to notify them that the order has been received. For a list of receiving contacts per location, please refer to **page 48** of the PeopleSoft User Handbook or your campus Business Service Office.

## 20. What should the requestor do if they do not receive an item that was listed on the purchase order?

The end user/requestor should look up the purchase order number and contact the supplier to see if the item(s) were shipped. Next, the end user should obtain the tracking number from the supplier and track the order.

If the item(s) were delivered, the requestor will need to contact the appropriate Stock Room/Central Distribution Center to confirm receipt and coordinate delivery of the item.

#### 21. What is the process for returns and Exchanges?

See Returns & Exchanges Board Policy AP 6330.16.

#### 22. Is there an occasion when a Confirmation Purchase Order is used?

All authorized purchases will have a purchase order issued via PeopleSoft and transmitted (dispatched) to the supplier via email. Purchases made by individuals other than SDCCD Procurement Specialists are unauthorized purchases and may result in the individual being financially responsible for that unauthorized purchase or result in the supplier not receiving payment from SDCCD. The District requires regular purchase orders be issued pursuant to the California Education Code prior to the procurement of materials, supplies or services.

This does not apply to purchases made via approved processes related to CAL-Card usage.

If an unauthorized purchase has been made, contact the Purchasing and Contract Services Department to request the current form to be completed and have it signed by your Campus VPA. This form details the unauthorized purchase and what steps will be taken to ensure only authorized purchases are made going forward. See Board Policy 6330, AP 6330.14.

#### 23. What is SAM.gov registration?

Debarment checks will be verified in SAM.gov for any order that is using Federal funds. SDCCD is not requiring vendors to register with SAM.gov.

For Board Policy reference, click here: <u>https://www.sdccd.edu/about/leadership/board-of-trustees/</u>

#### board-policies/index.aspx

Thank you for your contributions to this FAQ section! Please e-mail us with questions at <u>purchase@sdccd.edu</u>.

## **PEOPLESOFT (PEOPLESOFT) SUPPLIER APPLICATION PROCESS**

When a requestor decides to engage a 'new supplier' to purchase future products or services the requestor will:

Verify whether this anticipated supplier currently is entered and approved in the PeopleSoft system and if so, use that Supplier ID number when creating the requisition.

If the intended supplier does not exist in PeopleSoft, then a new Supplier ID number will need to be established. Completing the Supplier Application form and IRS W-9 form is required as the initial step by the requestor (\*It is recommended that these two blank forms be forwarded by the requestor to the supplier to complete (supplier has all the necessary information, first hand).

#### Use the following link to access the most current forms:

Forms - Purchasing | San Diego Community College District

Upon completion, the supplier shall return the two forms to the requestor. The requestor will review the forms for completeness, accuracy, and legibility.

If incomplete, inaccurate or illegible, the requestor will return the form(s) to the supplier for revision.

If complete, the requestor will perform the data entry into PEOPLESOFT from the completed forms.

The supplier's W-9 and Supplier Application forms are uploaded in the supplier's profile for filing purposes and access by both Accounts Payable (AP) and Purchasing.

Thereafter, a Supplier ID is issued within PEOPLESOFT. Enter that 10-digit Supplier ID number in the box (top right) of the Supplier Application form.

The data as entered will remain in an 'unapproved' status within PEOPLESOFT until purchasing is notified and reviews and approves the content.

The requestor then emails <u>supplierintake@sdccd.edu</u> requesting approval by Purchasing. Enter ONLY the supplier name and supplier ID number in the subject line of the email.

Purchasing will review and notify the requestor via email when the supplier is approved.

Thereafter, the requestor may obtain a quote and draft the requisition within PEOPLESOFT, including the now approved supplier (ID).

Purchasing is responsible for reviewing the data entry performed by the requestor and either approving in PEOPLESOFT or sending the data back to the requestor for revision.

The submitted W9 form is also (only) reviewed by Purchasing for completeness. No decision or recommendation is made by Purchasing as to the actual tax status of the named supplier.

A cursory review is then performed by Purchasing as to the W9 content. The purpose of this task is to identify the possibility of the named supplier, individual or named partnership as potentially qualifying for Federal 1099 tax status. Purchasing reviews 1099 supplier status for analysis and determination by A/P staff. Purchasing will notify A/P if a new supplier needs to be TIN matched prior to approval.

For assistance regarding the supplier process, please contact the Purchasing and Contract Services Department at 619-388-6562.

## SUPPLIERS

PeopleSoft can be accessed through the District website by selecting the **Employees** tab, and navigating to the **My SDCCD Portal** link. You can also go directly to the link below.

Use the following link: http://myportal.sdccd.edu/

\*\*NOTE: Add this website to your internet favorites for easy access.

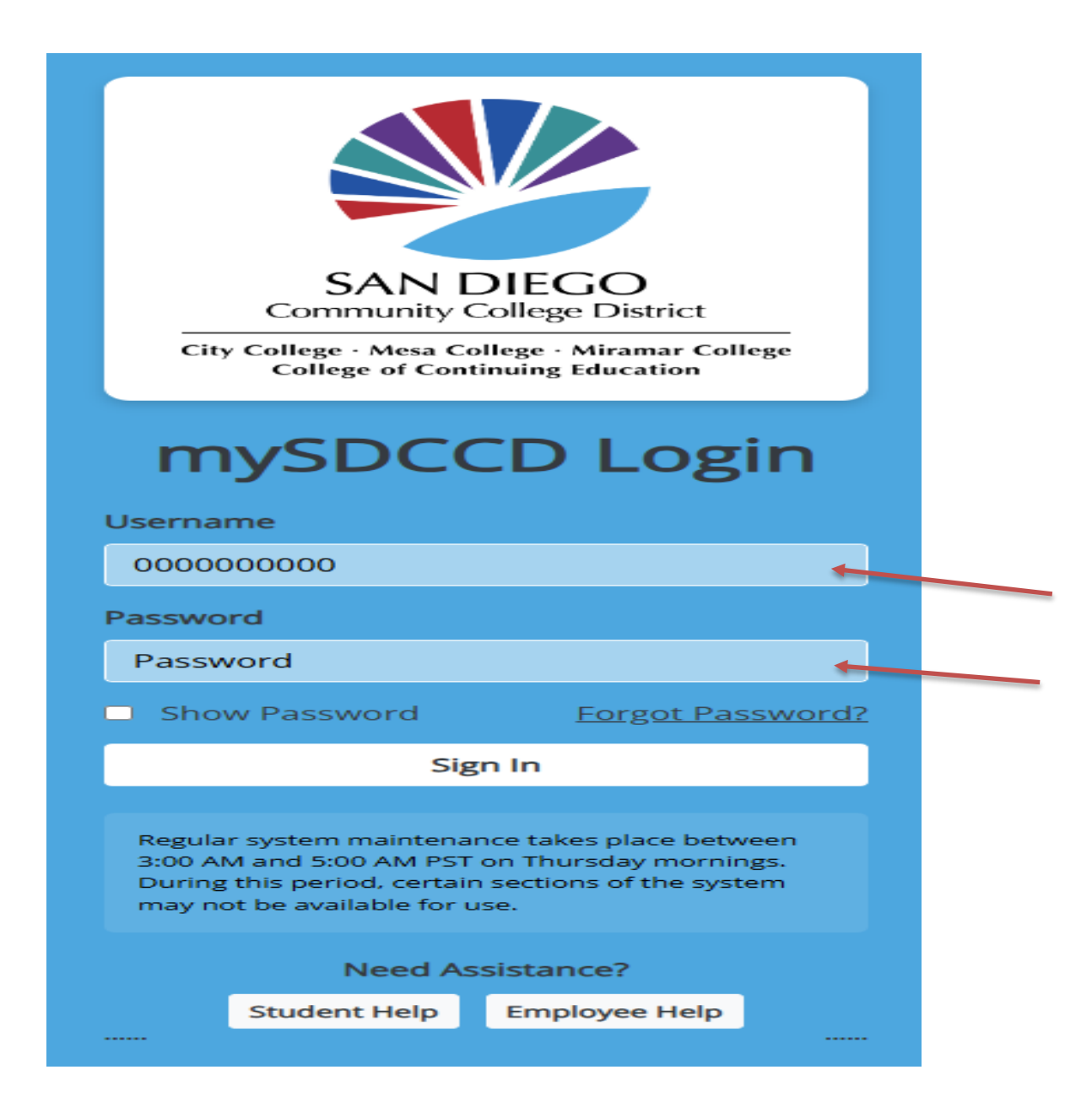

To access the **Supplier** database, click on the **NavBar** icon *i* in the top right of the screen. Then click the **Menu** icon and use the following navigation:

#### Suppliers > Supplier Information > Add/Update > Supplier

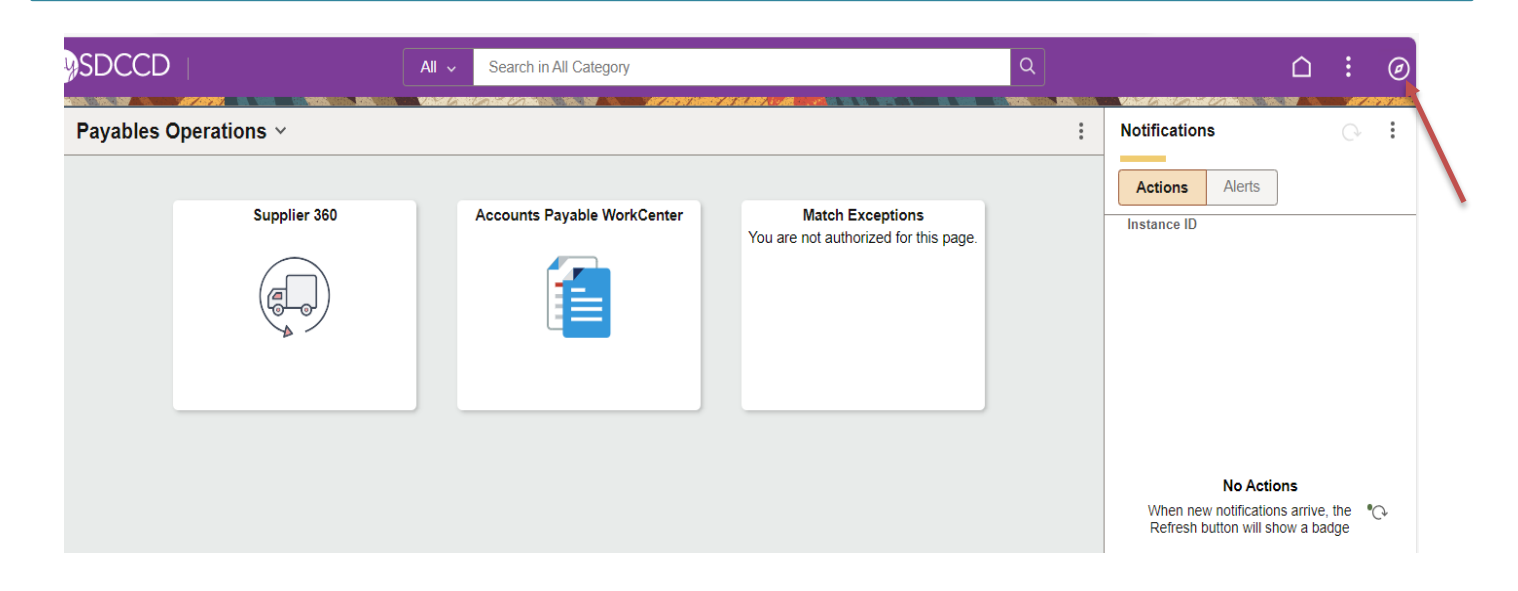

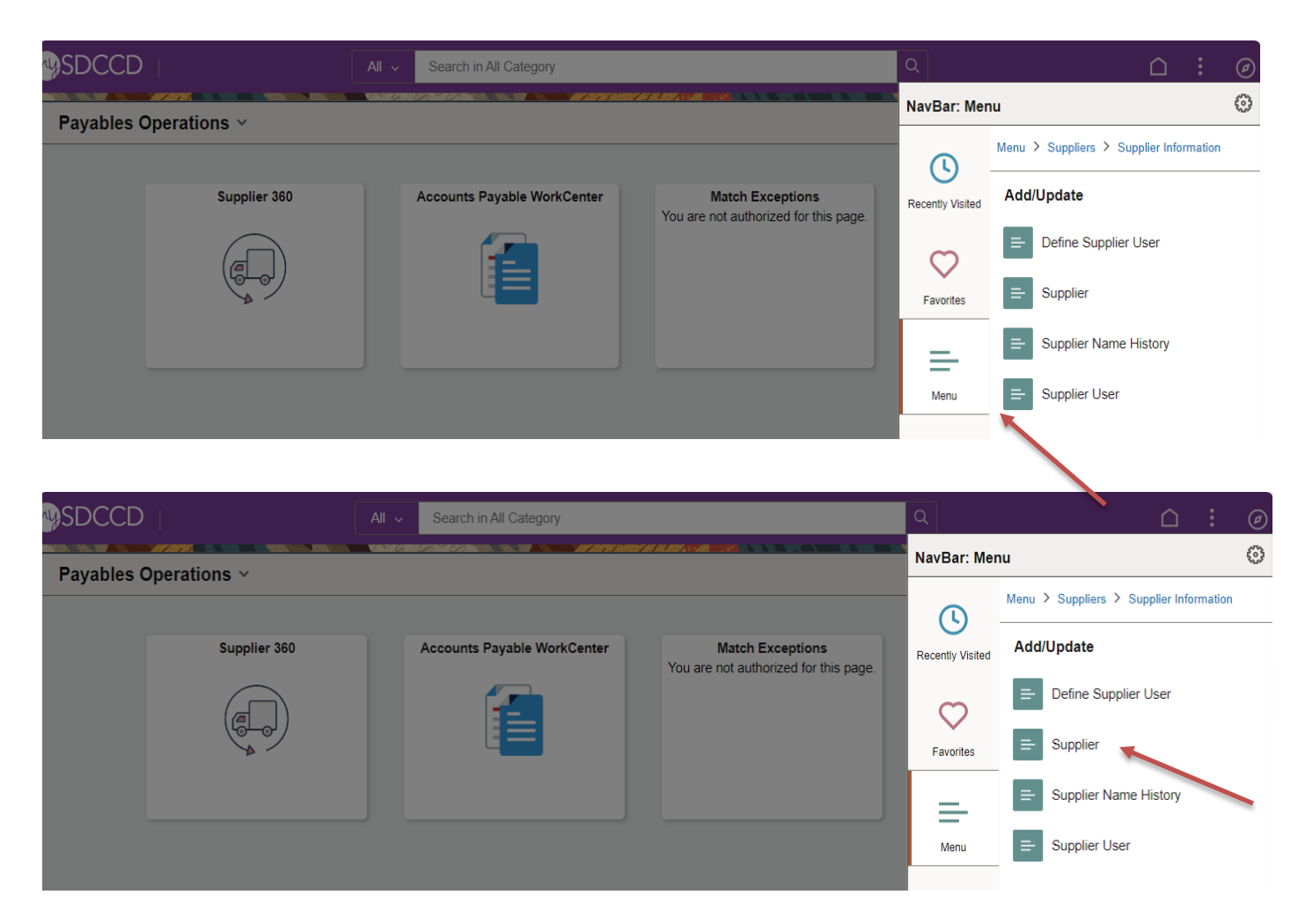

#### \*\*NOTE: All fields MUST be completed in CAPITAL LETTERS; turn your keyboard caps lock on.

Debarment checks will be verified in SAM.gov for any order that is using Federal funds. SDCCD is not requiring vendors to register with SAM.gov.

To search for an existing supplier, enter the **Supplier ID** number or **Supplier Name** in the search field below and click **Search**. If searching with a Supplier ID number, click on the dropdown arrow in that field and click **contains** prior to searching.

| ← Payables Operations                                         | Supplier Infor                                       | mation                             | <u> </u> | ¢ Ĵ ; @    |
|---------------------------------------------------------------|------------------------------------------------------|------------------------------------|----------|------------|
| Supplier Information                                          |                                                      |                                    |          | New Window |
| Find an Existing Value                                        |                                                      | ⊕Add a New Valu                    | e        |            |
| ✓ Search Criteria<br>Enter any information you have and click | Search. Leave fields blank for a list of all values. |                                    |          |            |
| Recent Searches Choose fro                                    | n recent searches 🗸 🖉 📮 Saved Se                     | earches Choose from saved searches | • //     |            |
| SetID                                                         | = v SHARE Q                                          |                                    |          |            |
| Supplier ID                                                   | contains 🗸                                           |                                    |          |            |
| Persistence                                                   | = •                                                  |                                    |          |            |
| Short Supplier Name                                           | begins with 🖌                                        |                                    |          |            |
| Our Customer Number                                           | begins with 🖌                                        |                                    |          |            |
| Supplier Name                                                 | begins with 🖌                                        |                                    |          |            |
| ∧ Show fee                                                    | ver options                                          |                                    |          |            |
| 🗌 Case Se                                                     | nsitive 🗌 Include History 📄 Correct History          |                                    |          |            |
| s                                                             | Clear                                                |                                    |          |            |
|                                                               |                                                      |                                    |          |            |

If the supplier does not exist in PeopleSoft, a new Supplier ID will need to be established. To add a new supplier, click on **ADD a New Value** and follow the steps PeopleSoft below.

\*\*NOTE: The Supplier ID number must be a 10-digit numerical number containing no alpha or characters. Do not manually enter an ID number. ID numbers should be auto generated from PEOPLESOFT with the exception of an employee or student. To add an Employee/Student, see page 15.

|   | ← Payables Operations Supplier Information                                                                         | $\hat{\Box}$ | Q | Û | :        | Ø   |
|---|----------------------------------------------------------------------------------------------------|--------------|---|---|----------|-----|
| ; | Supplier Information                                                                                               |              |   | 1 | Vew Wind | wot |
|   | Find an Existing Value                                                                                             |              |   |   |          |     |
|   | ✓ Search Criteria<br>Enter any information you have and click Search. Leave fields blank for a list of all values. |              |   |   |          |     |
|   | Recent Searches Choose from recent searches Saved Searches Choose from saved searches                              | • 0          | P |   |          |     |
|   | SetID = V SHARE Q                                                                                                  |              |   |   |          |     |
|   | Supplier ID begins with •                                                                                          |              |   |   |          |     |
|   | Persistence = v                                                                                                    |              |   |   |          |     |
|   | Short Supplier Name begins with  Q Q                                                                               |              |   |   |          |     |
|   | Our Customer Number begins with V Q                                                                                |              |   |   |          |     |
|   | Supplier Name begins with  Q                                                                                       |              |   |   |          |     |
|   | ∧ Show fewer options                                                                                               |              |   |   |          |     |
|   | Case Sensitive Include History Correct History                                                                     |              |   |   |          |     |
|   | Search                                                                                                    |              |   |   |          |     |

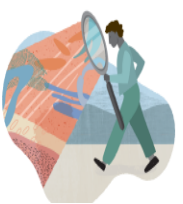

In the next screen, click **ADD** and PeopleSoft will automatically assign a new **10-digit Supplier ID number** once the supplier information is entered and saved in PeopleSoft.

| ← Payables Operations                                         | Supplier Information | ۵                        | Q | Û | : Ø         |
|---------------------------------------------------------------|----------------------|--------------------------|---|---|-------------|
| Supplier Information                                          |                      |                          |   |   | New Window- |
| Add a New Value                                               |                      | Q Find an Existing Value | ] |   |             |
| *SetID SHARE Q<br>*Supplier ID NEXT<br>*Persistence Regular v |                      |                          |   |   |             |
| Add                                                           |                      |                          |   |   |             |

To add an **Employee or Student**, replace **NEXT** in the **Supplier ID** field with that **Employee or Students ID** number and add three leading zero's (000xxxxxx) to the number. Ensure that there are 10-digits (numerical) and click **ADD**.

\*\*NOTE: Employees with ID numbers that begin with 333 do not need 3 leading zeros added.

| ← Payables Operations                                         | Supplier Information | ۵                                                       | Q | Û | : (       | ୭   |
|---------------------------------------------------------------|----------------------|---------------------------------------------------------|---|---|-----------|-----|
| Supplier Information                                          |                      |                                                         |   |   | New Windo | -WC |
| Add a New Value                                               |                      | $\ensuremath{\mathbb{Q}}\xspace$ Find an Existing Value | ] |   |           |     |
| *SetID SHARE Q<br>*Supplier ID NEXT<br>*Persistence Regular + |                      |                                                         |   |   |           |     |
| Add                                                           |                      |                                                         |   |   |           |     |

Open the **IDENTIFYING INFORMATION** tab and complete all fields marked in **<u>Red</u>** below:

Supplier Name – Enter the Business Name (alpha only) from Line 1 of the W-9 form. If both line 1 & 2 are populated, enter line 1 for the Supplier Name and then enter line 2 under Payment/Withholding Alt Names in the Address tab.

If entering an individual's name, enter the first name, middle initial, and last name with no commas.

- Supplier Short Name Enter the first 10 characters of the supplier's name, alpha only, NO SPACES.
- Classification Select the appropriate classification for the Supplier. (Note: HCM stands for Human Capital Management and this is selected for Human Resources related suppliers)
- Check for Duplicate Click this to verify if the supplier is already active in PEOPLESOFT.
- Additional ID numbers Click on and expand the Additional ID Numbers tab to enter the Tax ID.

| Address                                                                                                    |                         |                                         |
|----------------------------------------------------------------------------------------------------|-------------------------|-----------------------------------------|
| SetID                                                                                                    | SHARE                   | *Supplier Name                          |
| Supplier ID                                                                                                    | NEXT                    | Mithholding                             |
| *Supplier Short Name                                                                                                    |                         | ✓ Watholding ✓ Open For Ordering        |
| *Classification                                                                                                    | Outside Party T         | Check for Duplicate                     |
| HCM Class                                                                                                    | <b>T</b>                | *Supplier Audit Default •               |
| *Persistence                                                                                                    | Regular •               | Supplier Audit Template ID SDCCD        |
| *Supplier Status                                                                                                    | Approved •              | <u> </u>                                |
|                                                                                                    | Expand All              | **NOTE: If the supplier is a duplicate, |
| Supplier Relationships                                                                                                    |                         | use the previous Supplier ID and        |
|                                                                                                    | Corporate Supplier      | cancel the current one. If you          |
| Corporate SetID                                                                                                    | SHARE                   | contact the Purchasing Department       |
| Corporate Supplier ID                                                                                                    | NEXT                    | to inactivate the duplicated ID.        |
|                                                                                                    |                         |                                         |
| Create Bill-To Customer                                                                                                    |                         |                                         |
|                                                                                                    | Create Bill To Customer |                                         |
| Supplier Rating                                                                                                    |                         |                                         |
| Supplier Logo                                                                                                    |                         |                                         |
| Additional ID Numbers                                                                                                    |                         |                                         |
| Duplicate Invoice Settings                                                                                                    |                         |                                         |
| Pupiloate involce Settings                                                                                                    |                         |                                         |
| Government Classifications                                                                                                    |                         |                                         |
| Government Classifications     Standard Industry Codes                                                                                                   |                         |                                         |
| Government Classifications     Standard Industry Codes     Additional Reporting Elements                                                                 |                         |                                         |
| Government Classifications     Standard Industry Codes     Additional Reporting Elements     Comments                                                    |                         |                                         |
| Government Classifications     Standard Industry Codes     Additional Reporting Elements     Comments     Expand All     Collapse All                    |                         |                                         |
| Government Classifications     Standard Industry Codes     Additional Reporting Elements     Comments     Expand All     Collapse All     Save    Notify |                         | Add Jupdate/Display Include History     |

Expanding the Additional ID Numbers tab will bring you to the screen below and allow you to enter the **Supplier's Tax ID** number found on **Part I – Taxpayer Identification Number (TIN)** on the W-9 form. Enter the **TYPE** (select either **EIN** or **SSN**) and then enter the **ID NUMBER**. Ensure that there are 9-digits only with no alpha and no dashes.

| Cu      | istomer SetID | SHARE Q   | Customer ID                           | Q                     | Our Customer Number      |
|---------|---------------|-----------|---------------------------------------|-----------------------|--------------------------|
| D Numbe | rs            |           | Personalize   Find   View All   🗗   🔜 | First ④ 1 of 1 🕑 Last | ISO and SEPA Information |
| pe      | SetID         | ID Number | DUNS Number                           |                       |                          |

Click on the **ADDRESS** tab and complete the fields marked in **<u>Red</u>** below:

- Description Enter the first line of the Supplier address if there is only one address. If there are two addressed to be entered, enter the type of address for each sequence in the Description field (i.e., mailing address or remit address etc.).
  - C/O If an address has a C/O it will need to be entered twice. Once with the C/O and once without. More information on entering an address with a C/O can be found on page 18.
- Address 1 Re-enter the first line of the supplier address and then complete with City, State and Postal.
- ★ \*\*NOTE: A Physical address is required for all new suppliers and the W9 form must include a physical address. We cannot accept a PO BOX on the W9 form.
- Email ID (REQUIRED) Enter the supplier's email address (not the web address) where the Purchase Order will be dispatched to. Ensure that the email address is a current and valid address.
- **Telephone (REQUIRED)** Enter the business phone number with area code.

**\*\*NOTE:** If the supplier included a **Payment Remittance Address** on the Supplier Intake form, see **page 20** for instructions on how to enter the additional **Remit** address.

| lentifying Information Address         | Contacts Location Cus   | tom                    |             |                     |                |               |               |
|----------------------------------------|-------------------------|------------------------|-------------|---------------------|----------------|---------------|---------------|
| SetID SHARE                            | Short Supp              | lier Name              | Supplier    |                     |                |               |               |
| upplier Address                        |                         |                        |             | I                   | Find   View Al | l First 🕚     | 1 of 1 🕑 Las  |
| Address ID 1<br>Description 3375 CAMIN | O DEL RIO S             |                        |             | + -                 |                |               |               |
| Details                                |                         |                        |             | Fin                 | d   View All   | First 🕙 1     | of 1 🕑 Last   |
| Effective Date 10/02/2018              | E                       | Effective Status Activ | e <b>v</b>  | + -                 |                |               |               |
| Country USA Q U                        | Inited States           |                        |             |                     |                |               |               |
| Address 2                              |                         | ]                      |             |                     |                |               |               |
| Address 3                              |                         | ]                      |             |                     |                |               |               |
| City SAN DIEGO                         | )                       |                        |             |                     |                |               |               |
| County                                 |                         | Postal 92108           | ]           |                     |                |               |               |
| State CA                               | California              |                        |             |                     |                |               |               |
| Email ID ENTER A VA                    | ALID EMAIL ADDRESS HERE |                        |             |                     |                |               |               |
| Payment/Withholding Alt                | Names                   |                        |             |                     |                |               |               |
| Phone Information                      |                         |                        | Personalize | Find   View All   🖾 | 0   🛃 F        | irst 🛈 1 of 1 | <b>E</b> Last |
| *Туре                                  | Location                | Prefix                 | Telephone   |                     | Extension      | 1             |               |
| Business Phone 🔻                       |                         | 619                    | 388-6562    |                     |                |               | + -           |

To add an address with C/O information, click on the **Plus Sign (+)** to the top right of the screen in the **Supplier Address** field to create an additional **Address field** and complete the following fields marked in **Red** below:

- **Description** Enter C/O and then the type of address (i.e., mailing address or remit, etc.).
- ✤ Address 1 Enter the first line of the supplier address and complete with City, State and Postal.
- Email ID Enter the supplier's email address (not the web address).
- **Telephone** Enter the business phone number with area code.

| dentifying Information Address                                                             | Contacts Location Custo | m                       |                 |                     |                    |                |
|--------------------------------------------------------------------------------------------|-------------------------|-------------------------|-----------------|---------------------|--------------------|----------------|
| SetID SHARE<br>Supplier ID NEXT                                                            | Short Supplie           | er Name                 | Supplier        |                     |                    |                |
| Supplier Address                                                                           |                         |                         |                 | Find                | d   View All First | 🖲 1 of 1 🕑 Las |
| Address ID<br>Description C/O M                                                            | lailing                 |                         |                 |                     |                    |                |
| Details                                                                                    |                         |                         |                 | Find   1            | View All 🛛 First 🕚 | 1 of 1 🕑 Last  |
| Effective Date 10/02/2018                                                                  | 31                      | Effective Status Active | ¥               | + -                 |                    |                |
| Country USA Q U<br>Address 1 3375 CAMIN<br>Address 2<br>Address 3<br><u>City</u> SAN DIEGO | Inited States           |                         |                 |                     |                    |                |
| County<br><u>State</u> CA<br>Email ID ENTER A VA                                           | California              | Postal 92108            |                 |                     |                    |                |
| Payment/Withholding Alt                                                                    | Names                   |                         |                 |                     |                    |                |
| Phone Information                                                                          |                         |                         | Personalize   F | Find   View All   💷 | 📕 First 🛈 1 o      | f 1 🕑 Last     |
| *Туре                                                                                      | Location                | Prefix                  | Telephone       |                     | Extension          |                |
| Business Phone 🔻                                                                           |                         | 619                     | 388-6562        |                     |                    | + -            |

If both line 1 & 2 of the W9 are populated, use the Payment/Withholding Alt Names section of the Address tab to make note of the additional name.

Put the name from line 1 of the W9 as Name 1

| Identifying Information        | Address Contacts Lo        | cation Custom           |          |                                              |
|--------------------------------|----------------------------|-------------------------|----------|----------------------------------------------|
| SetID SHAF<br>Supplier ID NEXT | RE .                       | Short Supplier Name     | Supplier |                                              |
| Supplier Address               |                            |                         |          | Q I I II II II II II II II II II II View All |
| Address ID<br>Description      | 1                          |                         |          | + -                                          |
| Details                        |                            |                         |          | Q I I III I I I I I View All                 |
| Effective Date                 | 01/10/2024                 | Effective Status Active | •        | + -                                          |
| Country                        | USA <b>Q</b> United States |                         |          |                                              |
| Address 1                      |                            |                         |          |                                              |
| Address 2                      |                            |                         |          |                                              |
| Address 3                      |                            |                         |          |                                              |
| County                         |                            | Postal                  |          |                                              |
| State                          | Q                          |                         |          |                                              |
| Email ID                       |                            |                         |          |                                              |
| ▼ Payment/Withhold             | ling Alt Names             |                         |          |                                              |
| Payment Alternate              | name                       |                         |          |                                              |
|                                | Name 1                     |                         |          |                                              |
|                                | Name 2                     |                         |          |                                              |
|                                |                            |                         |          |                                              |

To add a second address such a **Payment Remittance Address** click on the **Plus Sign (+)** to the top right of the screen in the **Supplier Address** field to create an **Address ID 2** and complete the following fields marked in <u>Red</u> below:

- ✤ Description Enter REMIT ADDRESS.
- ✤ Address 1 Enter the first line of the supplier address and complete with City, State and Postal.
- Email ID Enter the supplier's email address (not the web address).
- **Telephone** Enter the business phone number with area code.

| entifying Information Address Contacts | Location Custom         |                                   |                                |
|----------------------------------------|-------------------------|-----------------------------------|--------------------------------|
| SetID SHARE<br>Supplier ID NEXT        | Short Supplier Name     | Supplier                          |                                |
| upplier Address                        |                         | Fin                               | l View All First 🛈 1 of 1 👀 La |
| Address ID 1                           |                         |                                   |                                |
| Details                                |                         | Find                              | √iew All First 🕚 1 of 1 🕑 Last |
| Effective Date 10/03/2018              | Effective Status Active | ,                                 |                                |
| Country USA Q United States            |                         |                                   |                                |
| Address 2<br>Address 3                 |                         |                                   |                                |
| City<br>County                         | Postal                  |                                   |                                |
| State Q                                |                         |                                   |                                |
| Payment/Withholding Alt Names          |                         |                                   |                                |
| Phone Information                      |                         | Personalize   Find   View All   🔄 | First 🕚 1 of 1 🕑 Last          |
| *Type Location                         | Prefix                  | Telephone                         | Extension                      |
| Business Phone 🔻                       |                         |                                   | •                              |

Next, click on the **CONTACTS** tab and complete the fields marked in <u>**RED**</u> below:

- Description This is a reference field; enter a description for the type of supplier entered (i.e., Goods, Professional Services, Student Stipend, Rent/Leases, etc.).
- **Name** Enter the contact name for the supplier.
- Email ID Enter the email address.
- **Telephone** Enter the contact telephone numbers.

| tifying Information <u>A</u> ddress Contacts | Location Custom       |                          |                       |
|----------------------------------------------|-----------------------|--------------------------|-----------------------|
| SetID SHARE                                  | <b>`</b>              |                          |                       |
| Supplier ID NEXT                             | Short Supplier Name   | Supplier                 |                       |
| pplier Contact                               |                       | Find   View A            | ll 🛛 First 🕚 1 of 1 🕑 |
| Contact ID 1<br>Description                  |                       |                          |                       |
| )etails                                      |                       | Find   View All First    | 🕚 1 of 1 🕐 Last       |
| Effective Date 10/03/2018                    |                       |                          | + -                   |
| Effective Status Active                      |                       |                          |                       |
| Туре                                         | Y                     |                          |                       |
| Name                                         |                       |                          |                       |
| Title                                        |                       |                          |                       |
| Address                                      |                       |                          |                       |
|                                              |                       |                          |                       |
| Internet http://                             | View Internet Address |                          |                       |
| Email ID                                     |                       |                          |                       |
| Phone Information                            | Personalize   Fin     | d   💷   🔣 🛛 First 🕚 1 of | 1 🕑 Last              |
| *Type Prefix                                 | Telephone             | Extension                |                       |
| Business Phone 🔻                             |                       |                          | ± =                   |

Click on the **LOCATION** tab and complete the fields marked in <u>**RED**</u> below:

- ✤ Location Enter MAIN.
- Sales/Use Tax Click on Sales/Use Tax and see the screen below if tax is applicable.

#### \*\*NOTE: For questions regarding 1099 supplier set-up, contact Accounts Payable at 619-388-6554.

| Identifying Information Address Contacts                   | ocation Custom                            |                                         |
|------------------------------------------------------------|-------------------------------------------|-----------------------------------------|
| SetID SHARE                                                | N I I I I I I I I I I I I I I I I I I I   |                                         |
| Supplier ID NEXT                                           | Short Supplier Name                       | Supplier                                |
| A supplier location is a default set of rules which define | how you conduct business with a supplier. |                                         |
| Location                                                   |                                           | Find   View All 🛛 First 🕚 1 of 1 🕑 Last |
| *Location MAIN                                             | Default                                   | RTV Fees Attachments (0)                |
| Details                                                    |                                           | Find   View All First 🕚 1 of 1 🕑 Last   |
| *Effective Date 10/03/2018                                 | Effective Status Active                   | • + -                                   |
|                                                            |                                           | Expand All Collapse All                 |
| Options Payables                                           | Procurement> Sales/Use Tax                | 1099                                    |
| Additional ID Numbers                                      |                                           |                                         |
| ▶ Comments                                                 |                                           |                                         |
| Internet Address                                           |                                           |                                         |
| ▶ VAT                                                      |                                           |                                         |
| Expand All Collapse All                                    |                                           |                                         |
|                                                            |                                           |                                         |

Click on Sales/Use Tax Applicability and select the tax classification indicated on the Supplier Intake form and click OK.

| Tax Options                                |                                                                                  | ×                         |
|--------------------------------------------|----------------------------------------------------------------------------------|---------------------------|
|                                            |                                                                                  | Help                      |
| SetID S                                    | SHARE                                                                            | Location MAIN             |
| Supplier ID                                | NEXT                                                                             | Description               |
| Short Supplier Name                        |                                                                                  |                           |
| Supplier Name                              |                                                                                  |                           |
| Sales/Use Tax Appl<br>*Sales/Use Ta<br>*Sh | Alicability<br>ax Applicability Sales Tax<br>Non Taxable<br>Sales Tax<br>Use Tax | Ultimate Use Code         |
| ▼ Sales Tax and U                          | Jse Tax Options                                                                  |                           |
| Sales Tax Tolerand                         | ce                                                                               |                           |
| *Sales                                     | s Tax Tolerance Default from Higher Level   Currency Code Rate Type Q            | Amount 0.000 Percent 0.00 |

×

| Click on the IDENTIFY<br>Attach the Sup<br>Click<br>Description: S<br>Select OK to a<br>Summary                              | VING INFORMATION tab and on<br>plier Application Form AND<br>on Attachments -> Add attach<br>SUPPLIER INTAKE W9<br>save | complete the<br>W9 as <u>ONE</u> p<br>ment -> Sele | fields marked in <u>RED</u> b<br>odf file.<br>oct the file from your co                                                          | below:<br>mputer          |         |
|----------------------------------------------------------------------------------------------------|----------------------------------------------------------------------------------------------------|----------------------------------------------------|----------------------------------------------------------------------------------------------------|---------------------------|---------|
| SetID S<br>Supplier ID 0<br>*Supplier Short Name V<br>*Classification C<br>HCM Class<br>*Persistence F<br>*Supplier Status A | HARE<br>D03003909<br>Y AI INC IVY AI INC-001<br>Dutside Party •<br>Regular •<br>Approved •<br>Expand All                | *Sup<br>Addit<br>Check for Duplicate               | oplier Name IVY AI INC<br>ional Name Withholding<br>Withholding<br>VAT Registration<br>*Supplier Audit Defau<br>Supplier Audit . | It v<br>Template ID SDCCD | TEMPLAT |
| Supplier Relationships                                                                                                    | Supplier                                                                                                    | Attachment                                         |                                                                                                    |                           | ×       |
| SetID SHARE                                                                                                    | Supplier ID 0003003909<br>IVY AI INC                                                                                    |                                                    | i¶ ¶ 1-1 c                                                                                                    | f1 • 🕨 🕨                  | Help    |
| File Name                                                                                                    | Description                                                                                                    | User                                               | Name                                                                                                    | Date/Time<br>Stamp        |         |
| IVY_AI_INC_SI_W9.pdf<br>Adding large attachments can take<br>before adding large attachments.                                | SUPPLIER INTAKE W9                                                                                                    | 3330003848<br>save the transaction                 | Baylee McGuire                                                                                                    | 06/12/2024<br>2:33:40PM   |         |
| Add Attachment                                                                                                    |                                                                                                    |                                                    |                                                                                                    |                           |         |

Once all information has been entered, return to the **Identifying Information** tab and click **SAVE**. The new **Supplier ID** number will be assigned automatically by PeopleSoft. The **Supplier ID** number can be found on the **Summary** tab once the supplier information is saved. **Note this ID number as it will be needed for the next step.** 

\*\*NOTE: The data as entered will remain in an 'Unapproved' status until purchasing is notified and reviews and approves the content.

| Identifying Information | Address                                                                             | <u>C</u> ontacts            | Location      | C <u>u</u> stom | ]  |          |                                                    |                                                                                                    |                           |
|-------------------------|-------------------------------------------------------------------------------------|-----------------------------|---------------|-----------------|----|----------|----------------------------------------------------|----------------------------------------------------------------------------------------------------|---------------------------|
| *Supplie<br>*           | SetID<br>Supplier ID<br>r Short Name<br>Classification<br>HCM Class<br>*Persistence | SHARE<br>NEXT<br>Outside Pa | rty           |                 | •  | Check    | *Supplier Name<br>Additional Name<br>for Duplicate | Withholding Withholding Vopen For Ordering VAT Registration *Supplier Audit Default Vsupplier Audit | Template ID SDCCD TEMPLAT |
| *51                     | ipplier Status                                                                      | Unapprove                   | d             |                 | Ex | pand All | Collapse All                                       | Attachments (0)                                                                                     |                           |
| Supplier Relationship   | S                                                                                   |                             |               |                 |    |          |                                                    |                                                                                                    |                           |
| Co                      | orporate SetID<br>te Supplier ID                                                    | Corpor<br>SHARE<br>NEXT     | ate Supplier  |                 |    |          | InterUnit Supplier I                               | InterUnit Supplier     D     Supplier Hierarchy                                                     | Q                         |
| Create Bill-To Custor   | ier                                                                                 |                             |               |                 |    |          |                                                    |                                                                                                    |                           |
|                         |                                                                                     | Create                      | Bill To Custo | omer            |    |          |                                                    |                                                                                                    |                           |
| Supplier Rating         |                                                                                     |                             |               |                 |    |          |                                                    |                                                                                                    |                           |
| Supplier Logo           |                                                                                     |                             |               |                 |    |          |                                                    |                                                                                                    |                           |
| Additional ID Numb      | pers                                                                                |                             |               |                 |    |          |                                                    |                                                                                                    |                           |
| Duplicate Invoice       | Settings                                                                            |                             |               |                 |    |          |                                                    |                                                                                                    |                           |
| Government Clas         | sifications                                                                         |                             |               |                 |    |          |                                                    |                                                                                                    |                           |
| Standard Industry       | / Codes                                                                             |                             |               |                 |    |          |                                                    |                                                                                                    |                           |
| Additional Report       | ting Element                                                                        | s                           |               |                 |    |          |                                                    |                                                                                                    |                           |
| ▶ Comments              |                                                                                     |                             |               |                 |    |          |                                                    |                                                                                                    |                           |
| Expand All              | Collapse A                                                                          | I                           |               |                 |    |          |                                                    |                                                                                                    |                           |

#### 🖫 Save 🖹 Notify

🛃 Add 🖉 Update/Display

After establishing the Supplier in People Soft, email <u>supplierintake@sdccd.edu</u> for approval.

\*\*NOTE: Enter ONLY the full name of the supplier as entered in PeopleSoft and the ID number in the subject line of the email.

To make changes to an existing supplier's profile, email a completed **Supplier Intake Form** indicating the changes to <u>supplierintake@sdccd.edu</u>. All edits to a supplier's profile must be completed by the **Purchasing and Contract Services Department**.

The Purchasing and Contract Services Department will review the data entered and send a notification to the requester via email indicating either that the supplier has been approved or whether additional information is needed.

### Information to gather prior to creating a requisition in PeopleSoft

- Campus Business Unit, contact the campus Business Office to identify an approved supplier; for DIS01 Business unit, contact the Purchasing and Contract Services Department to identify an approved supplier.
- Formal, valid quote from supplier.
- ✤ A current valid supplier email address where the purchase order will be dispatched to.
- Appropriate chartfield and category code for the expenditure.
- Delivery location, end location and departmental contact information.
- All documents, such as quotes, pictures, agreements, etc. are in one file for attachment to the requisition
- Request for contract form and supporting documents for contract request

### **Things to Remember**

All authorized purchases will have a purchase order issued via PeopleSoft and transmitted (dispatched) to the supplier via email. Purchases made by individuals other than SDCCD Procurement Specialists are unauthorized purchases and may result in the individual being financially responsible for that unauthorized purchase or result in the supplier not receiving payment from SDCCD. The District requires regular purchase orders be issued pursuant to the California Education Code prior to the procurement of materials, supplies or services.

This does not apply to purchases made via approved processes related to CAL-Card usage.

If an unauthorized purchase has been made, contact the Purchasing and Contract Services Department to request the current form to be completed and have t h e f o r m signed by your Campus VPA. This form details the unauthorized purchase and what steps will be taken to ensure only authorized purchases are made going forward. Please see Board Policy 6330, AP 6330.14.

- BLANKET ORDERS: Blanket orders are intended for renewals, maintenance service agreements, rentals, professional services, and subscriptions/memberships.
- SHIP TO VS. LOCATION: Ship To is where the goods will be shipped, and Location is where the end user is where the goods will remain.
- **CATERING:** All Catering requisitions must use **Category Code 901-00**.
- SHIPPING/FREIGHT: Add as a separate line item on the purchase requisition. Use Category Code 962-86 and select DL (Dollar) for the Unit of Measure on that line. See page 38 for instructions on how to enter the freight line.
- SALES TAX: DO NOT add Sales Tax to the purchase requisition; tax will be allocated to the purchase order automatically. Please ensure that the chartfield used has sufficient funds to allocate tax.
- PAYMENT REQUESTS: Payments for items such as those below \$5,000 or less, no longer need to be processed through purchase requisitions but can be requested via online payment request through PeopleSoft with appropriate backup documentation. These payment requests will route through the usual non-travel workflow for the general ledger string being used to cover the cost of the items.
  - Subscriptions
  - Non-Software licensing
  - Membership fees
  - Fees for Street Fairs/Outreach/Local promos
  - Deposits for events which meet the above criteria

✤ AGREEMENTS: To request an agreement and/or contract, please download the Request for Contract form from the SDCCD website

(https://www.sdccd.edu/departments/business/purchasing/forms.aspx). Complete the form and obtain the necessary supporting documentation as identified on the Request for Contract form. Enter a purchase requisition into PeopleSoft and attach the complete Request for Contract Form with supporting documentation. The Procurement Contract Specialist will review the request, assure accuracy of required documents and generate the contract document for required signatures. The signature process will route through DocuSign. Once the contract has been fully executed, a final copy will be attached to the Purchase Order and dispatched via email to the supplier.

\*\*No more payment requests for any type of agreement.

**\*\*NOTE:** If there is an agreement that is particularly complex, or if you have questions prior to requisition entry, please feel free to forward the questions to the Procurement Specialist at any time.

VEHICLES: When entering a requisition for a vehicle, including utility carts, trailers, and any vehicle that will be used on a public road, ensure the following language is included. Also note, all utility vehicles must be properly equipped to be street legal. The suppliers will know what equipment is required, but includes horn, seat belts, brakes, lights and license plates.

PLEASE CONTACT OUR DISTRICT'S CENTRAL RECEIVING DEPARTMENT AT LEAST 24-HOURS IN ADVANCE TO COORDINATE DELIVERY AND INSPECTION. THE VEHICLES MUST BE DELIVERED TO CENTRAL RECEIVING FOR INSPECTION AND ACCEPTANCE.

 CENTRAL RECEIVING: (619) 388-1180
 9315 HILLERY DRIVE SAN DIEGO, CA 92126

THE BILL OF SALE AND CERTIFICATE OF ORIGIN (MSO) MUST BE PROVIDED AT TIME OF DELIVERY.

THE SAN DIEGO COMMUNITY COLLEGE DISTRICT WILL REGISTER THE VEHICLES WITH DMV AS CALIFORNIA EXEMPT.

THE VEHICLES MUST BE DELIVERED WITH A FULL TANK OF GAS/FULL CHARGE AND ONE SPARE KEY.

A PURCHASE ORDER WILL BE ISSUED FOR THE VEHICLES REFLECTING NET-30 TERMS AND INVOICING INSTRUCTIONS. PAYMENT WILL NOT BE MADE UPON DELIVERY.

## REQUISITIONS

This Requisition Manual explains how to enter each component of a requisition, and how they relate to each other. In PeopleSoft, requisitions consist of four components:

- HEADER Where general information pertaining to the entire order is stored and displayed. This includes data such as the suggested Supplier, Procurement Specialist, Ship-To, and Due Date.
- LINES Where the description, unit of measure, category, and quantity for each item you are ordering.
- SCHEDULE Where the due date, ship to address, and unit price are stored for each item on the order.
- **DISTRIBUTION** Where the accounting information (i.e., the general ledger chartfield string) is entered.

PeopleSoft through can be accessed through the District website by selecting the **Employees** tab, and then navigating to the **PeopleSoft My Portal** link. You can also go directly to the link below.

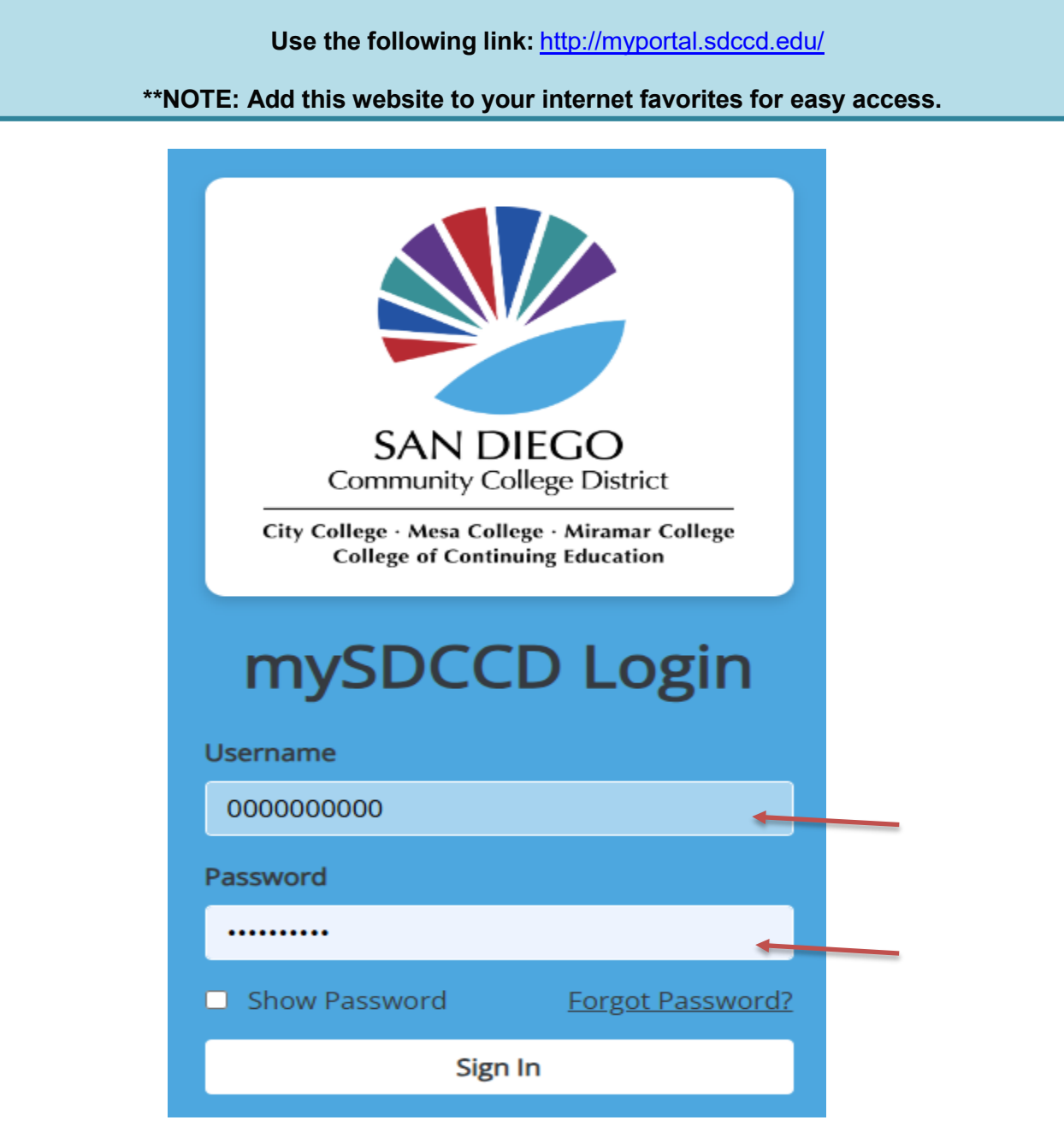

| To access the <b>Create Requisition</b> screen, click on the Finance Dashboard icon. |                   |                    |   |   |   |          |  |  |  |
|--------------------------------------------------------------------------------------|-------------------|--------------------|---|---|---|----------|--|--|--|
| SDCCD                                                                                |                   | Welcome to mySDCCD | â | Q | 2 | <b>Ø</b> |  |  |  |
| Employee Dashboard                                                                   | Einance Dashboard | <                  |   |   |   |          |  |  |  |

To access **Create Requisition**, click on the NavBar in the top right of the screen, then click the MENU icon, and use the following navigation:

- ✤ eProcurement
- ✤ Requisition

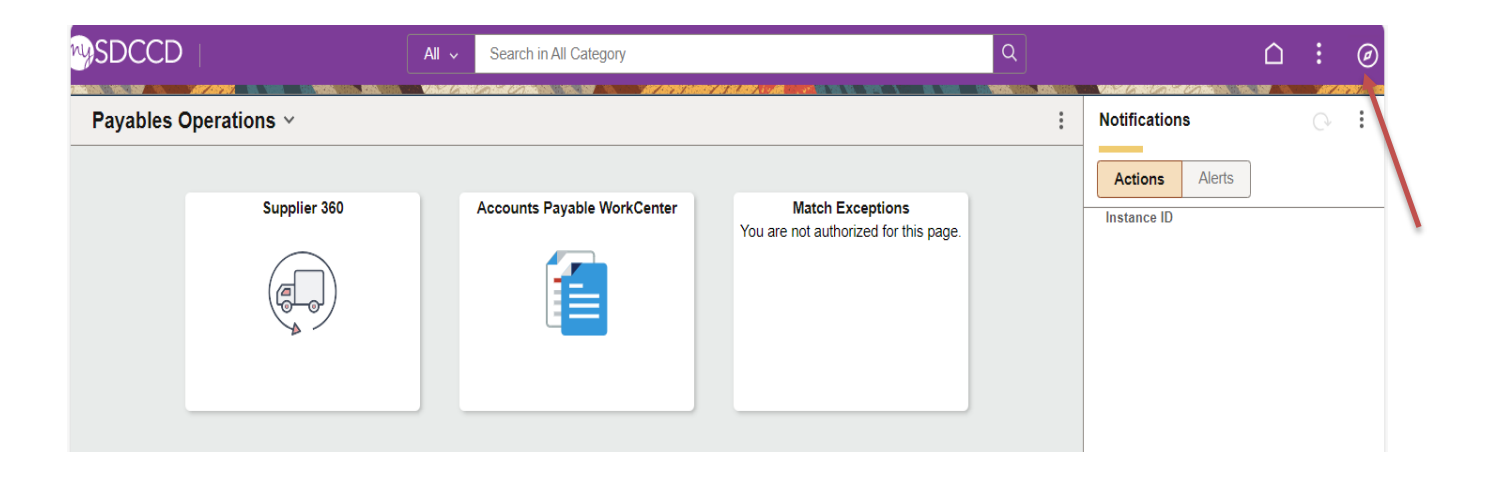

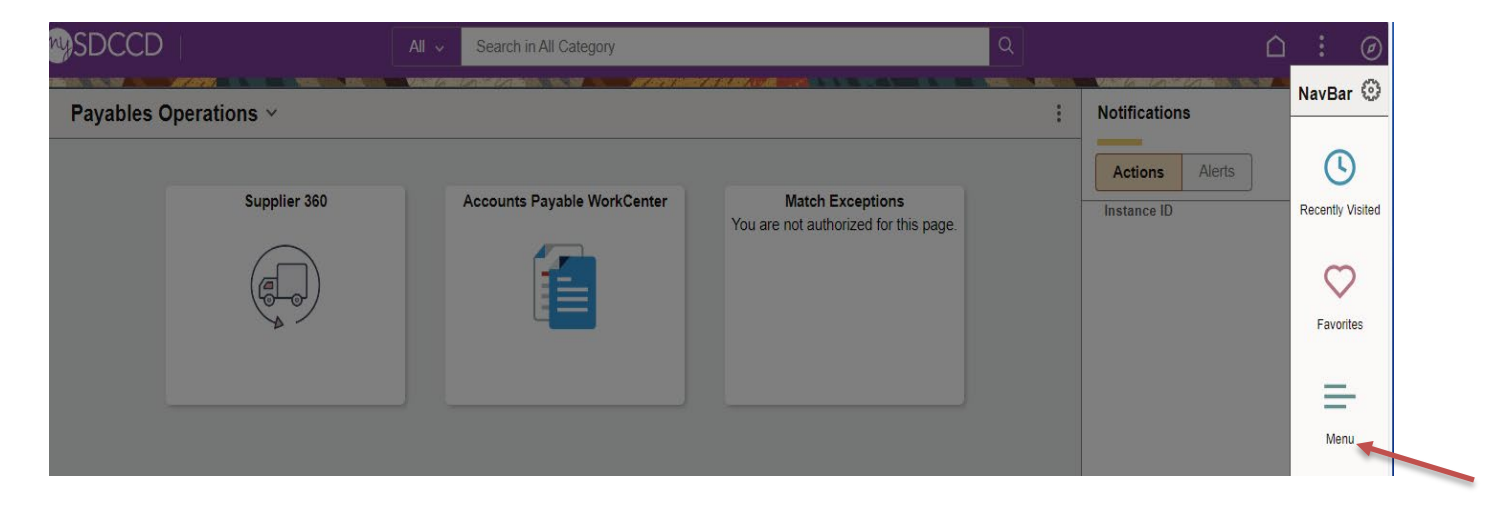

| SDCCD                                  | All                                                    | Search in All Category                                       |                                                           | Q                    | ∴ : Ø                                                                      |
|----------------------------------------|--------------------------------------------------------|--------------------------------------------------------------|-----------------------------------------------------------|----------------------|----------------------------------------------------------------------------|
| Payables Operati                       | ons ~                                                  | an sana sana ang ang ang ang ang ang ang ang ang             |                                                           | NavBar: Menu         | 0                                                                          |
|                                        | Supplier 360                                           | Accounts Payable WorkCenter                                  | Match Exceptions<br>You are not authorized for this page. | Recently Visited Pro | Administer Procurement<br>Buyer Center<br>Manage Requisition Approvals     |
|                                        |                                                        | Domie                                                        | tion                                                      |                      | Manage Requisitions My Profile Procurement Card Center Reports Requisition |
| ← Payables Operations                  |                                                        | Requisi                                                      | uon                                                       | L                    |                                                                            |
| Requisition Settings<br>Business Unit  | DIS01 Q                                                | District Operations Bid No/Q                                 | uote                                                      |                      | New Window   Personalize Page -                                            |
| *Requester                             | AMURILLO001                                            | Azucena Murillo Pri                                          | ority Medium 🗸                                            |                      |                                                                            |
| *Currency                              | USD                                                    |                                                              | Custom Fields                                             |                      |                                                                            |
| Default Options 👔                      |                                                        |                                                              |                                                           |                      |                                                                            |
| Override                               | If you select this option, the defaults spe<br>fields. | cified below will be applied to requisition lines when there | fields,only non-blank values are assigned.                |                      |                                                                            |
| Line Defaults 👔                        |                                                        |                                                              |                                                           |                      |                                                                            |
| Supplier<br>Supplier Location<br>Buyer | Q<br>Q                                                 | CategoryQ<br>Unit of Measure EAQ                             |                                                           |                      |                                                                            |
| Shipping Defaults                      |                                                        |                                                              |                                                           |                      |                                                                            |
| Ship To<br>Due Date                    |                                                        | Add One Time Address Attention                               |                                                           |                      |                                                                            |
| Distribution Defaults                  |                                                        |                                                              |                                                           |                      |                                                                            |
| SpeedCha                               | rt                                                     |                                                              |                                                           |                      |                                                                            |
| Accounting Defaults                    |                                                        | Personalize   Find   r                                       | 🛛 📕 🛛 First 🕢 1 of 1 🕟 Last                               |                      |                                                                            |
| Chartfields1 Details                   | Asset Information                                      |                                                              | -                                                         |                      |                                                                            |
| Dist Percent                           | Location GL Unit                                       | Fund Dept Product Account                                    | nt Oper Unit PC Bus Un                                    |                      |                                                                            |
| 1                                      | DIS Q DIS01                                            | Q Q Q Q Q                                                    | Q Q                                                       |                      |                                                                            |
|                                        |                                                        |                                                              |                                                           |                      |                                                                            |

OK Cancel

#### \*\*NOTE: All fields MUST be completed in CAPITAL LETTERS; turn your keyboard Caps Lock on.

Below is the **Requisition Settings** page where all the information contained in the requisition header is entered. Complete all fields marked in <u>RED</u>, except for the Procurement Specialists as they no longer will be assigned by location, now they will be assigned by category code. See details for each field below.

|                                                 |                                                                                          |                                                  | 4             |                            |           | Distric   | t Operatio  | ons           |            |              | Bid N                                     | lo/Quote               |          |                               |                  |
|-------------------------------------------------|------------------------------------------------------------------------------------------|--------------------------------------------------|---------------|----------------------------|-----------|-----------|-------------|---------------|------------|--------------|-------------------------------------------|------------------------|----------|-------------------------------|------------------|
|                                                 | *Requester                                                                               | KGOMEZ                                           |               |                            | Q         | Kristin   | a Gomez     |               |            |              |                                           | Priority               | /ledium  | 1 ▼                           |                  |
|                                                 | *Currency                                                                                | USD                                              |               |                            |           |           |             |               |            |              |                                           |                        |          |                               |                  |
| efault Opt                                      | tions 🕐                                                                                  |                                                  |               |                            |           |           |             |               |            |              |                                           |                        |          |                               |                  |
| O Default                                       | 1                                                                                        | lf you select t<br>fields.                       | his option    | , the defau                | Its spec  | cified be | elow will k | be app        | lied to re | quisiti      | on lines when th                          | ere are no p           | oredefin | ned values for the            | se               |
| Overric                                         | le                                                                                       | lf you select t                                  | his option    | , the defau                | lts spe   | cified be | elow will o | overrid       | e any pr   | edefin       | ed values for the                         | ese fields,on          | ly non-  | blank values are              | assigne          |
| ne Defaults                                     | (?)                                                                                      |                                                  |               |                            |           |           |             |               |            |              |                                           |                        |          |                               |                  |
| Note: The                                       | information be                                                                           | low does not                                     | t reflect t   | he data in                 | the sel   | lected i  | requisitio  | on line       | s. When    | the '(       | OK' button is cl                          | icked, the d           | lata en  | tered on this pa              | ae will          |
| the data i                                      | n the correspor                                                                          | iding fields o                                   | n the sel     | ected lines                | s that a  | are avai  | ilable for  | sourc         | ing.       |              |                                           |                        |          |                               |                  |
|                                                 | Supplier                                                                                 |                                                  | C             |                            |           |           | Cat         | tegory        |            |              | Q                                         |                        |          |                               |                  |
| Sup                                             | plier Location                                                                           |                                                  |               | 0                          |           | U         | nit of Me   | asure         | EA         |              | 0                                         |                        |          |                               |                  |
|                                                 |                                                                                          |                                                  |               |                            |           |           |             |               |            |              | ~                                         |                        |          |                               |                  |
|                                                 | Buyer                                                                                    |                                                  | 0             |                            |           |           |             |               |            |              |                                           |                        |          |                               |                  |
| ipping Defa                                     | ults                                                                                     |                                                  |               |                            |           |           |             |               |            |              |                                           |                        |          |                               |                  |
|                                                 |                                                                                          |                                                  |               |                            |           |           |             |               |            |              |                                           |                        |          |                               |                  |
|                                                 | Ship To                                                                                  | DIS                                              |               | Q                          |           |           |             |               | Add        | One Tir      | me Address                                |                        |          |                               |                  |
|                                                 | Ship To                                                                                  | DIS                                              |               | Q<br>til                   |           |           | At          | tentio        | Add (      | One Tir      | me Address                                |                        |          |                               |                  |
|                                                 | Ship To<br>Due Date                                                                      | DIS                                              |               | Q<br>11                    |           |           | At          | tentio        | Add (      | One Tir      | me Address                                |                        |          |                               |                  |
| stribution D                                    | Ship To<br>Due Date<br>Jefaults                                                          | DIS                                              |               | Q<br>İ                     |           |           | At          | tentio        | Add (      | One Tir      | me Address                                |                        |          |                               |                  |
| stribution D                                    | Ship To<br>Due Date<br>Defaults<br>SpeedChar                                             | DIS<br>t                                         | Q             | Q                          |           |           | At          | tentio        | Add (      | One Tir      | me Address                                |                        |          |                               |                  |
| stribution D                                    | Ship To<br>Due Date<br>Defaults<br>SpeedChar<br>ting Defaults                            | DIS                                              | Q             | Q                          |           |           | At          | tentio        | Add (      | Dne Tir      | me Address                                | d   🖓   属              | F        | First 🛈 1 of 1                | East             |
| stribution D<br>Accoun<br>Chartfie              | Ship To<br>Due Date<br>Defaults<br>SpeedChar<br>ting Defaults<br>Ids1 Details            | DIS<br>t                                         | Q             |                            |           |           | At          | tentio        | Add (      | One Tir      | me Address                                | d   🖓   🛄              | F        | First ① 1 of 1                | 🕑 Last           |
| stribution D<br>Accoun<br>Chartfie<br>Dist      | Ship To<br>Due Date<br>Defaults<br>SpeedChar<br>ting Defaults<br>Ids1 Details<br>Percent | t                                                | Q             | Q<br>B<br>B<br>GL Unit     | Fu        | Ind       | At          | tentio        | Add (<br>n | Dne Tir      | me Address<br>ersonalize   Fin<br>Account | d   🖓   🛄              | F        | First ④ 1 of 1                | E Last           |
| Stribution D<br>Accoun<br>Chartfie<br>Dist      | Ship To<br>Due Date<br>Defaults<br>SpeedChar<br>ting Defaults<br>Ids1 Details<br>Percent | t <u>Asset Infraction</u> DIS                    | ormation      | Q<br>B<br>GL Unit<br>DISO1 | Fu        | Ind       | At<br>Dept  | etention<br>P | Add C<br>n | Dne Tir<br>P | me Address<br>ersonalize   Fin            | d   🖓   📑<br>Oper Unit | F        | First ① 1 of 1<br>PC Bus Unit | Last     Project |
| Stribution D<br>Accoun<br>Chartfie<br>Dist<br>1 | Ship To<br>Due Date<br>Defaults<br>SpeedChar<br>ting Defaults<br>Ids1 Details<br>Percent | DIS<br>t<br><u>Asset Info</u><br>Location<br>DIS | Q<br>ormation | Q<br>B<br>CL Unit<br>DISO1 | <u>Fu</u> | Ind<br>Q  | At<br>Dept  | P<br>Q<br>Q   | Add (      | P<br>P       | ne Address<br>ersonalize   Fin<br>Account | d   🔄   🛄              | F        | First ① 1 of 1<br>PC Bus Unit | Last     Project |

To look up the **Business Unit** (BU), click on the magnifying glass and select the correct BU. If this field has already defaulted to the correct BU, disregard this step.

In the **Bid No/Quote** field, enter the appropriate bid number or quote number.

| Requisition Settings                                                                                                    |                     |                          |  |  |  |  |  |  |  |
|----------------------------------------------------------------------------------------------------|---------------------|--------------------------|--|--|--|--|--|--|--|
| Business Unit DIS01 Q                                                                                                    | District Operations | Bid No/Quote QUOTE# 1234 |  |  |  |  |  |  |  |
| *Requester KGOMEZ                                                                                                    | Kristina Gomez      | Priority Medium          |  |  |  |  |  |  |  |
| *Currency USD                                                                                                    |                     |                          |  |  |  |  |  |  |  |
|                                                                                                    |                     |                          |  |  |  |  |  |  |  |
| Click on <b>Override</b> in the <b>Default Options</b> field. By clicking <b>Override</b> , all of the information that is completed on the <b>Requisition Settings</b> page will transfer to the requisition. |                     |                          |  |  |  |  |  |  |  |

#### **Requisition Settings**

| Business Unit     | DIS01                                              | District Operations               | Bid No/Quote                          | QUOTE# 1234                         |
|-------------------|----------------------------------------------------|-----------------------------------|---------------------------------------|-------------------------------------|
| *Requester        | KGOMEZ                                             | Kristina Gomez                    | Priority                              | Medium 🖌                            |
| *Currency         | USD                                                |                                   |                                       |                                     |
| Default Options ? |                                                    |                                   |                                       |                                     |
| O Default         | f you select this option, the defaults s<br>ields. | pecified below will be applied to | o requisition lines when there are no | o predefined values for these       |
| Override          | f you select this option, the defaults s           | pecified below will override any  | predefined values for these fields,   | only non-blank values are assigned. |

In the **Supplier** field, enter the **Supplier ID** number or to search for a supplier by their name, click on the magnifying glass and enter the supplier's name and click **Find**.

Debarment checks will be verified in SAM.gov for any order that is using Federal funds. SDCCD is not requiring vendors to register with SAM.gov.

| F | Requisition Settings                                  |                                |            |                               |             |              |        |       |   |
|---|-------------------------------------------------------|--------------------------------|------------|-------------------------------|-------------|--------------|--------|-------|---|
|   | Business Unit                                         | DIS01                          |            | District Operations           | Bid No/Qu   | QUOTE# 1234  |        |       |   |
|   | *Requester                                            | KGOMEZ                         | Q          | Kristina Gomez                | Prior       | ity Medium 🗸 |        |       |   |
|   | *Currency                                             | USD                            | Supplie    | er Search                     |             |              |        |       |   |
|   | Default Options (?)                                   |                                |            |                               |             |              |        |       | н |
|   |                                                       | If you select this option, the |            | Supplier ID                   |             |              |        | Find  |   |
|   | ⊖ Default                                             | fields.                        | 1          | Name                          | UNISOURCE   |              |        | Reset |   |
|   |                                                       |                                |            | Name                          | ONICCONCE   |              |        |       |   |
|   | Override                                              | If you select this option, the | c          | Short Supplier Name           |             |              |        |       |   |
|   |                                                       |                                |            | Alternate Supp Name           |             |              |        |       |   |
|   | Line Defaults (?)                                     |                                |            | City                          |             |              |        |       |   |
|   | Made The Information In                               | 41-1                           |            | City                          |             |              |        |       |   |
|   | note: The information in<br>replace the data in the c | this page does not reflect     |            | Country                       | Q           | State        | $\sim$ |       |   |
|   | replace the data in the e                             | streepending netue on the      | 1          | Postal Code                   |             |              |        |       |   |
|   | Supplier                                              |                                | <b>6</b> E | Enter search criteria to find | a supplier. |              |        |       |   |
|   | Puwor                                                 | ~                              |            | Select Cancel                 |             |              |        |       |   |

#### On the following screen, select the appropriate **Supplier ID** number from the menu and click **Select**.

| Requisition Settings                                |                                                                      |     |                     |                            |                     |                                 |                             |            |              |          |
|-----------------------------------------------------|----------------------------------------------------------------------|-----|---------------------|----------------------------|---------------------|---------------------------------|-----------------------------|------------|--------------|----------|
| Business Unit                                       | DIS01 Q                                                              |     | District Operations |                            | Bid No/Quote        | QUOTE# 1234                     |                             |            |              |          |
| *Requester                                          | KGOMEZ                                                               | Q   | Kristina Gomez      |                            | Priority            | Medium 🗸                        |                             |            |              |          |
| *Currency                                           | USD                                                                  | Sup | plier Search        |                            |                     |                                 |                             |            |              | X        |
| Default Options ?                                   |                                                                      |     |                     |                            |                     |                                 | Find                        |            |              | Help     |
| O Default                                           | If you select this option, the defau<br>fields.                      |     | SU                  | Name UNISOURCE             |                     |                                 | Reset                       |            |              |          |
| Override                                            | If you select this option, the defau                                 |     | Short Supplier Name |                            |                     |                                 |                             |            |              |          |
| Line Defaults 🕐                                     |                                                                      |     | Anomato sup         | City                       |                     |                                 |                             |            |              |          |
| Note: The information in replace the data in the co | this page does not reflect the d<br>orresponding fields on the seled |     | Post                | Country                    | ٩                   | State                           | ~                           |            |              |          |
| Supplier                                            | Q                                                                    | Sea | rch Results         |                            |                     | Perso                           | nalize   Find   View All    | 2   🔣 🛛 Fi | rst 🕚 1-2 of | 2 🕑 Last |
| Supplier Location                                   | Q                                                                    |     | Supplier ID         | Supplier Name              | Default<br>Location | Default Location<br>Description | Address                     | City       | State        |          |
| Shipping Defaults                                   | Q                                                                    | ۲   | 0002004882          | UNISOURCE<br>WORLDWIDE INC | MAIN                | PAPER PLUS                      | 6815 FLANDERS DR            | SAN DIEGO  | CA           |          |
| Ship To                                             | DIS                                                                  | 0   | 2 0002060188        | UNISOURCE<br>SOLUTIONS     | MAIN                | 5010 SHOREHAM PL<br>STE 110     | 5010 SHOREHAM PL<br>STE 110 | SAN DIEGO  | CA           | 11<br>11 |
| Due Date                                            |                                                                      |     | Select Cano         | cel                        |                     |                                 |                             |            |              |          |
| Distribution Defaults                               |                                                                      |     |                     |                            |                     |                                 |                             |            |              |          |
| SpeedChar                                           | rtQ                                                                  | _   |                     |                            |                     |                                 |                             |            |              |          |

Next, indicate the **Category** which best defines the items that are being ordered. For a list of **Category Codes**, refer to **page 78**.

Category – Click the magnifying glass and enter a Category number or to search by description, click Description and enter a key word to search for the appropriate code.

| Requisition Settings                                   |                                                                                                    |                                                                                                    |           |
|--------------------------------------------------------|----------------------------------------------------------------------------------------------------|----------------------------------------------------------------------------------------------------|-----------|
| Business Unit                                          | DIS01 Q District                                                                                                    | Operations Bid No/Quote QUOTE# 1234                                                                                    |           |
| *Requester<br>*Currency                                | KGOMEZ Q Kristina                                                                                                    | Gor Look Up Category                                                                                                   | ×<br>Help |
| Default Options (?)                                    |                                                                                                    | Note: You may either Search or Browse to look up the appropriate category for your special request.                    |           |
| O Default<br>O Override                                | If you select this option, the defaults specified bel<br>fields.<br>If you select this option, the defaults specified bel | Search Categories       Search By Category       FURNITURE       Find                                                  |           |
| Line Defaults (2)                                      |                                                                                                    | Return                                                                                                    |           |
| Note: The information in<br>replace the data in the co | this page does not reflect the data in the select<br>presponding fields on the selected lines that a                      | ted<br>re al and a second second second second second second second second second second second second second second s |           |
| Supplier                                               | 0002004882 Q                                                                                                    | Category                                                                                                    |           |
| Supplier Location                                      | MAIN Q. Un                                                                                                    | t of Measure EA Q                                                                                                    |           |
| Buyer                                                  | Q                                                                                                    | <b>`</b>                                                                                                    |           |

#### Double click on the correct **category number** to select the category code.

| equisition Settings                                                                                           |                                                                                |                                                                             |                                            |                                                             |                                  |                                                                |      |
|----------------------------------------------------------------------------------------------------|--------------------------------------------------------------------------------|-----------------------------------------------------------------------------|--------------------------------------------|-------------------------------------------------------------|----------------------------------|----------------------------------------------------------------|------|
| Business Uni                                                                                                  | DIS01 Q                                                                        |                                                                             | District Operations                        | Look Up Category                                            |                                  |                                                                |      |
| *Requester                                                                                                    | KGOMEZ                                                                         |                                                                             | Kristina Gomez                             |                                                             |                                  |                                                                | F    |
| *Currency                                                                                                    | USD                                                                            |                                                                             |                                            | Note: You may either Searc                                  | h or Browse to look up the appro | priate category for your special request.                      |      |
| Default Options (?)                                                                                           |                                                                                |                                                                             |                                            | <ul> <li>Search Categories</li> </ul>                       |                                  |                                                                |      |
| O Default                                                                                                    | If you select this option, the defaults specified below will be applied to req |                                                                             | eq Search By Description   FURNITURE  Find |                                                             |                                  |                                                                |      |
|                                                                                                    | neius.                                                                         | las.                                                                        |                                            | Categories                                                  | Personalize   Find               | View All   🖾   🔢 🛛 First 🕚 1-8 of 8 🕑 L                        | Last |
| Override                                                                                                    | If you select this o                                                           | you select this option, the defaults specified below will override any pre- |                                            | Catalog                                                     | Category                         | Description                                                    |      |
| Line Defaults ② Note: The information below does not reflect the data in the selected requisition lines. When |                                                                                | 1 Non Catalog                                                               | 420-04                                     | Auditorium, Stadium, Team<br>Seating Furniture and Portable |                                  |                                                                |      |
| the data in the correspo<br>Supplier                                                                          | nding fields on th                                                             | e selected lines th                                                         | at are available for sourcing.             | 2 Non Catalog                                               | 420-08                           | Cafeteria Furniture, Chairs and<br>Tables Incl. Stacking Types |      |
| Supplier Location                                                                                             | MAIN                                                                           | Q Unit of Measure EA                                                        |                                            | 3 Non Catalog                                               | 420-13                           | Childrens Furniture Incl. Stackable<br>Types                   |      |
| Chinping Defaulte                                                                                             |                                                                                | _~                                                                          |                                            | 4 Non Catalog                                               | 420-56                           | Library Furniture                                              |      |
| Shipping Delauits                                                                                             |                                                                                |                                                                             |                                            | 5 Non Catalog                                               | 420-59                           | Lounge Furniture                                               |      |
| Ship To                                                                                                    | DIS                                                                            | Q                                                                           | Add O                                      | 6 Non Catalog                                               | 425-20                           | Furniture: Classroom                                           |      |
| Due Date                                                                                                    |                                                                                | 31                                                                          | Attention                                  | 7 Non Catalog                                               | 425-48                           | Furniture, Office                                              |      |
| Distribution Defaults                                                                                         | Jefaults                                                                       |                                                                             | 8 Non Catalog                              | 493-05                                                      | LABORATORY FURNITURE             |                                                                |      |
| SpeedCha                                                                                                    | rt                                                                             | Q                                                                           |                                            |                                                             |                                  |                                                                |      |
| Accounting Defaults                                                                                           |                                                                                |                                                                             |                                            | Browse Category T                                           | Ггее                             |                                                                |      |
| Chartfields1 Details                                                                                          | Asset Informa                                                                  | ation 💷                                                                     |                                            | Return                                                      |                                  |                                                                |      |
| Dist Percent                                                                                                  | Location                                                                       | GL Unit                                                                     | Fund Dept Product                          |                                                             |                                  |                                                                |      |

**\*\*NOTE:** Contact the Purchasing Department for issues selecting a Supplier Location.

- Supplier Location Click on the magnifying glass to select the current supplier address.
- ◆ Unit of Measure Click on the magnifying glass to select the appropriate unit of measure

Select DL (Dollar) for freight. See page 38 for instructions.

|                                                                                                    | DIS01 0                       |                        |                              | 10.100                        | 0110                                                                             | TE# 1004                                                                                                    |                                                                                                    |              |
|----------------------------------------------------------------------------------------------------|-------------------------------|------------------------|------------------------------|-------------------------------|----------------------------------------------------------------------------------|----------------------------------------------------------------------------------------------------|----------------------------------------------------------------------------------------------------|--------------|
| Business Unit                                                                                            | DIGUT                         |                        | District Operations          | Bid N                         | lo/Quote                                                                         | 16# 1234                                                                                                    |                                                                                                    |              |
| *Requester                                                                                               | KGOMEZ                        | Q                      | Kristina Gomez               |                               | Priority Medi                                                                    | um 🗸                                                                                                    |                                                                                                    |              |
| *Currency                                                                                                | USD                           |                        |                              |                               |                                                                                  |                                                                                                    |                                                                                                    |              |
|                                                                                                    |                               |                        |                              |                               | Look Up                                                                          | Unit of Measure                                                                                                    | 3                                                                                                    |              |
| Default Options (2)                                                                                      |                               |                        |                              |                               |                                                                                  |                                                                                                    |                                                                                                    | Н            |
| ODefault                                                                                                 | If you select this of fields. | ption, the defaults sp | ecified below will be applie | d to requisition lines when t | Unit of Meas                                                                     | ure begins with 💉                                                                                                    | •                                                                                                    |              |
| Override                                                                                                 | If you select this o          | ption, the defaults sp | ecified below will override  | any predefined values for th  | es Look Up                                                                       | Clear                                                                                                    | Cancel                                                                                                    | Basic Lookup |
| ne Defaults 💮                                                                                            |                               |                        |                              |                               | Search Re                                                                        | sults                                                                                                    |                                                                                                    |              |
| Noto: The information in                                                                                 | this page doos p              | ot rofloct the data in | the colocted requisition     | lines When the 'OK' butte     | View 100                                                                         | First 🕢                                                                                                    | 1-39 of 39                                                                                                    | Last         |
| replace the data in the co                                                                               | orresponding field            | is on the selected li  | ines that are available for  | sourcina.                     | Unit of Measu                                                                    | re Description                                                                                                    | Short Des                                                                                                    | scription    |
|                                                                                                    |                               |                        |                              |                               | BA                                                                               | BARREL                                                                                                    | BARREL                                                                                                    |              |
| Supplier                                                                                                 | 0002004882                    | Q                      | Cotogony                     | 105 10                        | 1                                                                                |                                                                                                    |                                                                                                    |              |
|                                                                                                    |                               |                        | Category                     | 425-48                        | BF                                                                               | BOARD FOOT                                                                                                    | BOARD                                                                                                    | FT           |
| Access to a section                                                                                      | A RATE                        | 6                      | Calegory                     | 425-48                        | BF<br>BG                                                                         | BOARD FOOT<br>BAG                                                                                                    | BOARD I<br>BAG                                                                                                    | FT           |
| Supplier Location                                                                                        | MAIN                          |                        | Unit of Measure              | 425-48 C                      | BF<br>BG<br>BO                                                                   | BOARD FOOT<br>BAG<br>BOTTLE                                                                                                 | BOARD I<br>BAG<br>BOTTLE                                                                                                    | FT           |
| Supplier Location                                                                                        | MAIN                          |                        | Unit of Measure              | 425-48 C                      | BF<br>BG<br>BO<br>BX                                                             | BOARD FOOT<br>BAG<br>BOTTLE<br>BOX                                                                                          | BOARD I<br>BAG<br>BOTTLE<br>BOX                                                                                                 | FT           |
| Supplier Location<br>Buyer                                                                               | MAIN                          | ©<br>  Q               | Unit of Measure              | EA Q                          | BF<br>BG<br>BO<br>BX<br>CD                                                       | BOARD FOOT<br>BAG<br>BOTTLE<br>BOX<br>CARD                                                                                  | BOARD I<br>BAG<br>BOTTLE<br>BOX<br>CARD                                                                                         | FT           |
| Supplier Location<br>Buyer<br>pping Defaults                                                             | MAIN                          | <b>@</b><br>  q        | Unit of Measure              | EA Q                          | BF<br>BG<br>BO<br>BX<br>CD<br>CS                                                 | BOARD FOOT<br>BAG<br>BOTTLE<br>BOX<br>CARD<br>CASE                                                                          | BOARD I<br>BAG<br>BOTTLE<br>BOX<br>CARD<br>CASE                                                                                 | FT           |
| Supplier Location<br>Buyer<br>pping Defaults                                                             | MAIN                          | @<br>Q                 | Unit of Measure              | 425-48 C                      | BF<br>BG<br>BO<br>BX<br>CD<br>CS<br>CT                                           | BOARD FOOT<br>BAG<br>BOTTLE<br>BOX<br>CARD<br>CASE<br>CARTON                                                                | BOARD I<br>BAG<br>BOTTLE<br>BOX<br>CARD<br>CASE<br>CARTON                                                                       | FT           |
| Supplier Location<br>Buyer<br>pping Defaults<br>Ship To                                                  | MAIN                          | Q<br>Q                 | Unit of Measure              | Add One Time Address          | BF<br>BG<br>BO<br>BX<br>CD<br>CS<br>CT<br>DL                                     | BOARD FOOT<br>BAG<br>BOTTLE<br>BOX<br>CARD<br>CASE<br>CARTON<br>DOLLARS                                                     | BOARD I<br>BAG<br>BOTTLE<br>BOX<br>CARD<br>CARD<br>CASE<br>CARTON<br>DOLLAR                                                     | FT<br>I<br>S |
| Supplier Location<br>Buyer<br>pping Defaults<br>Ship To                                                  |                               | Q<br>Q<br>Q            | Unit of Measure              | Add One Time Address          | BF<br>BG<br>BO<br>BX<br>CD<br>CS<br>CT<br>DL<br>DR                               | BOARD FOOT<br>BAG<br>BOTTLE<br>BOX<br>CARD<br>CARD<br>CASE<br>CARTON<br>DOLLARS<br>DRUM                                     | BOARD I<br>BAG<br>BOTTLE<br>BOX<br>CARD<br>CASE<br>CARTON<br>DOLLAR<br>DRUM                                                     | FT<br>I<br>S |
| Supplier Location<br>Buyer<br>pping Defaults<br>Ship To<br>Due Date                                      | MAIN<br>DIS                   | Q<br>Q<br>B            | Unit of Measure<br>Attention | Add One Time Address          | BF<br>BG<br>BO<br>BX<br>CD<br>CS<br>CT<br>DL<br>DR<br>DZ                         | BOARD FOOT<br>BAG<br>BOTTLE<br>BOX<br>CARD<br>CARD<br>CASE<br>CARTON<br>DOLLARS<br>DRUM<br>DOZEN                            | BOARD I<br>BAG<br>BOTTLE<br>BOX<br>CARD<br>CARD<br>CASE<br>CARTON<br>DOLLAR<br>DRUM<br>DOZEN                                    | I<br>S       |
| Supplier Location<br>Buyer<br>ipping Defaults<br>Ship To<br>Due Date                                     | MAIN                          | Q<br>Q<br>B            | Unit of Measure<br>Attention | Add One Time Address          | BF<br>BG<br>BO<br>BX<br>CD<br>CS<br>CT<br>DL<br>DR<br>DZ<br>EA                   | BOARD FOOT<br>BAG<br>BOTTLE<br>BOX<br>CARD<br>CARD<br>CARD<br>DOLLARS<br>DRUM<br>DOZEN<br>EACH                              | BOARD I<br>BAG<br>BOTTLE<br>BOX<br>CARD<br>CASE<br>CARTON<br>DOLLAR<br>DRUM<br>DOZEN<br>EACH                                    | I<br>S       |
| Supplier Location<br>Buyer<br>pping Defaults<br>Ship To<br>Due Date<br>stribution Defaults               | MAIN<br>DIS                   | Q<br>Q<br>III          | Unit of Measure<br>Attention | Add One Time Address          | BF<br>BG<br>BO<br>BX<br>CD<br>CS<br>CT<br>DL<br>DR<br>DZ<br>EA<br>FT             | BOARD FOOT<br>BAG<br>BOTTLE<br>BOX<br>CARD<br>CASE<br>CARTON<br>DOLLARS<br>DRUM<br>DOZEN<br>EACH<br>FOOT                    | BOARD I<br>BAG<br>BOTTLE<br>BOX<br>CARD<br>CASE<br>CARTON<br>DOLLAR<br>DRUM<br>DOZEN<br>EACH<br>FOOT                            | I<br>S       |
| Supplier Location<br>Buyer<br>ipping Defaults<br>Ship To<br>Due Date<br>stribution Defaults<br>SpeedCha  | MAIN<br>DIS                   |                        | Unit of Measure<br>Attention | Add One Time Address          | BF<br>BG<br>BO<br>BX<br>CD<br>CS<br>CT<br>DL<br>DR<br>DZ<br>EA<br>FT<br>GL       | BOARD FOOT<br>BAG<br>BOTTLE<br>BOX<br>CARD<br>CASE<br>CARTON<br>DOLLARS<br>DRUM<br>DOZEN<br>EACH<br>FOOT<br>GALLON          | BOARD I<br>BAG<br>BOTTLE<br>BOX<br>CARD<br>CASE<br>CARTON<br>DOLLAR<br>DRUM<br>DOZEN<br>EACH<br>FOOT<br>GALLON                  | I<br>S       |
| Supplier Location<br>Buyer<br>ipping Defaults<br>Ship To<br>Due Date<br>stribution Defaults<br>SpeedChar | MAIN<br>DIS<br>rt             | Q<br>Q<br>IIII<br>IIII | Unit of Measure<br>Attention | Add One Time Address          | BF<br>BG<br>BO<br>BX<br>CD<br>CS<br>CT<br>DL<br>DR<br>DZ<br>EA<br>FT<br>GL<br>GR | BOARD FOOT<br>BAG<br>BOTTLE<br>BOX<br>CARD<br>CASE<br>CARTON<br>DOLLARS<br>DRUM<br>DOZEN<br>EACH<br>FOOT<br>GALLON<br>GROSS | BOARD I<br>BAG<br>BOTTLE<br>BOX<br>CARD<br>CARD<br>CARD<br>CARTON<br>DOLLAR<br>DRUM<br>DOZEN<br>EACH<br>FOOT<br>GALLON<br>GROSS | I<br>S       |

All Procurement Specialists are assigned by Category Code. End users will enter a category code and the system will route to the Procurement Specialist based on the code. The Procurement Specialist field should be left blank.

Please refer to **page 78** for the list of category codes.

| Note: The information in replace the data in the o | n this page does n<br>corresponding fiel | ot reflect t<br>ds on the s |
|----------------------------------------------------|------------------------------------------|-----------------------------|
| Supplier                                           | 0002004882                               | Q                           |
| Supplier Location                                  | MAIN                                     | Q                           |

If you know the **Ship To** location, enter the information into the **Ship To** field. To search for the Ship To location, click the magnifying glass to **Look up** and select a **Ship To** location.

\*\*NOTE: Orders should be shipped to **Receiving** at the respective campus **Stockroom/Distribution Center**. **DO NOT** use **DIS** for orders. All computers, with the exception of Mesa and Miramar, should be shipped to the Central Distribution Center using **Ship To Location DISCDC0100**. DO NOT SHIP TO YOUR HOME ADDRESS!

| Business Unit DIS01 Q                                                                                                  | District Operations E                    | Bid No/Quote              |
|----------------------------------------------------------------------------------------------------|------------------------------------------|---------------------------|
| *Requester KGOMEZ                                                                                                    | C Kristina Gomez                         | Priority Medium V         |
| ISD                                                                                                    |                                          |                           |
| ~Currency 000                                                                                                    | Lask La Obia Ta                          |                           |
| Default Options 🕐                                                                                                    | LOOK UP Ship To                          |                           |
| Default     If you select this option, the defau fields.                                                               | SetID SHARE                              | Help e no predefined valu |
| Override     If you coloct this ention, the defau                                                                      | Ship To Location begins with 🔻           | Ide oply pop blopk w      |
| in you select this option, the delad                                                                                   | Description begins with 🔻                | ids,only non-blank va     |
| Line Defaulte                                                                                                    |                                          |                           |
|                                                                                                    | Look Up Clear Cancel Basic Look          | kup                       |
| Note: The information below does not reflect the data in<br>the data in the corresponding fields on the selected lines | Search Results                           | , the data entered o      |
|                                                                                                    | Search Results                           |                           |
| Supplier 0002060188                                                                                                    | View 100 First 1-42 of 42 CLast          |                           |
| Supplier Location MAIN                                                                                                 | Ship To Location Description             |                           |
| Supplier Eocution mann                                                                                                 | CCHAV Cesar Chavez Campus                |                           |
| Buyer VWHITE Q                                                                                                    | CEDCEMUUUU Cont. Ed Bldg CEM-RM UUUU     |                           |
|                                                                                                    | CIT City College Campus Receiving        |                           |
| Shipping Defaults                                                                                                    | CITODAU012 City College Bldg A - Rm 0012 |                           |
|                                                                                                    | CIT00B0202 City College Bldg B-RW 202    |                           |
| Ship To DIS                                                                                                    |                                          |                           |
| Due Date                                                                                                    | DISODO0100 Dict Ofe Bide DO Rm 0100      |                           |
| Due Date                                                                                                    | DIS0D00105 Dist Ofc Bidg DO - Rm 0105    |                           |
| Distribution Defaults                                                                                                  | DIS0D00120 Dist Ofc Bidg DO - Rm 0120    |                           |
|                                                                                                    | DIS0D00125 Dist Ofc Bldg DO - Rm 0125    |                           |
| SpeedChart                                                                                                    | DIS0D00120 Dist Ofc Bldg DO - Rm 0120    |                           |
| Accounting Defaults                                                                                                    | DIS0D00210 Dist Ofc Bldg DO - Rm 0210    | Eirst 4                   |
|                                                                                                    | DIS0DO0260 Dist Ofc Bldg DO - Rm 0260    | T LLA THOU O              |
| Chartfields1   Details   Asset Information                                                                             | DIS0D00270 Dist Ofc Bldg DO - Rm 0270    |                           |
|                                                                                                    | DIS0D00275 Dist Ofc Bldg DO - Rm 0275    |                           |
| Dist Percent Location GL Unit                                                                                          | DIS0DO300A Dist Ofc Bldg DO - Rm 300A    | r Unit PC Bu              |
In the Attention field, indicate the name of the point of contact for the order and the building/room number.

Next, enter the **Accounting Defaults** under the **Chartfields1 field**. On this tab, you will need to do the following:

- Select the end Location where the items will be located once received. This is needed both for inventory purposes and delivery by receiving.
- Define the Chartfields where items are to be expensed. Include the GL Unit, Fund, Dept, Product and Account.

| Business Unit                                                                                                    | DIS01 Q                                     |                                                                     | District                      | Operations                         |                          | Bid No                        | QUOTE              | # 1234              |          |
|----------------------------------------------------------------------------------------------------|---------------------------------------------|---------------------------------------------------------------------|-------------------------------|------------------------------------|--------------------------|-------------------------------|--------------------|---------------------|----------|
| *Requester                                                                                                    | KGOMEZ                                      | 0                                                                   | Kristina                      | Gomez                              |                          | F                             | Priority Medium    | • •                 |          |
| *Currency                                                                                                    | USD                                         |                                                                     |                               |                                    |                          |                               |                    |                     |          |
| Default Options 👔                                                                                                    |                                             |                                                                     |                               |                                    |                          |                               |                    |                     |          |
| O Default                                                                                                    | If you select this optic<br>fields.         | on, the defaults s                                                  | pecified bel                  | low will be app                    | lied to requisi          | tion lines when the           | ere are no predefi | ned values for the  | se       |
| Override                                                                                                    | If you select this optic                    | on, the defaults s                                                  | pecified bel                  | low will overrid                   | e any predefi            | ned values for thes           | e fields,only non  | -blank values are a | assigned |
| ne Defaults 😰                                                                                                    |                                             |                                                                     |                               |                                    |                          |                               |                    |                     |          |
| Note: The information in replace the data in the co                                                                                     | this page does not r<br>orresponding fields | eflect the data i<br>on the selected                                | in the select<br>lines that a | cted requisitio<br>are available f | on lines. Whe            | n the 'OK' button             | is clicked, the c  | lata entered on th  | nis page |
| Supplier                                                                                                    | 0002004882                                  | Q                                                                   |                               | Category                           | 425-48                   | ٩                             |                    |                     |          |
| Supplier Logation                                                                                                    | MAIN                                        |                                                                     | Un                            | it of Monsuro                      | EA                       |                               |                    |                     |          |
| Supplier Education                                                                                                    | MAIN                                        | ~                                                                   | 0.1                           | in or measure                      | LCA .                    | ~                             |                    |                     |          |
| Buyer                                                                                                    | VWHITE                                      | a                                                                   | 0.1                           | in or measure                      |                          |                               | ,                  |                     |          |
| Buyer                                                                                                    | VWHITE                                      | a                                                                   |                               | int of measure                     |                          |                               | /                  |                     |          |
| ipping Defaults<br>Ship To                                                                                                    | VWHITE                                      | <br>α<br>                                                           |                               | int of measure                     | Add One 1                | īme Address 🖌                 | /                  |                     |          |
| ipping Defaults<br>Ship To<br>Due Date                                                                                                  |                                             | _ <                                                                 |                               | Attentio                           | Add One T                | īme Address 🖌<br>GOMEZ/RM 27( | /                  |                     |          |
| Suppler Locaton<br>Buyer<br>ipping Defaults<br>Ship To<br>Due Date<br>stribution Defaults                                               |                                             |                                                                     |                               | Attentio                           | Add One T                | īme Address 🖌                 | /                  |                     |          |
| Buyer<br>Buyer<br>Ship To<br>Due Date<br>Stribution Defaults<br>SpeedCha                                                                |                                             | <br>α<br>₩                                                          |                               | Attentio                           | Add One T                | Time Address                  | /                  |                     |          |
| Buyer<br>Buyer<br>Ship To<br>Due Date<br>Stribution Defaults<br>SpeedCha<br>Accounting Defaults                                         |                                             |                                                                     |                               | Attentio                           | Add One T                | Time Address                  |                    | First 🕢 1 of 1 (    | ) Last   |
| Buyer<br>Buyer<br>Ship To<br>Due Date<br>Stribution Defaults<br>SpeedCha<br>Accounting Defaults<br>Chartfields1                         |                                             |                                                                     |                               | Attentio                           | Add One T                | Time Address                  |                    | First 🕢 1 of 1 (    | ) Last   |
| Buyer<br>Buyer<br>Ship To<br>Due Date<br>Stribution Defaults<br>SpeedCha<br>Accounting Defaults<br>Chartfields1 Details<br>Dist Percent |                                             | Q<br>(Q<br>()<br>()<br>()<br>()<br>()<br>()<br>()<br>()<br>()<br>() | Fund                          | Attentio                           | Add One T<br>n [KRISTINA | Time Address                  | ) 🗿   🔜            | First ④ 1 of 1 ④    | E Last   |

To expense items over multiple chartfield strings, scroll to the far right of the **Chartfields1** tab and click on the plus sign (+) and enter the number of rows that need to be added. If applicable, indicate the percentage that applies to each Chartfield string. **\*\*Note: Ensure that Sales Tax is accounted for when splitting budgets.** 

| Accou    | nting Defaults |             |       |         |   |      |       |      |        | Pers  | sonalize   Fir | nd   🖾  |            | First 🕚 1 of 1 | Last    |
|----------|----------------|-------------|-------|---------|---|------|-------|------|--------|-------|----------------|---------|------------|----------------|---------|
| Chartfi  | elds1 Details  | Asset Info  | matio | n       |   |      |       |      |        |       |                |         |            |                |         |
| ount     | Oper Unit      | PC Bus Un   | it    | Project |   |      | Activ | vity |        |       | Affiliate      |         | Fund Affil |                |         |
|          | 2              | ٩ [         | Q     |         |   |      | Q [   |      |        | Q     |                | Q       | Q          | $\rightarrow$  | +       |
| 4        |                |             |       |         |   |      |       |      |        |       |                |         |            |                | Þ       |
| Accour   | ting Defaults  |             |       |         |   |      |       |      | Pe     | erson | nalize   Find  | 🖾   📱   | Fir        | st 🕚 1-2 of 2  | 🕑 Last  |
| Chartfie | elds1 Details  | Asset Infor | matio | n 💷     |   |      |       |      |        |       |                |         |            |                |         |
| Dist     | Percent        | Location    |       | GL Unit |   | Fund | Dept  | Pr   | roduct | Acc   | count          | Oper Ur | nit        | PC Bus Unit    | Project |
| 1        | 50.0000        | DIS         | Q     | DIS01   |   |      |       | Q [  | Q      |       | Q              |         | Q          | Q              |         |
| 2        | 50.0000        | DIS         | Q     | DIS01   | Q | Q    |       | ۹ 🗆  | Q      |       | Q              |         | Q          | ٩              |         |
|          |                |             |       |         |   |      |       |      |        |       |                |         |            |                |         |

Select the Asset Information tab if:

- Any singular item is over \$1000, including shipping & tax
- ✤ Any line item contains Computer/AV/IT/Equipment with a value of \$200 or greater
- ✤ Any line item contains a monitor
- Any line item contains a Firearm

Select the appropriate **AM Business Unit.** Then select the **Profile ID** that best describes the asset. When finished, click **OK** to be directed to the **Create requisition screen**.

| Accounting     | Defaults        |                   |     |            | Personalize   Fir | nd   🖾   🔙  | First 🛈 1 of 1 🕅 | Last |
|----------------|-----------------|-------------------|-----|------------|-------------------|-------------|------------------|------|
| Chartfields1   | <u>D</u> etails | Asset Information |     |            |                   |             |                  |      |
| AM Business Un | it              | Profile ID        |     | Capitalize | Cost Type         | Description |                  |      |
|                | -> (            | ۹ 🗖               | → Q |            | Q                 |             |                  | -    |

Click on the Special Requests link to enter all line items.

| Request Options       Search       All       Search       Advance         Enter search criteria or select from the menu on the right to begin creating your requisition. <ul> <li></li></ul>                                                                                                    | Checkout                          | ) 📜 O Lines                                                                                                    | Settings | * My Preferences 🛛 🗱 Requisition                                                                       | e /      | 💩 Hom                                                 | tina Gomez                                                     | ome                              |
|----------------------------------------------------------------------------------------------------|-----------------------------------|----------------------------------------------------------------------------------------------------|----------|----------------------------------------------------------------------------------------------------|----------|-------------------------------------------------------|----------------------------------------------------------------|----------------------------------|
| Enter search criteria or select<br>from the menu on the right to<br>begin creating your requisition.       Image: Catalogs<br>Browse Catalogs<br>CATEGORY       Image: Catalogs<br>Browse Catalogs<br>CATEGORY       Image: Catalogs<br>Browse Supplier Websites<br>Office Solutions Punch Out       Image: Catalogs<br>Browse Supplier Websites<br>Office Solutions Punch Out       Image: Catalogs<br>Create an Express Requisition         Image: Special Requests<br>Create a non-catalog request       Image: Special Requests<br>Create a non-catalog request       Image: Special Requests<br>Create and Submit Forms       Image: Special Requests<br>Create and Submit Forms       Image: Special Requests<br>Create and Submit Forms       Image: Special Requests<br>Create and Submit Forms       Image: Special Requests<br>Create and Submit Forms       Image: Special Requests<br>Create and Submit Forms       Image: Special Requests<br>Create and Submit Forms       Image: Special Requests<br>Create and Submit Forms       Image: Special Requests<br>Create and Submit Forms       Image: Special Requests<br>Create and Submit Forms       Image: Special Requests<br>Create and Submit Forms       Image: Special Requests<br>Special Requests       Image: Special Requests<br>Create and Submit Forms       Image: Special Request Special Request Special | Advanced Searc                    | Search Ac                                                                                                    |          |                                                                                                    |          | Search All T                                          | Jest Options                                                   |                                  |
| Special Requests<br>Create a non-catalog request       Forms<br>Create and Submit Forms       Favorites<br>Browse Favorite Items and Servic         Templates       Forms<br>Create and Submit Forms       Request Services<br>Fixed Cost Service       Recently Ordered<br>View recently ordered items and<br>services         Fixed Cost Service<br>Variable Cost Service<br>Time and Materials       Desk Highlighters, Chisel Ti<br>Liquid Coffee Creamer, Itali<br>Plastic Cutlery. Heavyweight                                                                                                    | 'n                                | Express Item Entry<br>Create an Express Requisition                                                                                                    | Ę        | Web<br>Browse Supplier Websites<br>Office Solutions Punch Out                                          | <b>(</b> | Catalog<br>Browse Catalogs<br>CATEGORY                | criteria or select<br>u on the right to<br>y your requisition. | nter sea<br>om the i<br>egin cre |
| Templates       ePro Services       Recently Ordered         Browse Company and Personal Templates       Fixed Cost Services       Desk Highlighters, Chisel Ti         Fixed Cost Service       Desk Highlighters, Chisel Ti       Liquid Coffee Creamer, Frenc         Time and Materials       Liquid Coffee Creamer, Itali       Plastic Cutlery, Heavyweight                                                                                                    | ervices                           | Favorites<br>Browse Favorite Items and Se                                                                                                    |          | Forms<br>Create and Submit Forms                                                                       |          | Special Requests<br>Create a non-catalog request      |                                                                |                                  |
| Green Tea K-Cups, 24/Box<br>More                                                                                                    | and<br>Ti<br>enc<br>li<br>ht<br>K | Recently Ordered<br>View recently ordered items ar<br>services<br>Desk Highlighters, Chisel Ti<br>Liquid Coffee Creamer, Free<br>Liquid Coffee Creamer, Itali<br>Plastic Cutlery, Heavyweigh<br>Green Tea K-Cups, 24/Box<br>More | <b>I</b> | ePro Services<br>Request Services<br>Fixed Cost Service<br>Variable Cost Service<br>Time and Materials | <b>}</b> | Templates<br>Browse Company and Personal<br>Templates | P                                                              |                                  |

On the **Special Requests** screen, appropriate information will need to be entered for each line of the requisition. All fields marked in <u>RED</u> below need to be completed:

- Item Description Please follow the ARMA Rule which is: Noun, Description, Manufacturer, and Model/Product Number. The noun is always first, followed by the description, manufacturer if applicable, and the model or product number as entered below. Only 35 characters will fit on this line. Include all remaining description details in the Additional Information box. See pages 76-77 for information on ARMA Rules.
- Enter the Price, Quantity, and Unit of Measure.
- Enter the correct Category code for each line item being entered.
- Check all three "Send to" and "Show at" boxes.

\*\*NOTE: Freight - See page 38 for instruction on how to enter a separate line for freight.

When each line is completed, click on **Add to Cart** at the bottom of the screen. Note that there is a maximum of **50 line items** that can be entered per requisition.

\*\*NOTE: For BLANKET requisitions, see pages 39 & 40, if not a BLANKET, skip pages 39 & 40.

#### Special Requests @

| *Item Description      | CHAIR, STEEL CASE, EASY          | CHAIR, BLUE, W/CAST      | ERS, PN 1234ABC  | Ľ           |          |
|------------------------|----------------------------------|--------------------------|------------------|-------------|----------|
| *Price                 | 250.00                           |                          | *Currency        | USD         |          |
| *Quantity              | 1                                |                          | *Unit of Measure | EA          | Q        |
| *Category              | 425-48                           |                          | Due Date         |             | 31       |
| Supplier               |                                  |                          |                  |             |          |
| Supplier ID            | 0002004882                       |                          |                  |             |          |
| Supplier Name          |                                  | UNISOURCE WORLD          | WIDE INC         | Suggest New | Supplier |
| Supplier Item ID       |                                  |                          |                  |             |          |
| Manufacturer           |                                  |                          |                  |             |          |
| Mfg ID                 | Q                                |                          |                  |             |          |
| Manufacturer           |                                  |                          |                  |             |          |
| Mfg Item ID            |                                  |                          |                  |             |          |
| Additional Information |                                  |                          |                  |             |          |
|                        |                                  |                          |                  |             | 7        |
| Send to Supplier       | → 🕑 Show at Receipt              | → Show a                 | at Voucher       |             |          |
| lequest New Item       |                                  |                          |                  |             |          |
| Request New Item       | A notification will be sent to a | buyer regarding this nev | v item request.  |             |          |

**Freight** must be added as a separate line item using **Category Code 962-86** and **DL (Dollar)** should be selected for the **Unit of Measure** on that line. (i.e., if the freight cost is \$25 that will be the **Quantity** and the **Price** will always be a \$1.00).

| Special | Requests | ? |
|---------|----------|---|
|---------|----------|---|

Enter information about the non-catalog item you would like to order:

|                                                                                                    | FREIGHT                                                                                                    |                                                                                                    |                            |
|----------------------------------------------------------------------------------------------------|----------------------------------------------------------------------------------------------------|----------------------------------------------------------------------------------------------------|----------------------------|
| *Price                                                                                                    | 1.00                                                                                                    | *Currency                                                                                                    | USD                        |
| *Quantity                                                                                                    | 25                                                                                                    | *Unit of Measure                                                                                                    | DL Q                       |
| *Category                                                                                                    | 962-86                                                                                                    | Due Date                                                                                                    | 31                         |
| Supplier                                                                                                    |                                                                                                    |                                                                                                    |                            |
| Supplier ID                                                                                                    | 0002002986 🔍                                                                                                    |                                                                                                    |                            |
| Supplier Name                                                                                                    | SOUTHLAND TECHNOL                                                                                                    |                                                                                                    | Suggest New Supplier       |
| Supplier Item ID                                                                                                    |                                                                                                    |                                                                                                    |                            |
| Manufacturer                                                                                                    |                                                                                                    |                                                                                                    |                            |
| Mfg ID                                                                                                    | Q                                                                                                    |                                                                                                    |                            |
| Manufacturer                                                                                                    |                                                                                                    |                                                                                                    |                            |
| Mfg Item ID                                                                                                    |                                                                                                    |                                                                                                    |                            |
|                                                                                                    |                                                                                                    |                                                                                                    | Ľ                          |
| Send to Supplier                                                                                                    | → Show at Receipt                                                                                                    | → Show at Voucher                                                                                                    |                            |
| Send to Supplier                                                                                                    | → Show at Receipt                                                                                                    | → Show at Voucher                                                                                                    | /                          |
| Send to Supplier                                                                                                    | A notification will be sent to a buy                                                                                     | → Show at Voucher<br>ver regarding this new item request.                                                                                     |                            |
| Send to Supplier Cequest New Item Request New Item Add to Cart                                                        | A notification will be sent to a buy                                                                                     | Show at Voucher                                                                                                    | /                          |
| Send to Supplier  Cequest New Item  Request New Item  Add to Cart  o add additional line it                           | Show at Receipt      A notification will be sent to a buy  tems, follow the process above                                | Show at Voucher      Yer regarding this new item request.      Ye. Once all lines have been enter                                             | red, click on <b>Check</b> |
| Send to Supplier  Cequest New Item  Request New Item  Add to Cart  To add additional line it at the top of the page t | A notification will be sent to a buy                                                                                     | Show at Voucher      Yer regarding this new item request.      Ye. Once all lines have been enter <b>t – Review and Submit</b> screen.        | red, click on <b>Check</b> |
| Send to Supplier  Request New Item  Request New Item  Add to Cart  To add additional line it at the top of the page t | Show at Receipt  A notification will be sent to a buy  tems, follow the process abov o be directed to the <b>Checkou</b> | Show at Voucher Yer regarding this new item request. Ye. Once all lines have been enter t – Review and Submit screen.                         | red, click on <b>Check</b> |
| Send to Supplier  Request New Item  Request New Item  Add to Cart  To add additional line it at the top of the page t | A notification will be sent to a buy                                                                                     | Show at Voucher  Ver regarding this new item request.  re. Once all lines have been enter t – Review and Submit screen.  Requisition Settings | red, click on Checko       |

#### \*\*NOTE: SKIP PAGES 39 & 40 UNLESS THIS IS A BLANKET REQUSITION

Blanket requisitions are intended for renewals, maintenance service agreements, professional services, rentals, and subscriptions/memberships. Use the appropriate templates. See pages 72-74.

On the **Create Requisition** screen, appropriate information will need to be entered for the Blanket PO. All fields marked in **RED** below need to be completed:

Item Description – Enter BLANKET ORDER only

Include appropriate template and all remaining description details in the Additional Information box.

- ✤ Price Enter the price.
- **Quantity** Enter a Quantity of 1.
- **Category** Check if the category defaulted, if not, re-enter the Category Code.
- Additional Information Use the appropriate template and include a description of the services, term of agreement, department and point of contact.
- Check all three "Send to" and "Show at" boxes.

When complete, click on **Add to Cart** at the bottom of the screen. Then click on **Checkout** at the top of the screen to be directed to the **Checkout Review and Submit** screen.

#### Special Requests ②

Enter information about the non-catalog item you would like to order:

| tem Details                                                        |                                         |                              |                  |             |          |
|--------------------------------------------------------------------|-----------------------------------------|------------------------------|------------------|-------------|----------|
| *Item Description                                                  | BLANKET                                 |                              |                  |             |          |
| *Price                                                             | 4000.00                                 |                              | *Currency        | USD         |          |
| *Quantity                                                          | 1                                       |                              | *Unit of Measure | EA          | Q        |
| *Category                                                          | 918-07                                  | Q                            | Due Date         |             | ET]      |
| upplier                                                            |                                         |                              |                  |             |          |
| Supplier ID                                                        | 0002004892                              | Q                            |                  |             |          |
| Supplier Name                                                      | THE SAN DIEGO UNION                     |                              |                  | Suggest New | Supplier |
| Supplier Item ID                                                   |                                         | ]                            |                  |             |          |
| Nanufacturer                                                       |                                         |                              |                  |             |          |
| Mfg ID                                                             |                                         | Q                            |                  |             |          |
| Manufacturer                                                       |                                         |                              |                  |             |          |
| Mfg Item ID                                                        |                                         |                              |                  |             |          |
| Additional Information                                             |                                         |                              |                  |             |          |
| ADVERTISING SERVICI<br>PURCHASING DEPART<br>JULY 1, 2020 - JUNE 30 | ES<br>MENT Use app<br>, 2021 template i | propriate<br>n this box.     |                  |             | Ę2       |
| Send to Supplier                                                   |                                         | ipt> Show                    | at Voucher       |             |          |
|                                                                    |                                         |                              |                  |             |          |
| Request New Item                                                   |                                         |                              |                  |             |          |
| Request New Item                                                   | A notification will be sent             | to a buyer regarding this ne | w item request.  |             |          |
|                                                                    |                                         |                              |                  |             |          |
| Add to Cart                                                        |                                         |                              |                  |             |          |

#### At the Checkout - Review and Submit screen, click on the line Details icon below Details.

| Checkout - Review and Su<br>Review the item information and submit th<br>Requisition Summary | bmit<br>ne req for approval.                                                         |                                                         | * .                | ly Preferences                    | 🍀 Requisition Se | ttings           |                                           |                                                            |                              |
|----------------------------------------------------------------------------------------------|--------------------------------------------------------------------------------------|---------------------------------------------------------|--------------------|-----------------------------------|------------------|------------------|-------------------------------------------|------------------------------------------------------------|------------------------------|
| Business Uni<br>*Requester<br>*Currency<br>Cart Summary: Total Amount 4,000.00               | t DISO1 Q<br>r KGOMEZ<br>r USD                                                       | District Operations                                     | Bid I              | lo/Quote QUOTE<br>Priority Mediun | E# 1234          |                  |                                           |                                                            |                              |
| Expand lines to review shipping and a                                                        | ccounting details                                                                    |                                                         |                    | 🕂 Add Me                          | ore Items        |                  |                                           |                                                            |                              |
| Requisition Lines 👔                                                                          |                                                                                      |                                                         |                    |                                   |                  |                  |                                           |                                                            |                              |
| Line Description                                                                             | Item ID                                                                              | Supplier<br>The San Diego Union<br>Tribune, LlC.        | Quantity           | UOM<br>EACH                       | Price<br>4000.00 | Total<br>4000.00 | Details                                   | Comments                                                   | Delete                       |
| Select All / Deselect All                                                                    | Select lines to:                                                                     | 🗛 Add to Favorites                                      | Add to Template(s) | 🗍 Delete Se                       | elected          | 🖫 Mass Change    |                                           |                                                            |                              |
| After clicking on the <b>Item Details</b> and t                                              | ne Details icon,<br>hen click <b>OK</b> .                                            | the following p                                         | oop-up box will    | appear.                           | Check the        | e Amour          | nt Only                                   | box ur                                                     | nder                         |
| Line Details                                                                                 |                                                                                      |                                                         |                    |                                   |                  |                  |                                           |                                                            |                              |
| Line Details ②                                                                               | , Line 1                                                                             | P BLANKET                                               |                    |                                   |                  |                  | Line Sta                                  | tus O                                                      | pen                          |
| Vitem Details (2)                                                                            | Merchandise Amo<br>Item<br>Categ<br>iginal Substituted I<br>Descript<br>Physical Nat | unt 4000.00 US<br>ID<br>ory 918-07<br>tem<br>ion<br>ure | D                  | ~                                 |                  | ۵                | C RFQ I<br>Devic<br>Zero<br>Amou<br>Inspe | Required<br>e Trackii<br>Price Ind<br>int Only<br>ction Re | i<br>ng<br>licator<br>quired |
| Click <b>Yes</b> on the <b>Submit</b> screen to                                              | next pop-up me<br>continue the rec                                                   | essage that ap<br>quisition.                            | pears to be di     | rected ba                         | ack to the       | Checko           | out – R                                   | eview                                                      | and                          |
| JNION The quantity                                                                           | will be set to 1 for a                                                               | Add More Ite                                            | . The system will  | reprice the                       | line. Contin     | ue? (1015)       | 0,238)                                    | )el                                                        | lete                         |

Yes

No

40

#### **\*NOTE: ALL DOCUMENTS MUST BE UPLOADED AS ONE SINGLE ATTACHMENT**

Next, add all supporting documents to the purchase requisition. This should be done on **Line one** of the purchase requisition under the **Comments** field. Click on the **Edit** icon to upload all attachments.

**\*\*NOTE:** If the purchase requisition exceeds \$20,000, three quotes are required. Each quote must be uploaded as a separate attachment on line one of the purchase requisition; see below.

| Checkout - Review and Sub                  | omit                |                            |                      |             |                |              |               |         |          |        |
|--------------------------------------------|---------------------|----------------------------|----------------------|-------------|----------------|--------------|---------------|---------|----------|--------|
| Review the item information and submit the | e req for approval. |                            | *                    | /v Preferen | ces 🍀 Re       | auisition Se | ettinas       |         |          |        |
| Requisition Summary                        |                     |                            |                      |             | 1200           |              |               |         |          |        |
| Business Unit                              | DIS01 Q             | District Operations        | Bid M                | lo/Quote    | QUOTE# 1234    |              |               |         |          |        |
| *Requester                                 | KGOMEZ              | C Kristina Gomez           |                      | Priority    | Medium 🗸       |              |               |         |          |        |
| *Currency                                  | USD                 |                            |                      |             |                |              |               |         |          |        |
| Cart Summary: Total Amount 250.00 US       | SD                  |                            |                      |             |                |              |               |         |          |        |
| Expand lines to review shipping and ac     | counting details    |                            |                      | ÷           | Add More Items |              |               |         |          |        |
| Requisition Lines 👔                        |                     |                            |                      |             |                |              |               |         | •        |        |
| Line Description                           | Item ID             | Supplier                   | Quantity             | UOM         |                | Price        | Total         | Details | Comments | Delete |
| ▶ □ 1 क CHAIR, STEEL CASE,<br>"EASY", CHA  |                     | UNISOURCE<br>WORLDWIDE INC | 1                    | EACH        |                | 250.00       | 250.00        | ₽ŧ      | 🖗 Edit   | Î      |
| 🗋 Select All / Deselect All                | Select lines to:    | 🗛 Add to Favorites         | 🕼 Add to Template(s) | De De       | elete Selected |              | 🖫 Mass Change |         |          |        |
|                                            |                     |                            |                      |             | То             | tal Amour    | nt 250.00 US  | D       |          |        |
| Next, click on Add                         | Attachments         | and select the             | correct file from    | n the       | appropri       | ate fo       | older, then   | click   | Upload   | I.     |
| **NOTE: Click on t                         | he plus (+) sigi    | n at the far righ          | t to upload eac      | h quơ       | ote as a s     | sepai        | rate attach   | iment.  |          |        |

| End Common                       |                            |                    |      |                       |
|----------------------------------|----------------------------|--------------------|------|-----------------------|
| Business Unit DIS01              | Requisition Date<br>Status | 03/16/2021<br>Open |      | $\backslash$          |
| Line 1                           |                            |                    |      |                       |
| Comments                         |                            |                    | Find | First 🕢 1 of 1 👋 Last |
| Use Standard Comments            |                            | Entered On:        |      | + -                   |
| 1                                |                            |                    |      | <u>Ja</u> ¢£          |
| Send to Supplier Add Attachments | Show at Receipt            | Show at Voucher    |      |                       |
|                                  |                            |                    |      |                       |

OK Cancel

After verifying the attachments, check all three "**Send to**" and "**Show at**" boxes below. Check the **Send to Supplier** box and click **OK** to save and return to the checkout screen.

Line Comment

|                                                                          | Status Open                                                           |                           |                  |                |
|--------------------------------------------------------------------------|-----------------------------------------------------------------------|---------------------------|------------------|----------------|
| Line 1                                                                   |                                                                       |                           |                  |                |
| nments                                                                   |                                                                       |                           | Find Firs        | t 🕢 1 of 1 🕑 L |
| Use Standard Comments                                                    | Entere                                                                | d On: 03/16/2021 2:54     | 4:24PM           | +              |
| [                                                                        |                                                                       |                           |                  | 17 St          |
|                                                                          |                                                                       |                           |                  | 5-6-           |
|                                                                          |                                                                       |                           |                  |                |
|                                                                          |                                                                       | wakelow inde              |                  |                |
| Send to Supplier 🔶 St                                                    | how at Receipt 🛛 🔶 🗹 Show a                                           | t Voucher                 |                  |                |
| Send to Supplier -> Solution                                             | how at Receipt 🛛 🔶 🗹 Show a                                           | t Voucher                 |                  |                |
| Send to Supplier SI<br>Add Attachments                                   | how at Receipt 🛛 🔿 🗹 Show a                                           | t Voucher                 | V                |                |
| Send to Supplier SI<br>Add Attachments<br>Attachments<br>Attached File   | how at Receipt 🔶 🗹 Show a                                             | t Voucher<br>View         | Send to Supplier |                |
| Send to Supplier Add Attachments  Attached File  Unisource_Worldwide.pdf | how at Receipt<br>Vser/Date Time<br>KGOMEZ2021-03-16-<br>16.49.22.556 | t Voucher<br>View<br>View | Send to Supplier |                |

\*\*NOTE: DO NOT add Sales Tax as a line item. Sales Tax will be allocated to the purchase order automatically.

If additional lines need to be added, click on **Add More Items**, then follow the same process as above. There is a maximum of **50 line items** that can be entered per requisition.

In the **Requisition Comments and Attachments** box, enter the following information: **Quote Number, Date, Location, Department, Room Number, Point of Contact**, and **supplier email address**. Also enter any line(s) that are non-taxable in this box and any special shipping instructions. Indicate if the end location is different than the shipping location.

Then check all three "Send to" and "Show at" boxes.

| Review the item information and submit the                                                                                                    | e req for approval.                                                                                                 |                                           | *                     |            | 856                                                                                        |               |          |                |        |
|----------------------------------------------------------------------------------------------------|----------------------------------------------------------------------------------------------------|-------------------------------------------|-----------------------|------------|--------------------------------------------------------------------------------------------|---------------|----------|----------------|--------|
| Requisition Summary                                                                                                    |                                                                                                    |                                           | ,                     | My Prefere | ences es Requisitio                                                                        | n Settings    |          |                |        |
| ,                                                                                                    | <b>B</b> 1004                                                                                                    |                                           |                       |            |                                                                                            |               |          |                |        |
| Business Unit                                                                                                    | DIS01 Q                                                                                                    | District Operations                       | Bid                   | No/Quote   | QUOTE# 1234                                                                                |               |          |                |        |
| *Requester                                                                                                    | KGOMEZ                                                                                                    | 🔍 Kristina Gomez                          |                       | Priority   | Medium 🗸                                                                                   |               |          |                |        |
| *Currency                                                                                                    | USD                                                                                                    |                                           |                       |            |                                                                                            |               |          |                |        |
| Cart Summary: Total Amount 250.00 US                                                                                                    | D                                                                                                    |                                           |                       |            |                                                                                            |               |          |                |        |
| Expand lines to review shipping and ac                                                                                                    | counting details                                                                                                    |                                           |                       | ÷          | Add More Items                                                                             |               |          |                |        |
| Requisition Lines ?                                                                                                    |                                                                                                    |                                           |                       |            |                                                                                            |               |          |                |        |
| Line Description                                                                                                    | Item ID                                                                                                    | Supplier                                  | Quantity              | UOM        | Pric                                                                                       | e Total       | Details  | Comments       | Delete |
| CHAIR, STEEL CASE,<br>"EASY", CHA                                                                                                    |                                                                                                    | UNISOURCE<br>WORLDWIDE INC                | 1                     | EACH       | 250.0                                                                                      | 0 250.00      |          | 🦻 Edit         | Î      |
| Select All / Deselect All                                                                                                    | Select lines to:                                                                                                    | 🗛 Add to Favorites                        | 요. Add to Template(s) | 1          | Delete Selected                                                                            | 📇 Mass Change |          |                |        |
| Edit for All Lines<br>Ship To Location<br>Address<br>Attention To<br>Comments<br>Requisition Comments and Attachm<br>Enter requisition comments<br>ENTER QUOTE#, DATE, LOCA'<br>SUPPLIER'S EMAIL ADDRESS<br>ALL NON-TAXABLE LINE ITEN: | DIS0DO0270<br>3375 Camino Del Rio :<br>San Diego, CA 92108<br>KRISTINA GOMEZ/RM<br>ents<br>TION, DEPT, ROOM #, POIN | South<br>-3883<br>// 270<br>T OF CONTACT, |                       |            | NOTE:<br>Do not add<br>attachment<br>here. All<br>attachment<br>should be<br>uploaded as c | s<br>s        |          |                |        |
| Send to Supplier  Approval Justification Enter approval justification for this                                                                                                    | Show at Receipt                                                                                                    | → Shown at Vouch                          | er                    |            | single<br>attachment<br>line one of tl<br>requisition                                      | Add mor       | e Commer | ts and Attachn | nents  |
|                                                                                                    |                                                                                                    |                                           |                       |            |                                                                                            |               |          |                | /      |

Use the **Checkout – Review and Submit** screen to review the order and make any necessary changes or corrections. Click on the arrows on the far left of each **Line** item, and the corresponding **Accounting Lines** to expand and review the information within.

| Checkout - Review and Su                    | bmit         |                 |                              |                               |              |                 |                    |                       |                 |           |              |                 |            |             |
|---------------------------------------------|--------------|-----------------|------------------------------|-------------------------------|--------------|-----------------|--------------------|-----------------------|-----------------|-----------|--------------|-----------------|------------|-------------|
| Review the item information and submit t    | he req for   | approval.       |                              |                               |              |                 |                    | *                     | 2               | 8         |              |                 |            |             |
| Requisition Summary                         |              |                 |                              |                               |              |                 |                    | My Prefere            | nces 🧖          | Requisi   | tion Setting | gs              |            |             |
| Business Uni                                | t DIS01      | Q               |                              | District Operati              | ions         |                 |                    | Bid No/Quote          | QUOTE#          | 1234      |              |                 |            |             |
| *Requeste                                   | r KGON       | IEZ             | Q                            | Kristina Gomez                | z            |                 |                    | Priority              | Medium          | ×         |              |                 |            |             |
| *Currency                                   | USD          |                 |                              |                               |              |                 |                    |                       |                 |           |              |                 |            |             |
| Cart Summary: Total Amount 250.00 U         | SD           |                 |                              |                               |              |                 |                    |                       |                 |           |              |                 |            |             |
| Expand lines to review shipping and account | ling details |                 |                              |                               |              |                 | ¢                  | Add More Iten         | ns              |           |              |                 |            |             |
| Requisition Lines (?)                       |              |                 |                              |                               |              |                 |                    |                       |                 |           |              |                 |            |             |
| Line Description                            | Item         | ı ID            | Supplier                     |                               |              | Quantity        | UOM                |                       | Price           |           | Total        | Details         | Comments   | Delete      |
| CHAIR, STEEL CASE,<br>"EASY", CHA           |              |                 | UNISOURCI<br>WORLDWID        | e<br>De INC                   |              | 1               | EACH               |                       | 250.00          | 25        | 50.00        | ŀ               | 🖗 Edit     | Î           |
| Shipping Line 1                             |              | *Ship To        | DIS                          | Q                             | Ad           | d Shipto Com    | ments              | Quantity              | 1               | ]         |              |                 | +          | -           |
|                                             |              | Address         | 3375 Camino<br>San Diego, CA | Del Rio South<br>A 92108-3883 | Add          | l One Time Ac   | idress             | Price                 | 250.00          | F         | Price Adjust | ment            |            |             |
|                                             |              | Attention To    | Kristina Gome                | 87                            |              |                 |                    |                       |                 | F         | egging Inq   | uiry<br>debanah |            |             |
|                                             |              | Due Date        |                              | ij                            |              |                 |                    |                       |                 | r         | regging wo   | IKDENCH         |            |             |
| 7                                           | _            | 1000000         |                              |                               |              |                 |                    |                       |                 |           |              |                 |            |             |
|                                             | Accou        | inting Lines    | Oty N                        | 2                             | -            |                 |                    |                       |                 |           |              |                 |            |             |
|                                             | Accou        | *Distribute By  |                              | SpeedChar                     | t            | Q               | 1                  |                       | Demonstine      | Find View | AILAL        | Fire            | ( ) 1 of 1 | A Last      |
|                                             | Chartf       | ields1 Chartfie | elds2 <u>D</u> etails        | Details 2                     | Asset Inform | nation Ass      | set <u>I</u> nform | nation 2 <u>B</u> udg | pet Information |           |              | <b>1</b> 113    | I W I UII  | C Last      |
|                                             | Line         | Status Di       | st Type *Locat               | ion                           | Quantity     | P               | ercent             | Merc                  | handise Amt     | GL Unit   | Entry        | Event           |            |             |
|                                             | 1            | Open            | DIS                          | Q                             |              | 1               | 100.               | .0000                 | 250.00          | DIS01     | Q            |                 | Q          | + -         |
|                                             |              |                 |                              |                               |              |                 |                    |                       |                 |           |              |                 |            |             |
| Select All / Deselect All                   | Sel          | ect lines to:   | 🔒 Add to Favo                | orites 🖓 /                    | Add to Temp  | plate(s)        |                    | Delete Selected       |                 | Mass Ch   | ange         |                 |            |             |
| Once the requisition                        | is co        | mplete, c       | lick on <b>(</b>             | Check B                       | udge         | <b>t</b> at the | e bot              | tom left              | of the          | page.     |              |                 |            |             |
| **NOTE: Purchase                            | reau         | isitions        | that co                      | ntain bu                      | ıdaet        | error           | s wi               | ll not b              | e save          | ed or     | subr         | nitted          | Bude       | tet         |
| issues will need to                         | be re        | esolved         | with the                     | approp                        | riate        | perso           | n wit              | thin you              | ir depa         | artme     | nt.          | muou            | . Duuş     | <b>J</b> OC |
|                                             |              |                 |                              |                               |              |                 |                    |                       |                 |           |              |                 |            |             |
| Check Budget                                |              | P P             | re-Check                     | Budget                        |              |                 |                    |                       |                 |           |              |                 |            |             |
| Save & submit                               | L.           |                 | Save f                       | or Later                      |              | 52              | Ac                 | d More It             | ems             |           | 60 P         | review          | Approva    | als         |

#### Click **OK** on the pop-up message that appears.

Currency USD

| Se | lect lines to: | Add to Favorites                  | ବ୍ଲଥି Add to Template(s)                                              | Delete Selected               | រ្មែ Mass Ch  |
|----|----------------|-----------------------------------|-----------------------------------------------------------------------|-------------------------------|---------------|
|    | Message        |                                   |                                                                       | Total                         | 25            |
|    | Budget Checki  | ing will save your requisition in | n an Open Status. (18036,39)<br>requisition, it must first be saved i | in an Open Status Press OK to | continue      |
|    | Press Cancel t | to return to your requisition wi  | thout budget checking.                                                |                               |               |
| Re | ceipt          | Shown at Voucher                  |                                                                       |                               | Add more Comr |

| The <b>Budget Check Status</b> will show as <u>VALID</u> if the purchase requisition has passed <b>Budget Check</b> and the system will automatically issue a <b>Requisiton ID</b> number. |                                        |                                       |                                              |                       |  |  |  |  |  |
|----------------------------------------------------------------------------------------------------|----------------------------------------|---------------------------------------|----------------------------------------------|-----------------------|--|--|--|--|--|
| Check Budget                                                                                                    | Pre-Check Budge                        | et Bud                                | lget Checking Status Valid<br>Add More Items | රිථ Preview Approvals |  |  |  |  |  |
| The <b>Requisition ID</b> is loca<br><b>Requisition ID</b> number for                                                                                                    | ated at the top of th<br>your records. | e Edit Requisi                        | tion – Review and Sub                        | mit page. Note the    |  |  |  |  |  |
| Edit Requisition - Review and<br>Review the item information and submit the req<br>Requisition Summary                                                                                     | Submit<br>for approval.                |                                       | * My Preferences                             | Requisition Settings  |  |  |  |  |  |
| Business Unit DIS<br>Requester KG                                                                                                    | S01<br>SOMEZ                           | District Operations<br>Kristina Gomez | Bid No/Quote CHA<br>Requisition ID DOR       | R FOR MAIN OFFICE     |  |  |  |  |  |

Once there is a valid **Budget Check** and a **Requisition ID** number is issued at the top of the page, scroll to the bottom of the page and click on **Save & Submit** to save the purchase requisition and submit it for approval, sourcing, and dispatching to the supplier. The purchase requisition remains editable while the status is open or pending.

To save the purchase requisition to be completed at a later time, click on **Save for Later** and note the Requisition ID.

\*\*NOTE: To Save for Later, check the budget first in order to generate a Req ID number.

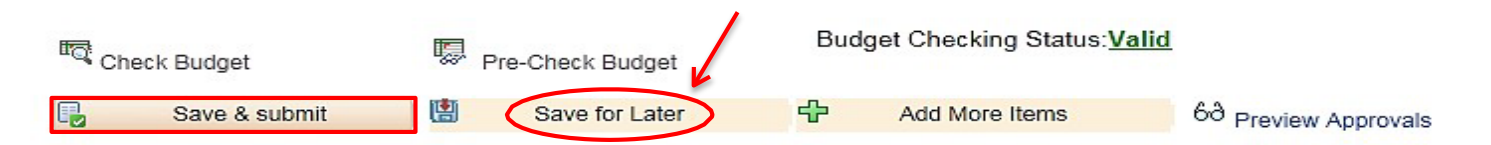

Priority Medium

۲

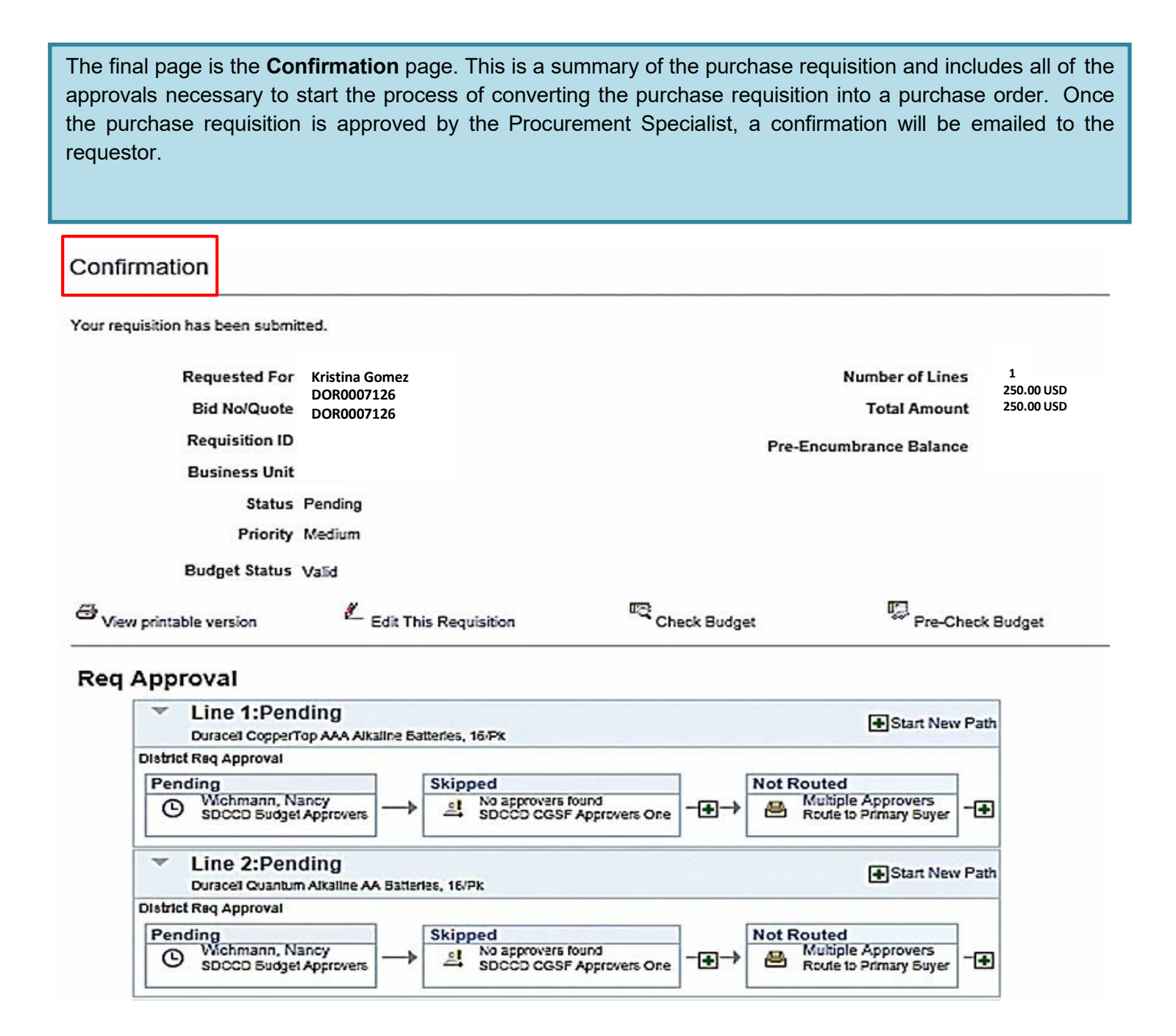

To check the status of the purchase requisition or to view the workflow in PeopleSoft, use the following navigation to access **Manage Requisitions**:

#### Financials 9.2 > eProcurement > Manage Requisitions

Select the **Business Unit** and enter the **Requisition ID** number then click search. To expand the details of the workflow, click on the triangle to the far left under **Req ID**. Here, the status of the order can be reviewed by clicking on any of the highlighted icons below. An un-highlighted icon means that there has not been any activity in that field yet.

**\*\*NOTE:** Icons for **Inventory & Returns** fields are currently not in use.

| Manage Requisitions                                                                                                    |                                        |                                                    |                       |        |                      |            |    |
|----------------------------------------------------------------------------------------------------|----------------------------------------|----------------------------------------------------|-----------------------|--------|----------------------|------------|----|
| Search Requisitions                                                                                                    |                                        |                                                    |                       |        |                      |            |    |
| To locate requisitions, edit the criteria below a                                                                      | nd click the Sea                       | rch button.                                        |                       |        |                      |            |    |
| Business Unit DIS01                                                                                                    | Q                                      | Bid No/Quote                                       |                       |        |                      |            | Q  |
| Requisition ID DOR0007126                                                                                              | Q                                      | Request State                                      | ۲                     | ]      | Budget Statu         | IS         | ٣  |
| Date From                                                                                                    | <b>B</b>                               | Date To                                            | 1                     |        |                      |            |    |
| Requester KGOMEZ                                                                                                    | Q                                      | Entered By                                         | Q                     |        | PO                   | ID         | Q  |
| Requisitions ?<br>To view the lifespan and line items for a requis<br>To edit or perform another action on a requisiti | tion, click the Ex<br>on, make a selec | pand triangle icon.<br>tion from the Action dropdo | wn list and click Go. |        |                      |            |    |
| Req ID Bid No/Quote                                                                                                    | BU                                     | Date Request State                                 | Budget                | Total  |                      |            |    |
| DOR0007126 DOR0007126                                                                                                  | DIS01                                  | 12/18/2017 PO(s) Comple                            | ted Valid             |        | 113.20 USD [Select A | ction] 🔹   | Go |
| Requester Kristina Gomez<br>Pre-Encumbrance Balance                                                                    | Ente<br>0.00                           | red By Kristina Gomez<br>USD                       | Priority              | Medium |                      |            |    |
|                                                                                                    |                                        | Burchase                                           | Change                |        | <u> </u>             |            |    |
| Requisition Approvals                                                                                                  | Inventory                              | Orders                                             | Request Rece          | eiving | Returns Invoi        | ce Payment |    |

# Below are the next steps in the workflow process after a requisition has been submitted:

- APPROVALS: The purchase requisition will move through the workflow approval process. If the purchase requisition is denied it will be routed back to the end user for corrections and/or additional information. If the purchase requisition is approved by all approvers, it will then be routed directly to the Procurement Specialist.
- PURCHASE ORDERS: The Procurement Specialist will review the requisition for accuracy. If all is correct, the Procurement Specialist will process the purchase requisition and dispatch a purchase order. Purchase orders are dispatched directly to the supplier via the email address in PeopleSoft. If the purchase requisition is denied, it will be routed back to the end user for corrections and/or additional information.
- CHANGE ORDERS: Changes that need to be made to a purchase order after it has been dispatched to the supplier, will require a change order. Change orders must be initiated by the end-user at the purchase requisition level. This allows for review and workflow approvals. Once approved, the purchase order will then be updated and sent back to the supplier via email. Please refer to the step-by-step tutorial for end users regarding the Change Orders process that starts on page 49 of this handbook.
- RECEIVING: End users should not accept deliveries; instead, re-route the suppliers to the Stockroom/Distribution Center so the ordered items can be received into PeopleSoft. District Office, DSC, and Continuing Education receiving needs to be processed through the Distribution Center as well. DO NOT SHIP ANYTING TO YOUR HOME ADDRESS.

As a reminder, end users are **NOT** to receive items in PeopleSoft. If the item(s) were delivered directly to the end user, then the end user will need to contact the appropriate Stock Room/Central Distribution Center within <u>48 hours of receipt of goods</u> to notify them that the order has been received.

All tangible items must be received in PeopleSoft. If goods are not received in PeopleSoft, this will cause a Match Exception at invoicing and could potentially delay payment to the supplier until the match exception is resolved.

#### **Receiving Contacts Per Location:**

| LOCATION                        | CONTACT                      | PHONE                        | EMAIL                        |
|---------------------------------|------------------------------|------------------------------|------------------------------|
| District Office / Continuing Ed | Gary Waldrop / Ernie Ueckert | 619-388-1180                 | distributioncenter@sdccd.edu |
| Miramar College                 | Stanley Herivaux             | 619-388-7445<br>619-388-7819 | sherivaux@sdccd.edu          |
| Mesa College                    | Frank Fernandez              | 619-388-2761                 | ffernandez@sdccd.edu         |
| City College                    | Eddie Michael Jr.            | 619-388-3258                 | emichel001@sdccd.edu         |

- RETURNS: See Return & Exchanges Board Policy AP 6330.16. If you need further assistance, contact the Stockroom/Distribution Center or contact the appropriate Procurement Specialist.
- INVOICE: All invoices should be submitted directly to the Accounts Payable Department. Once received, Accounts Payable will process the invoice.
- PAYMENT: All supplier payments are processed by Accounts Payable. For questions regarding supplier payments, please contact the Accounts Payable Department at 619-388-6554.

## **CHANGE ORDERS**

The **Change Order** process is used when a purchase order has been created and something changes (price increase/decrease, qty., item(s) are no longer available, etc.). All changes to a purchase order must be initiated by the end-user at the purchase requisition level. This allows for review and workflow approvals. Once approved and processed, the purchase order will then be updated and emailed back to the supplier.

**\*\*NOTE:** A change order cannot be completed if an active voucher is linked to the purchase order, or if the budget status is not valid.

Below are the steps in PeopleSoft to process a change order for any purchase order that has not been received. If the purchase order has been received, the end user will need to request from their respective **Receiving Department** to have the purchase order "un-received" until the change has been processed. Once the change is complete, it is the end user's responsibility to notify receivers to re-receive the purchase order in PeopleSoft.

Use the following navigation to process Change Orders:

#### Finance Dashboard > NavBar > Menu > eProcurement > Manage Requisitions

| SDCCD      |              | All ~ | Search in All Category      |                                                           | Q                |                                                          |        |
|------------|--------------|-------|-----------------------------|-----------------------------------------------------------|------------------|----------------------------------------------------------|--------|
| Pavables C | perations ~  |       |                             |                                                           | NavBar: Mer      | าน                                                       | 0      |
|            | Supplier 360 |       | Accounts Payable WorkCenter | Match Exceptions<br>You are not authorized for this page. | Recently Visited | A Accounts Payable B B B B B B B B B B B B B B B B B B B | >      |
|            |              |       |                             |                                                           | Menu             | C Commitment Control                                     | >      |
|            |              |       |                             |                                                           |                  | Employee Self-Service                                    | >      |
|            |              |       |                             |                                                           |                  | eProcurement eSettlements                                | ><br>> |

\*\*NOTE: To search for a purchase order or purchase requisition that needs to be edited, the Business Unit and either the Requisition ID or the PO ID fields MUST be populated.

Enter the information in the fields marked in <u>**RED</u>** below and click **Search**.</u>

#### Manage Requisitions

| <ul> <li>Search Requisitions</li> </ul>  |                       |                       |            |                  |
|------------------------------------------|-----------------------|-----------------------|------------|------------------|
| To locate requisitions, edit the criteri | a below and click the | Search button.        |            |                  |
| Business Unit MIR01                      | Q                     | Bid No/Quote          |            | Q                |
| Requisition ID                           | Q                     | Request State All but | Complete 💌 | Budget Status    |
| Date From                                | 31                    | Date To               | 31         |                  |
| Requester                                | Q                     | Entered By            | ٩          | PO ID MIR0001111 |
| Search Clear                             |                       | Show Advanced Search  |            |                  |

Once the correct **Req ID** number is located, click on the dropdown on the far right, select **Edit** and click **GO**.

\*\*NOTE: If you do not have the Edit option, notify your campus Business Services Office to obtain access. If you are at the District Office, contact the IT Help Desk to request access.

| F | Requisitions 🕐                               |                                                             |                                           |                |                              |                    |       |                 |    |
|---|----------------------------------------------|-------------------------------------------------------------|-------------------------------------------|----------------|------------------------------|--------------------|-------|-----------------|----|
|   | To view the lifespar<br>To edit or perform a | n and line items for a requi<br>another action on a requisi | sition, click the E<br>ition, make a sele | xpand triangle | e icon.<br>e Action dropdown | list and click Go. |       |                 |    |
|   | Req ID                                       | Bid No/Quote                                                | BU                                        | Date           | Request State                | Budget             | Total |                 |    |
| > | MRR0001031                                   | 415183 2/24/16                                              | MIR01                                     | 03/01/2016     | PO(s) Created                | Valid              |       | 950.73 USD Edit | Go |
|   |                                              |                                                             |                                           |                |                              |                    |       |                 | 1  |
| _ |                                              |                                                             |                                           |                | <i>"</i> <b>—</b> , <b>—</b> |                    |       |                 |    |

This pop-up message should appear stating, "The Requisition is approved". Click **OK** on that message to be directed to the **Edit Requisition – Review and Submit** screen below.

|          |             | Request      | state num   | ui compi    | ere           |             |           |           | Duuge     | ri ətatus |            |     |   |   |
|----------|-------------|--------------|-------------|-------------|---------------|-------------|-----------|-----------|-----------|-----------|------------|-----|---|---|
|          | _           | Da           | te To 06/0  | 7/2016      |               | 31          |           |           |           |           | 200        |     | _ |   |
|          |             | Message      | •           |             |               |             |           |           |           |           |            |     |   | Q |
| S        | ho          | This requisi | tion is app | roved. Ec   | diting this r | requisition | may resta | rt the ap | pproval p | process.  | (18036,624 | 49) |   |   |
| ck the E | xpa<br>ctic | Click OK to  | continue,   | or click Ca | ancel to go   | ) back.     |           |           |           |           |            |     |   |   |
| U        | Da          | ОК           |             | Cancel      | ]             |             |           |           |           |           |            |     |   |   |
| IIR01    | 0370        | 01/2016 PC   | D(s) Create | d           | Valid         |             | g         | 50.73 l   | JSD Fa    | n         |            |     | G | D |

On the **Edit Requisition – Review and Submit** screen, click on the line item description to drill into any of the line(s) that need to be edited/adjusted.

\*\*NOTE: If there is a lock next to the line item, it cannot be edited. Contact the Procurement Specialist for assistance.

Please note that if the change order is for an increase that exceeds \$20,000.00 or current bid threshold, additional quotes or bid process may be required.

| Edit Requisition - Review and                  | Submit <      | -                                 |          |                 |                      |        |         |                 |
|------------------------------------------------|---------------|-----------------------------------|----------|-----------------|----------------------|--------|---------|-----------------|
| Review the item information and submit the req | for approval. |                                   | ≯<br>My  | Preferences     | Requisition Settings |        |         |                 |
| Requisition Summary                            |               |                                   |          |                 |                      |        |         |                 |
| Business Unit                                  | R01           | San Diego Miramar College         | Bid No   | /Quote 415183 2 | /24/16               |        |         |                 |
| Requester CN                                   | IORENCE       | Cheyanna Morence                  | Requisi  | tion ID MRR0001 | 031                  |        |         |                 |
| Currency US                                    | 3D            |                                   | F        | Priority Medium | T                    |        |         |                 |
|                                                |               |                                   | Track    | Batch 1         |                      |        |         |                 |
|                                                |               |                                   |          | Current C       | hange Reason         |        |         |                 |
| Cart Summary: Total Amount 950.73 USD          |               |                                   |          |                 |                      |        |         |                 |
| Expand lines to review shipping and account    | ing details   |                                   | l        | 🕂 🖌 Add More    | e Items              |        |         |                 |
| Requisition Lines (?)                          |               |                                   |          |                 |                      |        |         |                 |
| Line Description                               | Item ID       | Supplier                          | Quantity | UOM             | Price                | Total  | Details | Comments Delete |
| 🕨 🗍 1 🔒 MOLD RELEASE 3EA                       | /             | AIRCRAFT SPRUCE &<br>SPECIALTY CO | 3        | EACH            | 11.475               | 34.43  |         | 🖗 Edit          |
| EXAMPLE 2 INI-DIRECTIONAL FIBERGLASS TAP       |               | AIRCRAFT SPRUCE & SPECIALTY CO    | 100      | EACH            | 1.573                | 157.30 |         | 🖗 Edit          |
| ) 🔲 3 🔌 AN426AD3-5 RIVETS, 5LBS<br>AT \$33     |               | AIRCRAFT SPRUCE & SPECIALTY CO    | 5        | EACH            | 28.688               | 143.44 |         | Dedit           |
| ) 🔲 4 🍦 GLOVES* 10EA PKG OF 10                 | 0             | AIRCRAFT SPRUCE &<br>SPECIALTY CO | 10       | EACH            | 11.475               | 114.75 |         | 🖗 Edit          |

On the **Edit Requisition** page under the **Create Requisition** field, adjustments can be made to the description/price, or quantities of the requisition. Edit as many lines as necessary by following the process above and click **Apply** to each. Add any additional comments in the **Additional Information** box below.

#### Special Requests (2)

Enter information about the non-catalog item you would like to order:

| Item Details           |                                  |                                          |                      |
|------------------------|----------------------------------|------------------------------------------|----------------------|
| *Item Description      | UNI-DIRECTIONAL FIBERGI          | LASS TAPE 3" 100YDS                      |                      |
| *Price                 | 1.573                            | *Currency                                | USD                  |
| *Quantity              | 100                              | *Unit of Measure                         | EA                   |
| *Category              | 035-00 Q                         | Due Date                                 | 03/15/2016           |
| Supplier               |                                  |                                          |                      |
| Supplier ID            | 0002001070 Q                     |                                          |                      |
| Supplier Name          | AIRCRAFT SPRUCE & SFQ            | AIRCRAFT SPRUCE &                        | Suggest New Supplier |
| Supplier Item ID       | 01-06800                         | SPECIALTY CO                             |                      |
| Manufacturer           |                                  |                                          |                      |
| Mfg ID                 | Q                                |                                          |                      |
| Manufacturer           |                                  |                                          |                      |
| Mfg Item ID            |                                  |                                          |                      |
| Additional Information |                                  |                                          |                      |
|                        |                                  | ه <u>ا</u>                               |                      |
|                        |                                  |                                          |                      |
| Send to Supplier       | Show at Receipt                  | Show at Voucher                          |                      |
| Request New Item       |                                  |                                          |                      |
| Request New Item       | A notification will be sent to a | a buyer regarding this new item request. |                      |

Apply

| Once completed, you will b<br>and click on <b>Check Budge</b> | e routed back to the <b>Review and Submit</b> page. Scroll to the bottom of the screen |
|---------------------------------------------------------------|----------------------------------------------------------------------------------------|
| Check Budget                                                  | Pro-Check Budget                                                                       |

| L |               |                |                |                      |
|---|---------------|----------------|----------------|----------------------|
|   | Save & submit | Save for Later | Add More Items | 60 Preview Approvals |

#### Click **OK** on the pop-up message that appears below.

|        |                                                                                   | Total Amount             |
|--------|-----------------------------------------------------------------------------------|--------------------------|
| Mes    | ssage                                                                             | е                        |
| This a | action wil restart the approval process. Click OK to continue, or click Cancel to | o go back. (18036,12207) |
|        | OK Cancel                                                                         |                          |
|        |                                                                                   |                          |
|        |                                                                                   |                          |

The **Change Order** box will appear. Please select a **Reason Code** (select the code that is most applicable). In the comment box, provide a description of the change(s). At the end, add the end user/initiator's initials and date of change (see example). Then Check the **Use Same Reason Code** box then click **OK.** If the reason is to increase/decrease a Blanket Order, enter the new amount in the comments box.

Enter a reason code and comment for making changes that are being tracked.

| > Reason Code | QTYCHG Q                                  |    |
|---------------|-------------------------------------------|----|
| > Comment     | Added one additional item.<br>KM 7/1/2020 | 7¢ |
|               |                                           |    |
| $\rightarrow$ | Use Same Reason Code                      |    |
|               | ОК                                        |    |

The final page is the **Confirmation** page and here the **Change Request(s)** is listed at the bottom of the page. All change orders will go back through the workflow approval process, which is detailed below.

Once approvals are completed, the system will automatically notify the assigned Procurement Specialist that there is a change to the purchase order.

| Confi   | irmation                    |                             |                  |                         |              |                            |            |                                   |    |
|---------|-----------------------------|-----------------------------|------------------|-------------------------|--------------|----------------------------|------------|-----------------------------------|----|
| Your re | quisition has been submi    | umosi<br>1                  |                  |                         |              |                            |            |                                   |    |
|         | Requested For               | Cheyanna Mo                 | rence            |                         |              | Number of Lines            | 11         |                                   |    |
|         | Bid No/Quote                | 415454 02/26                | 16<br><b>)31</b> |                         |              | Total Amount               | 939.50 USD |                                   |    |
|         | Requisition ID              | MIN10001033                 |                  |                         |              |                            | 37.75 USD  |                                   |    |
|         | Business Unit               | MIR01                       |                  |                         |              |                            |            |                                   |    |
|         | Status                      | See Lines                   |                  |                         |              |                            |            |                                   |    |
|         | Priority                    | Medium                      |                  |                         |              |                            |            |                                   |    |
|         | Budget Status               | Valid                       |                  |                         |              |                            |            |                                   |    |
|         | Track Batch                 | 2                           |                  |                         |              |                            |            |                                   |    |
| 🖨 Vie   | ew printable version        | 🖉 Edit                      | This Requisitior | n Che                   | ck Budget    | 👼 Pre-Checl                | Budget     | ;)                                |    |
| Req     | Approval                    |                             |                  |                         |              |                            |            |                                   |    |
|         | Line 2:Pen<br>ENGINE OIL PR | <b>ding</b><br>Essure guage |                  |                         |              |                            |            | ♥ View/Hide Commen Start New Path | ts |
|         | Miramar Req Approval        |                             |                  |                         | 78 7         |                            |            |                                   |    |
|         | Pending                     |                             | Not Rou          | Ited                    |              | Not Routed                 |            | Not Routed                        |    |
|         | SDCCD Budget                | t Approvers                 | ⊡→ 🙆 🕅           | IR01_ePro_Level_Two_App | rs 🕂         | SDCCD CGSF Approver        | s One      | Route to Primary Buyer            | 3  |
|         | Comment His                 | tory                        |                  |                         |              |                            |            | ۵۰۰ 2۵۰<br>۱                      |    |
| ▼ C     | hange Request/Line          | Approval Sur                | nmary            |                         | Perso        | nalize   View All   [쾨 1 c | f 1        |                                   |    |
| Line    | Item Description            |                             | Change Reque     | st                      | Line Re-App  | roval                      |            |                                   |    |
|         | 2 ENGINE OIL PRESS          | SURE GUAGE                  | Created          |                         | Routed for A | pproval                    |            |                                   |    |

## **DIRECT CONNECT ORDERS**

You can **access PeopleSoft** through the District website by selecting the **Employee** tab, and then navigating to the **PeopleSoft My Portal** link or go directly to the link below.

Use the following link: http://myportal.sdccd.edu/

All orders MUST be placed through PeopleSoft using either Chrome or Firefox.

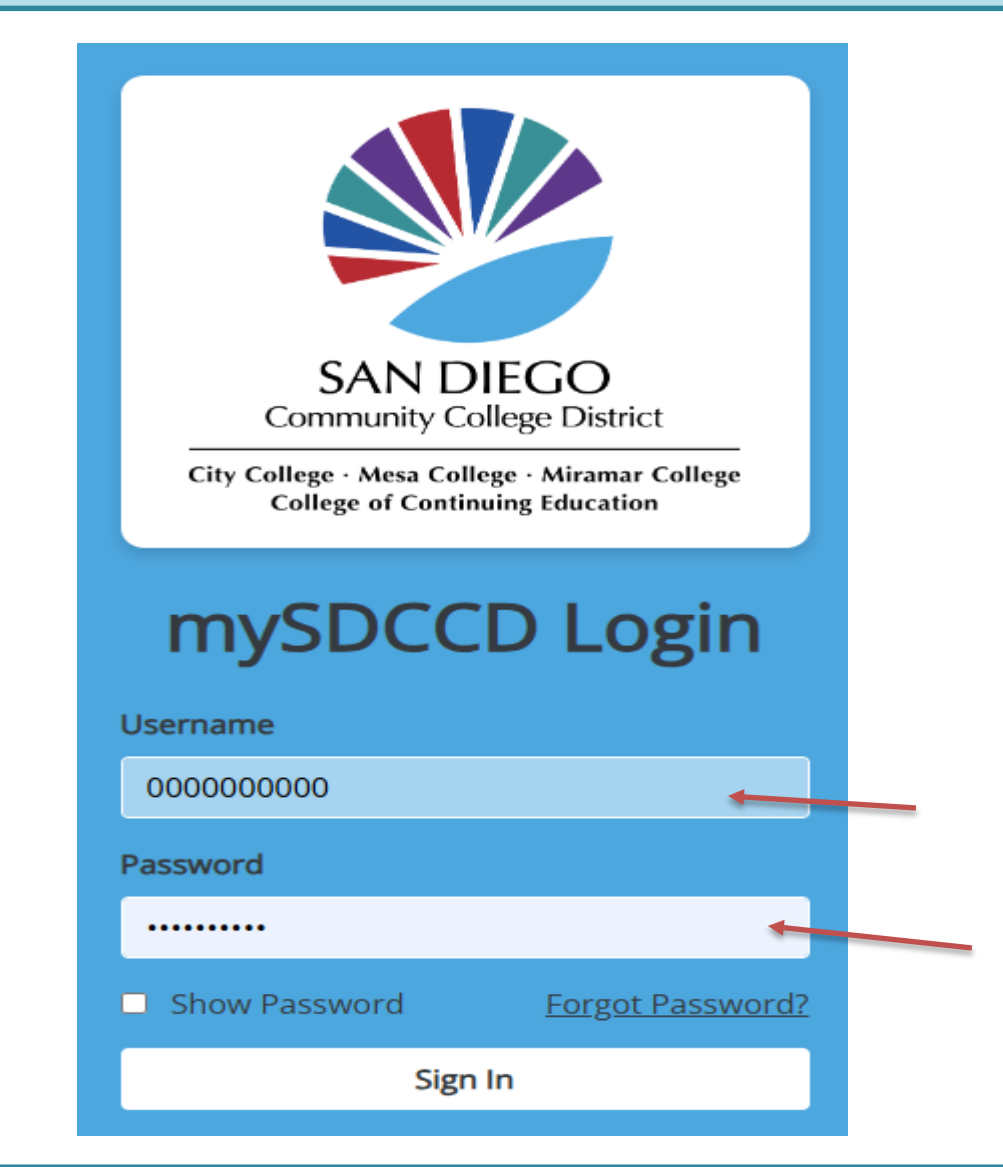

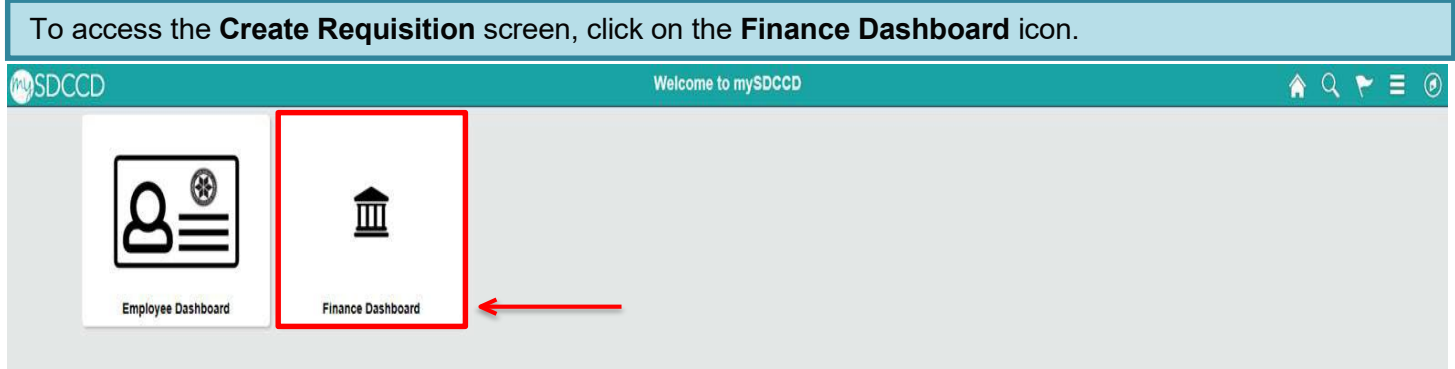

To access the **Create Requisition** screen, click on the **NavBar** icon in the top right of the screen. Then click the **Menu** icon and use the following navigation:

#### ✤ eProcurement > Requisition

|            |              | All ~ | Search in All Category      |                  | Q                | ſ                  | ≏ : Ø  |
|------------|--------------|-------|-----------------------------|------------------|------------------|--------------------|--------|
| Payables C | perations ~  |       |                             |                  | NavBar: Me       | nu                 | 0      |
| •          |              |       |                             |                  | 9                | A                  |        |
|            | Supplier 360 |       | Accounts Payable WorkCenter | Match Exceptions | Recently Visited | Accounts Payable   | >      |
|            |              |       |                             |                  |                  | в                  |        |
|            |              |       |                             |                  | Favorites        | 🗅 Billing          | >      |
|            |              |       |                             |                  | _                | с                  |        |
|            |              |       |                             |                  | Menu             | Commitment Contro  | < Ic   |
|            |              |       |                             |                  |                  | E                  |        |
|            |              |       |                             |                  |                  | Employee Self-Serv | vice > |
|            |              |       |                             |                  |                  | Enterprise Compon  | ents > |
|            |              |       |                             |                  |                  | eProcurement       | >      |
|            |              |       |                             |                  |                  |                    |        |

#### Then click the Requisition icon

| <ul> <li>Catalog Browse</li> </ul> | Requisition                                                                                                    | U C Ĉ : ©                    |
|------------------------------------|----------------------------------------------------------------------------------------------------|------------------------------|
| quisition Settings                 |                                                                                                    | New Window   Personalize Pag |
| Business U                         | nit DIS01 Q District Operations Bid No/Quote                                                                                                    |                              |
| *Reques                            | ter AMURILLO001 Q Azucena Murillo Priority Medium V                                                                                               |                              |
| *Currer                            | cy USD                                                                                                    |                              |
| Default Options                    | Custom Helas                                                                                                    |                              |
|                                    | If you select this option, the defaults specified below will be applied to requisition lines when there are no predefined values for these        |                              |
| Obelault                           | fields.                                                                                                    |                              |
| Override                           | If you select this option, the defaults specified below will override any predefined values for these fields, only non-blank values are assigned. |                              |
| Line Defaults 🥐                    |                                                                                                    |                              |
| Suppl                              | er Q Category Q                                                                                                    |                              |
| Supplier Locati                    | on Q Unit of Measure EA Q                                                                                                    |                              |
| Buy                                | er Q                                                                                                    |                              |
| Shipping Defaults                  | · · · · · · · · · · · · · · · · · · ·                                                                                                    |                              |
| Ship                               | To DIS Q Add One Time Address                                                                                                    |                              |
| Due I                              | Attention                                                                                                    |                              |
| Distribution Defaults              |                                                                                                    |                              |
| Speed                              | thart                                                                                                    |                              |
| Accounting Defau                   | ts Personalize   Find   🖉   🧱 First 🕢 1 of 1 🛞 Last                                                                                               |                              |
| Chartfields1 De                    | ails Asset Information                                                                                                    |                              |
| Dist Percent                       | Location GL Unit Fund Dept Product Account Oper Unit PC Bus Un                                                                                    |                              |
| 1                                  |                                                                                                    |                              |
| 4                                  |                                                                                                    |                              |
|                                    |                                                                                                    |                              |

On the **Requisition Setting** page, click **Override**, skip all other fields and click **OK** at the bottom to advance to the **Office Solutions Create Requisition** page.

| Business Unit                                                                                                    | MIR01 Q                                                                                                    |                                                                                                  | San Diego N     | Miramar C                         | ollege                                | Bid No                                                            | Quote          |                 |           |        |
|----------------------------------------------------------------------------------------------------|----------------------------------------------------------------------------------------------------|--------------------------------------------------------------------------------------------------|-----------------|-----------------------------------|---------------------------------------|-------------------------------------------------------------------|----------------|-----------------|-----------|--------|
| *Requester                                                                                                    | KROSAS                                                                                                    |                                                                                                  | un e            |                                   | , energe                              | Did N                                                             |                | dium 🔻          |           |        |
| Requester                                                                                                    |                                                                                                    | ~~~~~~~~~~~~~~~~~~~~~~~~~~~~~~~~~                                                                | Kelly Rosas     | 8                                 |                                       |                                                                   | Priority       | uum -           |           |        |
| *Currency                                                                                                    | 030                                                                                                    |                                                                                                  |                 |                                   |                                       |                                                                   |                |                 |           |        |
| efault Options 🕐                                                                                                    |                                                                                                    |                                                                                                  |                 |                                   |                                       |                                                                   |                |                 |           |        |
| O Default                                                                                                    | If you select this optio<br>fields.                                                                                                    | n, the defaults sp                                                                               | ecified below w | will be app                       | olied to requisiti                    | ion lines when the                                                | ere are no pre | edefined values | for these | 9      |
| Override                                                                                                    | If you select this optio                                                                                                    | n, the defaults sp                                                                               | ecified below w | will overrid                      | le any predefin                       | ed values for thes                                                | se fields,only | non-blank value | es are as | signe  |
| ie Defaults 🥐                                                                                                    |                                                                                                    |                                                                                                  |                 |                                   |                                       |                                                                   |                |                 |           |        |
| replace the data in the co                                                                                                    | prresponding fields o                                                                                                    | on the selected l                                                                                | ines that are a | available f                       | for sourcing.                         |                                                                   |                |                 |           |        |
| Supplier                                                                                                    |                                                                                                    | 2                                                                                                |                 | Category                          | 1                                     | Q                                                                 |                |                 |           |        |
| Supplier<br>Supplier Location                                                                                                    |                                                                                                    | a<br>Ta                                                                                          | Unit of         | Category<br>f Measure             | /                                     | Q<br>Q                                                            |                |                 |           |        |
| Supplier<br>Supplier Location<br>Buyer                                                                                                    |                                                                                                    | ২<br>]৹<br>১                                                                                     | Unit of         | Category<br>f Measure             | EA                                    | م<br>م                                                            |                |                 |           |        |
| Supplier<br>Supplier Location<br>Buyer                                                                                                    |                                                                                                    | ২<br>_] <b>Q</b><br>২                                                                            | Unit of         | Category<br>f Measure             | EA                                    | <u></u> व                                                         |                |                 |           |        |
| Supplier<br>Supplier Location<br>Buyer<br>pping Defaults                                                                                                    |                                                                                                    | 2<br>]Q<br>2                                                                                     | Unit of         | Category<br>f Measure             | EA                                    | <u></u><br>  द                                                    |                |                 |           |        |
| Supplier<br>Supplier Location<br>Buyer<br>pping Defaults<br>Ship To                                                                                                    |                                                                                                    | 2<br>]a<br>2                                                                                     | Unit of         | Category<br>f Measure             | Add One Ti                            | Q<br>me Address                                                   |                |                 |           |        |
| Supplier<br>Supplier Location<br>Buyer<br>pping Defaults<br>Ship To<br>Due Date                                                                                                    |                                                                                                    | 2<br>]Q<br>2<br>]Q<br>]B                                                                         | Unit of         | Category<br>f Measure<br>Attentio | Add One Tir                           | Q<br>me Address                                                   |                |                 |           |        |
| Supplier<br>Supplier Location<br>Buyer<br>pping Defaults<br>Ship To<br>Due Date<br>stribution Defaults                                                                             |                                                                                                    | 2<br>]Q<br>]Q<br>]II                                                                             | Unit of         | Category<br>f Measure<br>Attentio | Add One Ti                            | Q<br>me Address                                                   |                |                 |           |        |
| Supplier<br>Supplier Location<br>Buyer<br>pping Defaults<br>Ship To<br>Due Date<br>stribution Defaults<br>SpeedChar                                                                | (                                                                                                    | 2<br>]Q<br>2<br>]Q                                                                               | Unit of         | Category<br>f Measure<br>Attentio | Add One Ti                            | C Address                                                         |                |                 |           |        |
| Supplier<br>Supplier Location<br>Buyer<br>pping Defaults<br>Ship To<br>Due Date<br>stribution Defaults<br>SpeedChar<br>Accounting Defaults                                         | Image: marked state       Image: marked state       Image: marked                                                                                                    | 2<br>]Q<br>]Q<br>]B                                                                              | Unit of         | Category<br>f Measure<br>Attentio | Add One Til                           | ersonalize   Find                                                 | 1 2 1          | First (1)       | of 1 🕑    | ) Last |
| Supplier<br>Supplier Location<br>Buyer<br>pping Defaults<br>Ship To<br>Due Date<br>stribution Defaults<br>SpeedChar<br>Accounting Defaults<br>Chartfields1                         | Image: Second second second | 2<br>2<br>2<br>]Q<br>]II                                                                         | Unit of         | Category<br>f Measure<br>Attentio | Add One Til                           | ersonalize   Find                                                 | 1 🔊   🔣        | First () 1      | of 1 🕑    | ) Last |
| Supplier<br>Supplier Location<br>Buyer<br>pping Defaults<br>Ship To<br>Due Date<br>stribution Defaults<br>SpeedChar<br>Accounting Defaults<br>Chartfields1 Details<br>Dist Percent |                                                                                                    | 2<br>2<br>2<br>3<br>3<br>3<br>3<br>3<br>3<br>3<br>3<br>3<br>3<br>3<br>3<br>3<br>3<br>3<br>3<br>3 | Unit of         | Category<br>f Measure<br>Attentio | Add One Til<br>Add One Til<br>Product | Q       Q       me Address       Personalize   Find       Account | oper Unit      | First (1)       | of 1 🕑    | ) Last |

To access the Office Solutions unique website for pricing and item numbers, go to <a href="https://officesolutions.com/log-in/">https://officesolutions.com/log-in/</a> and enter the following login information:

- User: sdccdpc
- Pwd: sdccdpc@

**\*\*NOTE:** This site can be utilized for product search and pricing only. The **Check-Out** feature is not active in this site. **Orders must be placed through PeopleSoft using either Chrome or Firefox as your browser.** 

To process an order through PeopleSoft, click on the **Office Solutions Punch Out** link to be directed to the ordering website.

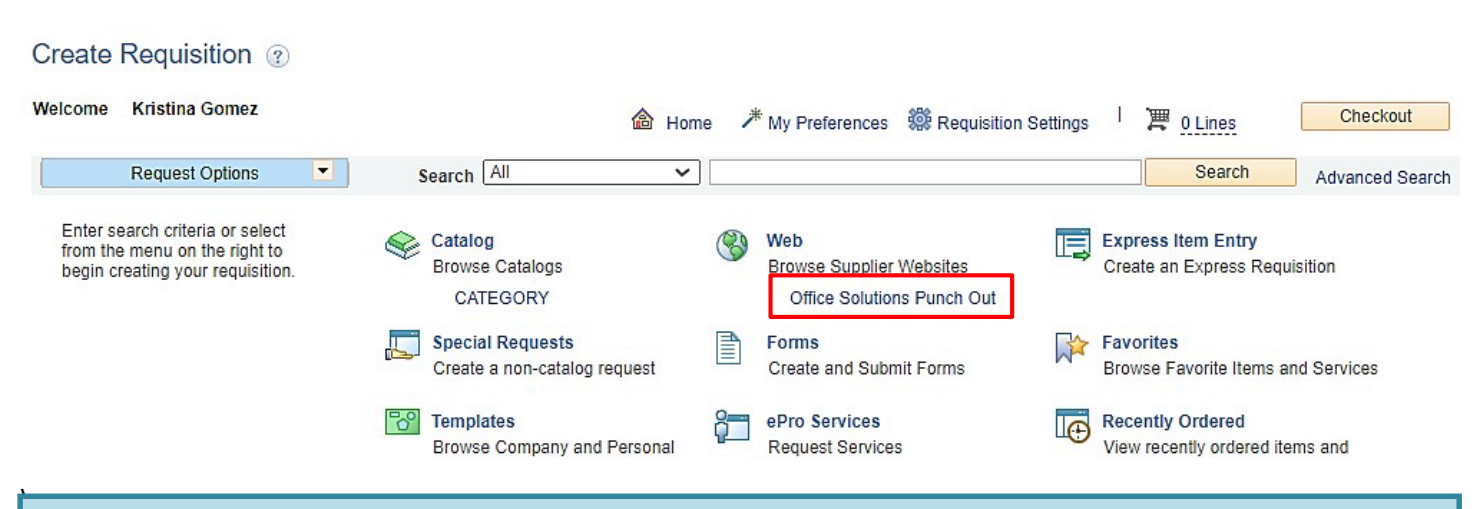

On the next screen, the following message will appear. It should automatically take you to the Office Solutions ordering page within 5 seconds; if not, click on **Enter Catalog**.

If you have not been navigated to the catalog within 5 seconds, please click Enter Catalog. Enter Catalog

\*\*NOTE: The minimum order amount is \$35.00; before tax. A purchase order will not be dispatched to Office Solutions unless the total is \$35.00.

Use the search field to find items to be purchased. Add selected items in the appropriate quantities to the shopping cart. When complete, click **View Cart** to review the order. Then **Checkout** to be transferred to **PeopleSoft's Checkout – Review and Submit** page.

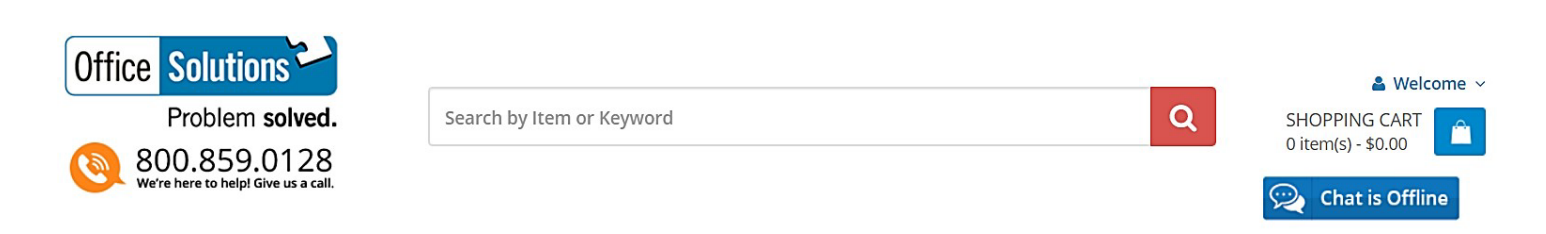

Use the **Checkout – Review and Submit** screen to review the order and make any necessary changes or corrections. Click on the arrows on the far left of each line item to expand and review the information in the **Accounting Lines**.

Click on Select All/Deselect All and then Mass Change to identify Ship To and Accounting Information.

| Checkout - Rev                                                                                                    | view and Sub                                                                                                    |                       |                                    |                                                                                                    |                                                                                                    |                                                                |                                                                        |          |               |
|----------------------------------------------------------------------------------------------------|----------------------------------------------------------------------------------------------------|-----------------------|------------------------------------|----------------------------------------------------------------------------------------------------|----------------------------------------------------------------------------------------------------|----------------------------------------------------------------|------------------------------------------------------------------------|----------|---------------|
| Review the item inform                                                                                                    | nation and submit the                                                                                                    | req for approval.     |                                    | )                                                                                                    | <ul> <li>My Preferences</li> </ul>                                                                                                    | Requisition Settings                                           |                                                                        |          |               |
| Requisition Summary                                                                                                    | Ŋ                                                                                                    |                       |                                    |                                                                                                    |                                                                                                    |                                                                |                                                                        |          |               |
|                                                                                                    | Business Unit                                                                                                    | MIR01 Q               | San Diego Mirama                   | ar College E                                                                                                    | Bid No/Quote                                                                                                    |                                                                |                                                                        |          |               |
|                                                                                                    | *Requester                                                                                                    | KROSAS                | Q Rosas Kelly                      |                                                                                                    | Priority Medium                                                                                                    | -                                                              |                                                                        |          |               |
|                                                                                                    | *Currency                                                                                                    | USD                   | ( ',,,,,,,,,,,,,,,,,,,,,,,,,,,,,,, |                                                                                                    |                                                                                                    | _                                                              |                                                                        |          |               |
| Cart Summary: Total                                                                                                    | I Amount 42.83 USD                                                                                                    |                       |                                    |                                                                                                    |                                                                                                    |                                                                |                                                                        |          |               |
| Expand lines to revi                                                                                                    | view shipping and acc                                                                                                    | ounting details       |                                    |                                                                                                    | Add More It                                                                                                    | tems                                                           |                                                                        |          |               |
| Requisition Line                                                                                                    | es 🕐                                                                                                    |                       |                                    |                                                                                                    |                                                                                                    |                                                                |                                                                        |          |               |
| Line De                                                                                                    | escription                                                                                                    | Item ID               | Supplier                           | Quantity                                                                                                    | UOM                                                                                                    | Price                                                          | Total                                                                  | Details  | Comments Dele |
| ▶ 🛛 1 🚳 Mes<br>Vert                                                                                                    | sh Desk Organizer, 1<br>rtica                                                                                                    |                       | OFFICE SOLUTIONS                   | 3                                                                                                    | 1 EACH                                                                                                    | 42.83                                                          | 42.83                                                                  |          | ₽ Add f       |
| V Select All                                                                                                    | / Deselect All                                                                                                    | Select lines to:      | 🕞 Add to Favorites                 | Add to Template(s)                                                                                                    | Delete Selecte                                                                                                    | ed 🔚 Ma                                                        | ss Change                                                              |          |               |
|                                                                                                    |                                                                                                    |                       |                                    |                                                                                                    |                                                                                                    |                                                                |                                                                        |          |               |
| In the pop                                                                                                    | o-up, enter                                                                                                    | the Ship To lo        | ocation and th                     | e appropriate                                                                                                    | Accounting                                                                                                    | Total Amount                                                   | 42.83 USD                                                              | lds belc | w and         |
| In the pop<br>click <b>OK</b> .                                                                                                    | o-up, enter                                                                                                    | the Ship To lo        | ocation and th                     | e appropriate                                                                                                    | Accounting                                                                                                    | Total Amount                                                   | 42.83 USD<br><b>on</b> in fie                                          | lds belo | w and         |
| In the pop<br>click <b>OK</b> .<br>Edit Lines/                                                                                                    | )-up, enter<br>/Shipping/A                                                                                                    | the <b>Ship To</b> lo | ocation and th                     | e appropriate                                                                                                    | Accounting                                                                                                    | Total Amount                                                   | 42.83 USD<br><b>on</b> in fie                                          | lds belc | w and         |
| In the pop<br>click <b>OK</b> .<br>Edit Lines/<br>Line Informat                                                                                                    | )-up, enter<br>/Shipping/A                                                                                                    | the <b>Ship To</b> k  | ocation and th                     | e appropriate                                                                                                    | Accounting                                                                                                    | Total Amount                                                   | 42.83 USD<br>on in fie                                                 | lds belc | ow and        |
| In the pop<br>click <b>OK</b> .<br>Edit Lines/<br>Line Informat<br>notes: The in                                                                                                    | )-up, enter<br>/Shipping/A<br>tion ?                                                                                                    | the Ship To lo        | elected Lines                      | e appropriate                                                                                                    | Accounting                                                                                                    | Total Amount                                                   | 42.83 USD                                                              | lds belc | w and         |
| In the pop<br>click <b>OK</b> .<br>Edit Lines/<br>Line Informat<br>Note: The in<br>entered on th                                                                                                    | Shipping/A<br>/Shipping/A<br>tion ?                                                                                                    | the Ship To k         | elected Lines                      | e appropriate<br>selected requisiting fields on the se                                                                                                    | Accounting                                                                                                    | Total Amount                                                   | 42.83 USD<br>on in fie                                                 | lds belc | ow and        |
| In the pop<br>click OK.<br>Edit Lines/<br>Line Informat<br>Note: The in<br>entered on the<br>Sup                                                                                                    | Shipping/A<br>/Shipping/A<br>tion ?<br>nformation be<br>his page will<br>pplier ID                                                                                                    | the Ship To k         | elected Lines                      | e appropriate<br>selected requisiting fields on the se<br>oplier Location                                                                                                    | Accounting                                                                                                    | Total Amount<br>Information                                    | 42.83 USD<br>on in fie                                                 | lds belc | w and         |
| In the pop<br>click <b>OK</b> .<br>Edit Lines/<br>Line Informat<br>Note: The in<br>entered on the<br>Sur                                                                                                    | )-up, enter<br>/Shipping/A<br>tion ?<br>nformation be<br>his page will<br>pplier ID<br>Buyer                                                                                                    | the Ship To k         | elected Lines                      | e appropriate<br>selected requisiti<br>ng fields on the se<br>oplier Location<br>Category                                                                                                    | Accounting                                                                                                    | Total Amount                                                   | 42.83 USD<br>on in fie                                                 | lds belc | w and         |
| In the pop<br>click OK.<br>Edit Lines/<br>Line Informat<br>Note: The in<br>entered on the<br>Sup                                                                                                    | /Shipping/A<br>tion ?<br>nformation be<br>his page will<br>pplier ID<br>Buyer                                                                                                    | the Ship To k         | elected Lines                      | e appropriate<br>selected requisiting fields on the se<br>oplier Location<br>Category                                                                                                    | on lines. When the                                                                                                    | Total Amount                                                   | 42.83 USD<br>On in fie                                                 | lds belo | w and         |
| In the pop<br>click OK.<br>Edit Lines/<br>Line Informat<br>Note: The in<br>entered on the<br>Sup<br>Shipping Info                                                                                                | )-up, enter<br>/Shipping/A<br>tion ?<br>nformation be<br>his page will<br>pplier ID<br>Buyer<br>ormation<br>Location DIS                                                                                                   | the Ship To k         | elected Lines                      | e appropriate<br>selected requisiting fields on the se<br>oplier Location<br>Category                                                                                                    | Accounting                                                                                                    | Total Amount                                                   | 42.83 USD<br>on in fie                                                 | lds belc | w and         |
| In the pop<br>click OK.<br>Edit Lines/<br>Line Informat<br>Note: The in<br>entered on the<br>Sup<br>Shipping Info<br>Ship To L                                                                                   | -up, enter<br>/Shipping/A<br>tion ?<br>nformation be<br>his page will<br>pplier ID<br>Buyer<br>ormation<br>Location DIS                                                                                                    | the Ship To k         | elected Lines                      | e appropriate<br>selected requisiting<br>fields on the se<br>oplier Location<br>Category                                                                                                    | Accounting                                                                                                    | Total Amount                                                   | 42.83 USD<br>on in fie                                                 | lds belc | w and         |
| In the pop<br>click OK.<br>Edit Lines/<br>Line Informat<br>Note: The in<br>entered on the<br>Sup<br>Shipping Info<br>Ship To L                                                                                   | -up, enter<br>/Shipping/A<br>tion ?<br>nformation be<br>his page will<br>pplier ID<br>Buyer<br>ormation<br>Location DIS<br>Address Add<br>Due Date                                                                         | the Ship To k         | elected Lines                      | e appropriate<br>selected requisiting fields on the se<br>oplier Location<br>Category                                                                                                    | Accounting                                                                                                    | Total Amount                                                   | 42.83 USD<br>on in fie                                                 | lds belc | w and         |
| In the pop<br>click OK.<br>Edit Lines/<br>Line Informat<br>Note: The in<br>entered on th<br>Sup<br>Shipping Info<br>Ship To L<br>A<br>Co                                                                         | Shipping/A<br>(Shipping/A<br>tion ?<br>nformation be<br>his page will<br>pplier ID<br>Buyer<br>Durmation<br>Location DIS<br>Address Add<br>Due Date                                                                        | the Ship To k         | elected Lines                      | e appropriate<br>selected requisiting<br>fields on the se<br>oplier Location<br>Category                                                                                                    | on lines. When the                                                                                                    | Total Amount                                                   | 42.83 USD<br>on in fie                                                 | lds belo | w and         |
| In the pop<br>click OK.<br>Edit Lines/<br>Line Informat<br>Note: The in<br>entered on th<br>Sup<br>Shipping Info<br>Ship To L<br>A<br>Co                                                                         | -up, enter<br>/Shipping/A<br>tion ?<br>nformation be<br>his page will<br>pplier ID<br>Buyer<br>ormation<br>Location DIS<br>Address Add<br>Due Date<br>Attention                                                            | the Ship To k         | elected Lines                      | e appropriate<br>selected requisiting fields on the selected requisiting fields on the selected requisiting and the selected requisition and the selected requisition and the selected requisitio | Accounting                                                                                                    | Total Amount                                                   | 42.83 USD<br>on in fie                                                 | lds belc | w and         |
| In the pop<br>click OK.<br>Edit Lines/<br>Line Informat<br>Note: The in<br>entered on the<br>Sup<br>Shipping Info<br>Ship To L<br>A<br>Co<br>Accounting L                                                        | O-UP, enter                                                                                                    | the Ship To k         | elected Lines                      | e appropriate<br>selected requisiti-<br>ng fields on the se<br>oplier Location<br>Category                                                                                                    | Accounting                                                                                                    | Total Amount                                                   | 42.83 USD<br>on in fie                                                 | lds belc | w and         |
| In the pop<br>click OK.<br>Edit Lines/<br>Line Informat<br>Note: The in<br>entered on the<br>Sup<br>Shipping Info<br>Ship To L<br>A<br>Col<br>Accounting L<br>Please enter                                       | O-UP, enter                                                                                                    | the Ship To k         | Decation and the<br>elected Lines  | e appropriate<br>selected requisiting fields on the selected requisiting fields on the selected requisiting fields on the selected requisition Category Category Categor | Accounting                                                                                                    | Total Amount                                                   | 42.83 USD                                                              | lds belc | w and         |
| In the pop<br>click OK.<br>Edit Lines/<br>Line Informat<br>Note: The in<br>entered on the<br>Sup<br>Shipping Info<br>Ship To L<br>A<br>Con<br>Accounting L<br>Please enter<br>Accounting L                       | O-UP, enter<br>/Shipping/A<br>tion ?<br>Information be<br>his page will<br>pplier ID<br>Buyer<br>ormation<br>Location DIS<br>Address Add<br>Due Date<br>Attention<br>omments<br>innes<br>r GL Business<br>ng Informat      | the Ship To k         | elected Lines                      | e appropriate selected requisiting fields on the selected requisiting fields on the se    | on lines. When the et al of the state of the state of the | Total Amount                                                   | 42.83 USD<br>on in fie                                                 | Ids belo | w and         |
| In the pop<br>click OK.<br>Edit Lines/<br>Line Informat<br>Note: The in<br>entered on the<br>Sup<br>Shipping Info<br>Ship To L<br>A<br>Co<br>A<br>Co<br>A<br>Co<br>A<br>Counting L<br>Please enter<br>Accounting | D-up, enter<br>/Shipping/A<br>tion ?<br>Information be<br>his page will<br>pplier ID<br>Buyer<br>ormation<br>Location DIS<br>Address Add<br>Due Date<br>Attention<br>omments<br>Innes<br>GL Business<br>ng Informat<br>Is1 | the Ship To k         | elected Lines                      | e appropriate selected requisiting fields on the se oplier Location Category alues Personaliz                                                                                                    | e   Find   [7]                                                                                                    | Total Amount                                                   | 42.83 USD<br>on in fie<br>is clicked<br>for sourci                     | Ids belo | w and         |
| In the pop<br>click OK.<br>Edit Lines/<br>Line Informat<br>Note: The in<br>entered on the<br>Sup<br>Shipping Info<br>Ship To L<br>A<br>Co<br>A<br>A<br>Co<br>A<br>A<br>Co<br>A<br>Co<br>A<br>Counting L          | O-UP, enter                                                                                                    | the Ship To k         | elected Lines                      | e appropriate selected requisiting fields on the se poplier Location Category                                                                                                    | Accounting                                                                                                    | Total Amount                                                   | 42.83 USD<br>on in fie<br>is clickee<br>for sourci<br>1 of 1<br>Oper U | Ids belc | w and         |
| In the pop<br>click OK.<br>Edit Lines/<br>Line Informat<br>Note: The in<br>entered on the<br>Sup<br>Shipping Info<br>Ship To L<br>A<br>Co<br>A<br>Co<br>A<br>A<br>Co<br>A<br>Co<br>A<br>Co<br>A<br>Co            | O-UP, enter                                                                                                    | the Ship To k         | elected Lines                      | e appropriate selected requisiting fields on the se oplier Location Category alues Personaliz nd Dept 10 Q 74300 Q                                                                                                    | Accounting                                                                                                    | Total Amount Informatio he 'OK' buttor are available Q Q First | 42.83 USD<br>on in fie<br>for sourci                                   | Ids belo | w and         |

OK Cancel

Click **OK** on the **Distribution Change Options** pop-up message that appears.

| Distribution Change Optio                       | ns                                         |                                 |                         | ×                                 |
|-------------------------------------------------|--------------------------------------------|---------------------------------|-------------------------|-----------------------------------|
|                                                 |                                            |                                 |                         | Help                              |
| For the selected requisition lines              | that are available for sourcing            | ı, app <mark>ly dis</mark> tril | bution changes to       |                                   |
| Anniv changes to all ex                         | isting distribution lines                  |                                 |                         |                                   |
| Matching Distribution                           | l ines                                     |                                 |                         |                                   |
| Apply changes to each                           | existing distribution line by ma           | tching the di                   | stribution line numbers |                                   |
| C Replace Distribution L                        | ines                                       |                                 |                         |                                   |
| Remove the existing dis                         | stribution lines and replace wit           | h the distribu                  | tion lines changes.     |                                   |
| OK Cancel                                       |                                            |                                 |                         |                                   |
| The Requisition Comments                        | and Attachments field M                    | UST include                     | e the following inform  | nation:                           |
| Campus/Location. D                              | epartment. Building. Roc                   | m Number                        | . and Requester's I     | First and Last name.              |
| , , , , , , , , , , , , , , , , , , ,           | <b>5</b> , 11 <b>5</b> , 11                |                                 | ,                       |                                   |
|                                                 |                                            |                                 |                         |                                   |
| Requisition Comments and Attachments            |                                            |                                 |                         |                                   |
| Enter requisition comments                      |                                            |                                 |                         |                                   |
| Campus/Location, Department, Building, Room Nun | iber, and Requester's First and Last name. |                                 |                         | Z                                 |
|                                                 |                                            |                                 |                         |                                   |
|                                                 |                                            |                                 |                         |                                   |
|                                                 |                                            |                                 |                         |                                   |
| 🗹 Send to Supplier 🛛 🗹 Show at Rece             | ipt 🛛 🗹 Shown at Voucher                   |                                 |                         |                                   |
|                                                 |                                            |                                 |                         | Add more Comments and Attachments |
| Once the purchase requisition                   | n is complete, click on <b>Ch</b> a        | ok Budgot                       | at the bettem left of   | the earcon                        |
| Once the purchase requisition                   |                                            | ck buugei                       | at the bottom left of   | the screen.                       |
| **NOTE: Purchase requisiti                      | ons that contain budget                    | errors will                     | not be saved or su      | bmitted. Issues with              |
| budget errors will need to b                    | be resolved with the appr                  | opriate per                     | rson within your de     | epartment.                        |
|                                                 |                                            |                                 |                         |                                   |
| Chaok Budget                                    | Pro Chook Budget                           |                                 |                         |                                   |
|                                                 | ··· Fie-Check Budget                       |                                 |                         |                                   |
| Save & submit                                   | Save for Later                             |                                 | dd More Items           | 60 Preview Approvals              |
|                                                 |                                            |                                 |                         |                                   |

| Click <b>OK</b> on the                       | pop-up message th                                   | nat appears below                                 | <i>I</i> .                    |                                                                                                    |                       |
|----------------------------------------------|-----------------------------------------------------|---------------------------------------------------|-------------------------------|----------------------------------------------------------------------------------------------------|-----------------------|
|                                              | <b>_</b>                                            |                                                   |                               |                                                                                                    |                       |
| Select lines to:                             | Add to Favorites                                    | s 😡 Add to                                        | Template(s)                   | Delete Selected                                                                                                    | 記 記 Mass Ch           |
| Message                                      |                                                     |                                                   |                               |                                                                                                    | Total Amount 25       |
|                                              |                                                     |                                                   |                               |                                                                                                    |                       |
| Budget Checkir                               | ig will save your requis                            | ition in an Open Stat                             | us. (18036,39)                |                                                                                                    |                       |
| Press Cancel to                              | orm budget checking or<br>o return to your requisit | n this requisition, it m<br>ion without budget ch | ust first be save<br>lecking. | d in an Open Status. Press                                                                                                    | OK to continue.       |
| ок                                           | Cancel                                              |                                                   |                               |                                                                                                    |                       |
| Receipt                                      | Shown at Vouche                                     | er                                                |                               |                                                                                                    | Add more Comr         |
|                                              |                                                     |                                                   |                               |                                                                                                    |                       |
| The Budget Che                               | eck Status will sho                                 | w as <u>VALID</u> if the                          | e requisition h               | as passed Budget Ch                                                                                                    | eck and the system    |
| will automatically                           | issue a <b>Requisito</b>                            | n ID number.                                      |                               |                                                                                                    |                       |
|                                              |                                                     |                                                   |                               |                                                                                                    |                       |
| -                                            |                                                     | _                                                 | > Buda                        | et Checking Status Valid                                                                                                    |                       |
| Check Budget                                 | P P                                                 | re-Check Budget                                   | <ul> <li>Dudg</li> </ul>      |                                                                                                    |                       |
| Save & s                                     | submit 📳                                            | Save for Later                                    | ÷                             | Add More Items                                                                                                    | රිථ Preview Approvals |
|                                              |                                                     |                                                   |                               |                                                                                                    |                       |
| The <b>Requisition</b>                       | ID is located at the                                | e top right of the <b>I</b>                       | Edit Requisit                 | tion – Review and Sul                                                                                                    | omit page.            |
| **Note the Requ                              | isition ID number                                   | for your record                                   | S.                            |                                                                                                    |                       |
|                                              |                                                     |                                                   |                               |                                                                                                    |                       |
| Edit Requisition - R                         | leview and Submit                                   |                                                   |                               |                                                                                                    |                       |
| Review the item information ar               | id submit the req for approval.                     |                                                   |                               | My Preferences                                                                                                    | Requisition Settings  |
| Requisition Summary                          |                                                     |                                                   |                               |                                                                                                    |                       |
| Bu                                           | Isiness Unit MIR01                                  | San Die                                           | ego Miramar College           | Bid No/Quote MRR                                                                                                    | 0002463               |
|                                              | Requester KROSAS                                    | Rosas,                                            | Kelly                         | Requisition ID MRR(                                                                                                    | 0002463<br>um 🔽       |
|                                              | *Currency USD                                       |                                                   |                               |                                                                                                    |                       |
|                                              |                                                     |                                                   |                               |                                                                                                    |                       |
| Once there is a v<br>and click on <b>Sav</b> | alid Budget Check<br>e & Submit.                    | c and a <b>Requisit</b> ion                       | on ID numbe                   | r is issued, scroll to the                                                                                                    | bottom of the screen  |
|                                              |                                                     |                                                   |                               |                                                                                                    |                       |
| -                                            | -                                                   |                                                   | Buda                          | et Checking Status Valid                                                                                                    |                       |
| Check Budget                                 | P B P                                               | Pre-Check Budget                                  | Dudge                         | on one on a constraint of a constraint of a co |                       |
| Save &                                       | submit                                              | Save for Later                                    | ÷                             | Add More Items                                                                                                    | 60 Preview Approvals  |

The final page is the **Confirmation** page. This is a summary of the requisition and includes all of the approvals necessary to start the process of converting the purchase requisition into a purchase order.

Once the purchase requisition is approved by the Procurement Specialist, a confirmation will be emailed to

| ir requisition has been submi      | tted.                                |                             |                    |        |                                                              |                             |                |
|------------------------------------|--------------------------------------|-----------------------------|--------------------|--------|--------------------------------------------------------------|-----------------------------|----------------|
| Requested For                      | Rosas, Kelly                         |                             |                    |        | Number of Lines                                              | 1                           |                |
| Bid No/Quote                       | MRR0002463                           |                             |                    |        | Total Amount                                                 | 42.83 USD                   |                |
| Requisition ID                     | MRR0002463                           |                             |                    |        | Pre-Encumbrance Balance                                      | 42.83 USD                   |                |
| Business Unit                      | MIR01                                |                             |                    |        |                                                              | I                           |                |
| Status                             | Pending                              |                             |                    |        |                                                              |                             |                |
| Priority                           | Medium                               |                             |                    |        |                                                              |                             |                |
| Budget Status                      | Valid                                |                             |                    |        |                                                              |                             |                |
| View printable version eq Approval | 🖉 Edit Ti                            | nis Requisition             | Check I            | Budget | Pre-Che                                                      | ck Budget                   |                |
| Line 1:Pen Mesh Desk Organ         | <b>ding</b><br>nizer, 1 Vertical/3 F | lorizontal Sections, 16 1/4 | x 9 x 8, Black     |        |                                                              | ♥View/Hide ●Start New       | e Comm<br>Path |
| District Req Approval              |                                      |                             |                    |        |                                                              |                             |                |
| No approvers for SDCCD Budget      | Approvers                            | Skipped<br>No approvers fou | nd<br>pprovers One | Skip   | Rosas, Kelly<br>Route to Primary Buyer<br>02/15/17 - 8:57 AM | Multiple Appr<br>Error Step | overs          |
|                                    |                                      |                             |                    |        |                                                              |                             |                |
| Comments                           |                                      |                             |                    |        |                                                              |                             |                |
| Apply Approval Change              | S                                    |                             |                    |        |                                                              |                             |                |

To check the status of the purchase requisition in PeopleSoft, access the **Manage Requisitions** screen and use the following navigation:

### ♦ Nav Bar Menu > eProcurement > Manage Requisitions

Enter the **Requisition ID** number and click search. Click on the grey arrow to the left under **Req ID** to expand the details of the purchase requisition. Here the status of the purchase requisition can be reviewed.

### **DIRECT CONNECT (GRAINGER) ORDERS**

You can **access PeopleSoft** through the District website by selecting the **Employee** tab, and then navigating to the **PeopleSoft My Portal** link or go directly to the link below.

Use the following link: <a href="http://myportal.sdccd.edu/">http://myportal.sdccd.edu/</a>

All orders MUST be placed through PeopleSoft using either Chrome or Firefox.

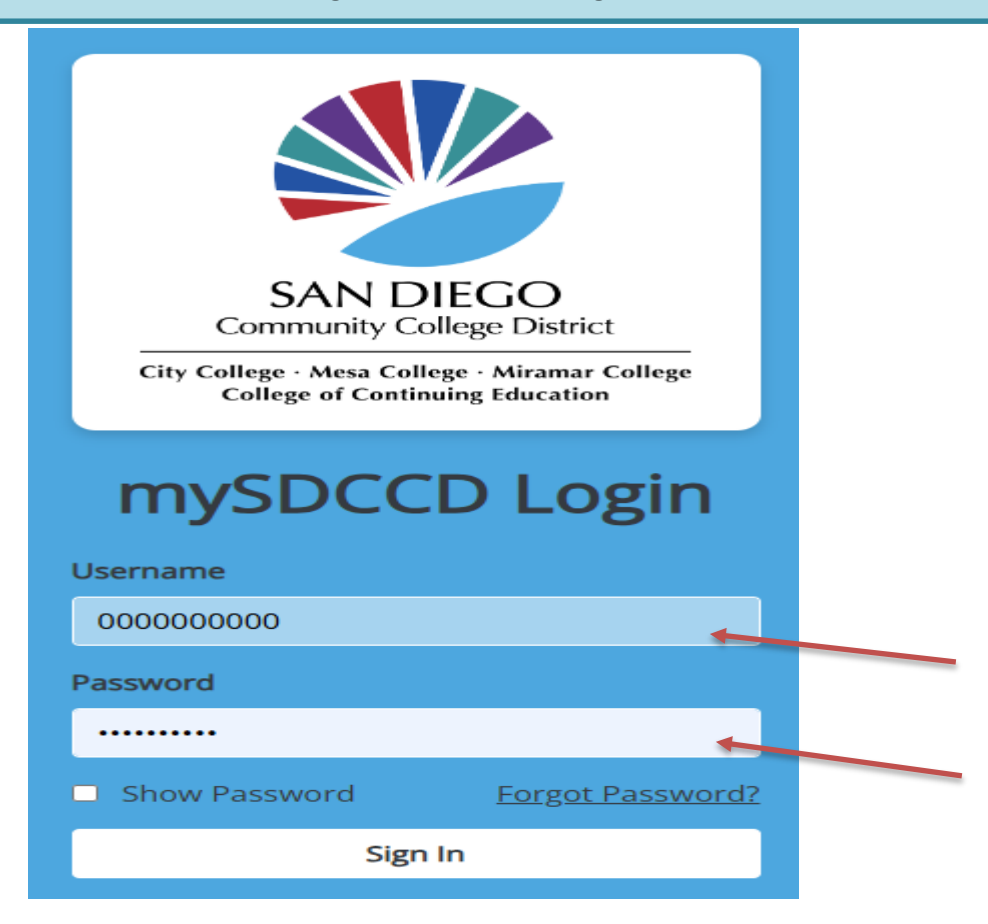

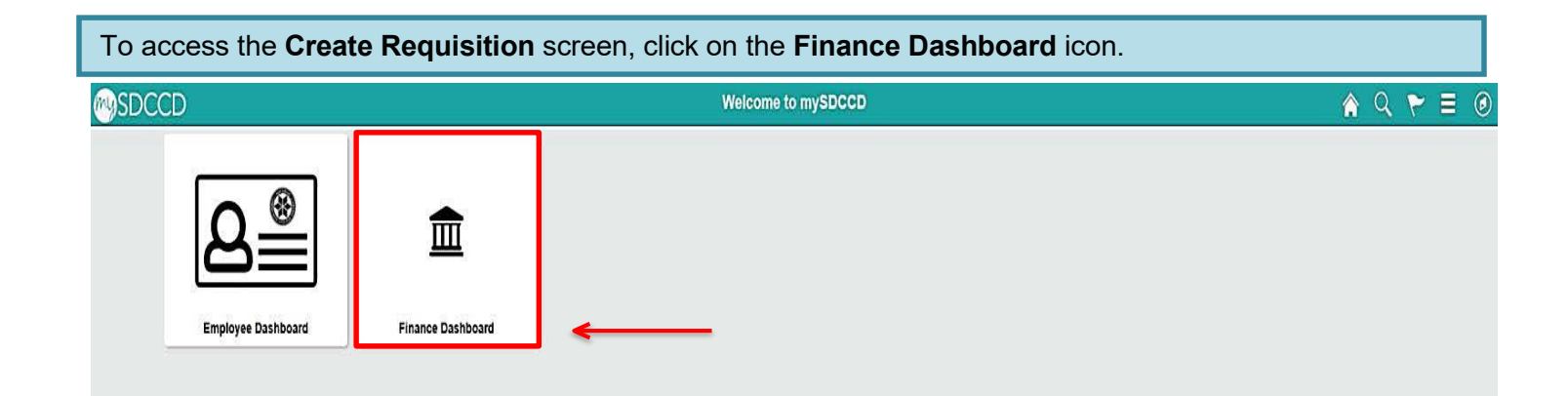

To access the **Create Requisition** screen, click on the **NavBar** icon in the top right of the screen. Then click the Menu icon and use the following navigation:

#### ✤ eProcurement>Requisition

#### SDCCD ා NavBar: Menu Payables Operations ~ Α $( \mathbf{r} )$ Accounts Payable > Match Exceptions You are not authorized for this page. Supplier 360 unts Payable WorkCenter Recently Visited в $\heartsuit$ D Billing > Favorites с = Commitment Control > Menu Е Employee Self-Service > Enterprise Components > eProcurement >

#### Then click in the requisition icon

| ← Catalo   | og Browse          | -                                      |                     |                   |                 | Re                 | quisition            |                        |             |   |  |  | Q       | Û         | : @            |
|------------|--------------------|----------------------------------------|---------------------|-------------------|-----------------|--------------------|----------------------|------------------------|-------------|---|--|--|---------|-----------|----------------|
| equisition | Settings           |                                        |                     |                   |                 |                    |                      |                        |             |   |  |  | New Wir | ndow   Pe | rsonalize Page |
|            | -<br>Ducinosa Unit | DIS01                                  |                     | liatriat Operatio |                 | -                  |                      |                        |             | _ |  |  |         |           |                |
|            | Business Unit      |                                        | U                   | istrict Operatio  | ons             | В                  | id No/Quote          | adium ++               |             |   |  |  |         |           |                |
|            | ^Requester         | AMORILLOUUT                            | A A                 | zucena Murillo    |                 |                    | Priority 1           | edium V                |             |   |  |  |         |           |                |
|            | *Currency          | 050                                    |                     |                   |                 |                    | C                    | ustom Fields           |             |   |  |  |         |           |                |
| Defaul     | It Options 🕐       |                                        |                     |                   |                 |                    |                      |                        |             |   |  |  |         |           |                |
| OD         | efault             | If you select this option, the fields. | he defaults specifi | ed below will b   | e applied to re | quisition lines wh | en there are no pi   | redefined values for t | iese        |   |  |  |         |           |                |
| • o        | verride            | If you select this option, th          | he defaults specifi | ed below will o   | verride any pre | defined values fo  | or these fields,only | y non-blank values ar  | e assigned. |   |  |  |         |           |                |
| Line Def   | faults 🕐           |                                        |                     |                   |                 |                    |                      |                        |             |   |  |  |         |           |                |
|            | Supplier           | Q                                      |                     | Cat               | egory           |                    | Q                    |                        |             |   |  |  |         |           |                |
|            | Supplier Location  |                                        | ۹                   | Unit of Mea       | asure EA        | Q                  |                      |                        |             |   |  |  |         |           |                |
|            | Buyer              | Q                                      |                     |                   |                 |                    |                      |                        |             |   |  |  |         |           |                |
| Shipping   | Defaults           |                                        |                     |                   |                 |                    |                      |                        |             |   |  |  |         |           |                |
|            | Shin To            | DIS                                    | )                   |                   | O bbA           | ne Time Address    |                      |                        |             |   |  |  |         |           |                |
|            | Due Date           |                                        | n N                 | Att               | tention         |                    | ,<br>                |                        |             |   |  |  |         |           |                |
| Distribut  | tion Defaults      |                                        |                     |                   |                 |                    |                      |                        |             |   |  |  |         |           |                |
| Distribut  | SpeedCha           | rt                                     |                     |                   |                 |                    |                      |                        |             |   |  |  |         |           |                |
| Ace        | counting Defaults  |                                        |                     |                   |                 | Personalize        | Find   🔄   🗮         | First 🕢 1 of 1         | Last        |   |  |  |         |           |                |
| Ch         | artfields1 Details | Asset Information                      | )                   |                   |                 |                    |                      |                        |             |   |  |  |         |           |                |
| Dist       | Percent            | Location                               | GL Unit             | Fund              | Dept            | Product            | Account              | Oper Unit              | PC Bus Un   |   |  |  |         |           |                |
|            | 1                  | DIS                                    | DIS01               | Q                 | 74300 Q         |                    | Q                    | Q                      |             |   |  |  |         |           |                |
|            |                    |                                        |                     |                   |                 |                    |                      |                        | Þ           |   |  |  |         |           |                |
|            |                    |                                        |                     |                   |                 |                    |                      |                        |             |   |  |  |         |           |                |

OK Cancel

On the **Requisition Setting** page, click **Override**, skip all other fields and click **OK** at the bottom to advance to the **Grainger Create Requisition** page.

| Rusiness Unit                                                                                              | DIS01 Q                             |                              | District Operations       | Did M.                               | Ousta                                |                                     |
|----------------------------------------------------------------------------------------------------|-------------------------------------|------------------------------|---------------------------|--------------------------------------|--------------------------------------|-------------------------------------|
| Dusiness onic                                                                                              |                                     |                              | District Operations       | Bid N                                |                                      |                                     |
| *Requester                                                                                                 | KGOMEZ                              | Q                            | Kristina Gomez            |                                      | Priority Mealum V                    |                                     |
| *Currency                                                                                                  | USD                                 |                              |                           |                                      |                                      |                                     |
| Default Options 🕐                                                                                          |                                     |                              |                           |                                      |                                      |                                     |
| O Default                                                                                                  | If you select this optic<br>fields. | on, the defaults spe         | cified below will be app  | lied to requisition lines when th    | ere are no predefined val            | ues for these                       |
| Override                                                                                                   | If you select this optic            | on, the defaults spe         | cified below will overrid | e any predefined values for the      | se fields,only non-blank v           | values are assigned                 |
| ne Defaults 🕐                                                                                              |                                     |                              |                           |                                      |                                      |                                     |
| Supplier                                                                                                   |                                     | a                            | Category                  | Q                                    |                                      |                                     |
| Supplier Location                                                                                          |                                     | Q                            | Unit of Measure           | EA Q                                 |                                      |                                     |
| Buyer                                                                                                    |                                     | Q                            |                           |                                      |                                      |                                     |
| pping Defaults                                                                                             |                                     |                              |                           |                                      |                                      |                                     |
| Ship To                                                                                                    | DIS                                 | Q                            |                           | Add One Time Address                 |                                      |                                     |
| winds to                                                                                                   |                                     |                              | Attentic                  | n                                    |                                      |                                     |
| Due Dete                                                                                                   |                                     |                              |                           |                                      | 1                                    |                                     |
| Due Date                                                                                                   |                                     |                              |                           |                                      |                                      |                                     |
| Due Date                                                                                                   |                                     |                              |                           |                                      |                                      |                                     |
| Due Date<br>stribution Defaults<br>SpeedCha                                                                | rtQ                                 |                              |                           |                                      |                                      |                                     |
| Due Date<br>stribution Defaults<br>SpeedCha<br>Accounting Defaults                                         | rtQ                                 |                              |                           | Personalize   Fin                    | d 🛛 🔀 First 🧃                        | 🕽 1 of 1 💽 Last                     |
| Due Date<br>stribution Defaults<br>SpeedCha<br>Accounting Defaults<br>Chartfields1 Details                 | rtQ                                 | n 💷                          |                           | Personalize   Fin                    | d   💭   📑 🛛 First 🧃                  | ) 1 of 1 🕡 Last                     |
| Due Date<br>stribution Defaults<br>SpeedCha<br>Accounting Defaults<br>Chartfields1 Details<br>Dist Percent | rt Q                                | n 💷                          | ind Dept P                | Personalize   Fin<br>roduct Account  | d   💭   📑 First 🧃<br>Oper Unit PC Bu | ) 1 of 1 () Last<br>us Unit Project |
| Due Date<br>stribution Defaults<br>SpeedCha<br>Accounting Defaults<br>Chartfields1 Details<br>Dist Percent | rt Q                                | n 💷<br>GL Unit Fu<br>DISO1 Q | ind Dept P                | Personalize   Fine<br>roduct Account | d   💭   📑 First 🧃<br>Oper Unit PC Bu | ) 1 of 1 () Last<br>us Unit Project |

To process an order through PeopleSoft, click on the **Grainger Punch Out** link to be directed to the Grainger ordering website.

#### Create Requisition @

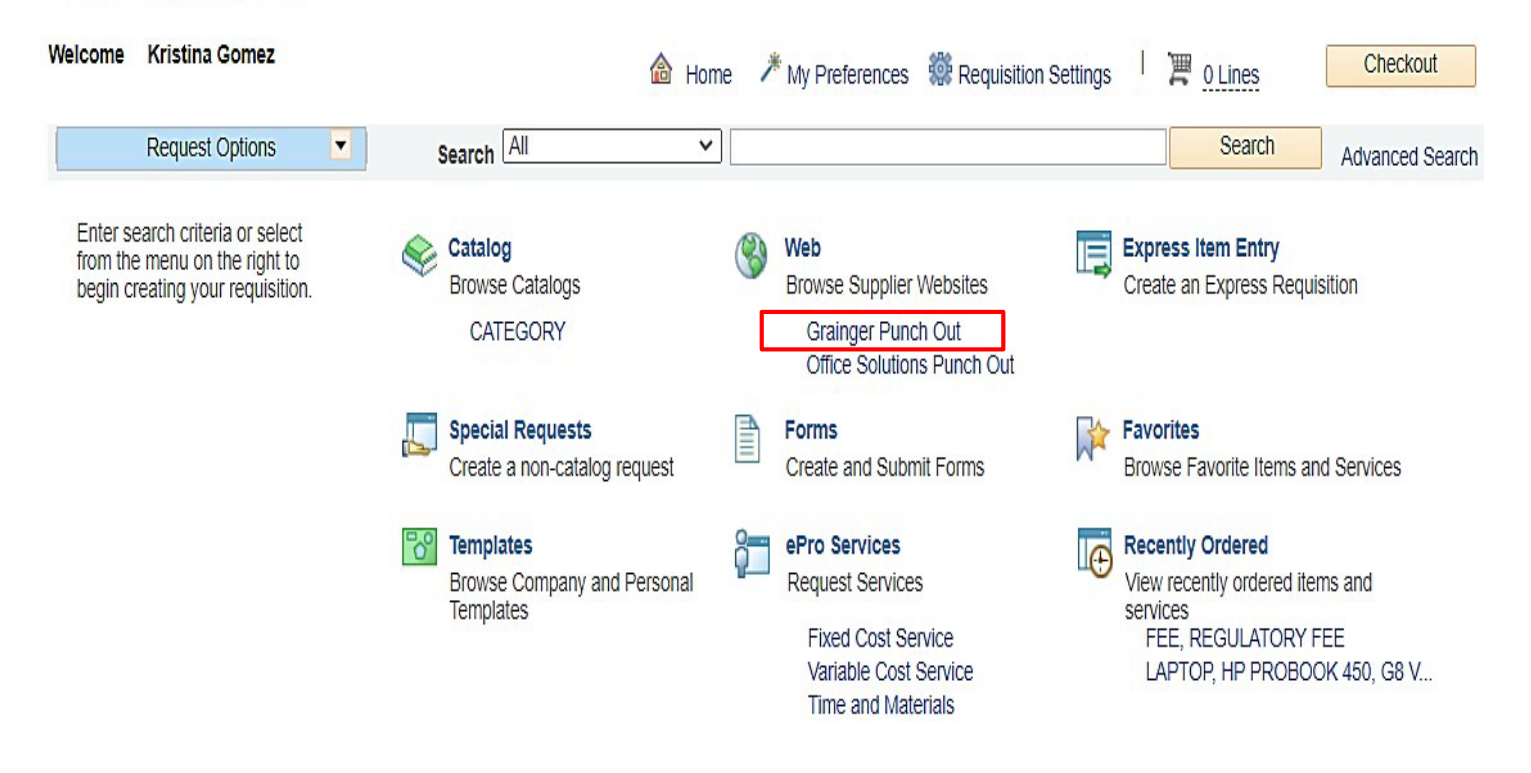

\*\*NOTE: The minimum order amount is \$35.00; before tax. A purchase order will not be dispatched to Grainger unless the total is \$35.00.

Use the search field to find items to be purchased. Add selected items in the appropriate quantities to the shopping cart then click on **View Cart** to review the order. When complete, click on **Submit Cart**.

| GRAINGER.      | Catalog Find A Branch Help 1-800-GRAINGER |   | San Diego Communicty College Dist   🔻 |
|----------------|-------------------------------------------|---|---------------------------------------|
| All Products 🔻 | Enter keyword, item, model or part #      | Q | Bulk Order 🔻 Account 🔻 🃜              |
| Custom Catalog |                                           |   | View >                                |
| All Products   | O Market Basket                           |   |                                       |

Click Yes on the pop-up message to be transferred to People Soft's Checkout Review and Submit page.

#### Submit Cart ?

Thank you for visiting Grainger!

You are about to transfer products to your internal procurement system.

These products will not be shipped until an order is received from your company.

For customer service, please contact ePro Customer Care at 1-877-202-2592, voice prompt 3.

|                                                                                                    |                                                                                |                                                  |                                                           |                                                     |                                                    |                                   | 10                        | Y                             | es                        |
|----------------------------------------------------------------------------------------------------|--------------------------------------------------------------------------------|--------------------------------------------------|-----------------------------------------------------------|-----------------------------------------------------|----------------------------------------------------|-----------------------------------|---------------------------|-------------------------------|---------------------------|
| Use the <b>Checkout</b><br>corrections. Click of<br><b>Accounting Lines</b><br>Click on <b>Select All</b> | t – Review and<br>on the arrows of<br>a.<br>I/Deselect All a                   | Submit scree<br>n the far left o<br>nd then Mass | en to review tl<br>f each line ite<br><b>Change</b> to id | ne order and<br>m to expand<br>entify <b>Ship T</b> | I make an<br>I and revie<br><b>o</b> and <b>Ac</b> | y necess<br>ew the in<br>counting | sary (<br>forma<br>g Info | change<br>ation in<br>ormatic | s or<br>the<br><b>)n.</b> |
| Checkout - Review and Su                                                                                  | bmit                                                                           |                                                  |                                                           |                                                     |                                                    |                                   |                           |                               |                           |
| Review the item information and submit the Requisition Summary                                            | ne req for approval.                                                           |                                                  | *                                                         | My Preferences                                      | Requisition Settings                               |                                   |                           |                               |                           |
| Business Unit<br>*Requester<br>*Currency                                                                  | t DIS01 Q<br>KGOMEZ                                                            | District Operations                              | Bi                                                        | d No/Quote                                          | 2                                                  |                                   |                           |                               |                           |
| Cart Summary: Total Amount 42.12 US                                                                       | D                                                                              |                                                  |                                                           | 🖨 Add Mara H                                        | -                                                  |                                   |                           |                               |                           |
| Expand lines to review shipping and ad                                                                    | ccounting details                                                              |                                                  |                                                           | Add More II                                         | ems                                                |                                   |                           |                               |                           |
| Line Description                                                                                          | Item ID                                                                        | Supplier                                         | Quantity                                                  | UOM                                                 | Price                                              | Total                             | Details                   | Comments                      | Delete                    |
| TK52416673T Fire-Resis<br>Was                                                                             | tant                                                                           | GRAINGER                                         | 1                                                         | EACH                                                | 42.12                                              | 42.12                             |                           | $\bigcirc$ Add                | Û                         |
| Select All / Deselect All                                                                                 | Select lines to:                                                               | 🖟 Add to Favorites                               | 🕅 Add to Template(s)                                      | Delete Selecter                                     | d 🔚 M                                              | ass Change<br>42.12 USD           |                           |                               |                           |
| Shipping Summary                                                                                          |                                                                                |                                                  |                                                           |                                                     |                                                    |                                   |                           |                               |                           |
| Edit for All Lines<br>Ship To Location<br>Address<br>Attention To<br>Comments                             | DIS<br>3375 Camino Del Rio South<br>San Diego, CA 92108-3883<br>Kristina Gomez |                                                  |                                                           |                                                     |                                                    |                                   |                           |                               |                           |

In the pop-up, enter the **Ship To** location and the appropriate **Accounting Information** in fields below and click **OK**.

| e Information                                                                                                    |                          |                                                           |                                    |               |                               |                                      |                                                                       |                  |
|----------------------------------------------------------------------------------------------------|--------------------------|-----------------------------------------------------------|------------------------------------|---------------|-------------------------------|--------------------------------------|-----------------------------------------------------------------------|------------------|
| te: The information the second second s | ion below<br>je will rep | v does not reflect the d<br>blace the data in the co      | lata in the sele<br>prresponding f | cted requis   | ition lines.<br>e selected li | When the 'OK' bunches that are avail | itton is clicked, t<br>able for sourcing                              | he data<br>g.    |
| Supplier                                                                                                    |                          | Q                                                         | Suppl                              | er Locatior   | ı                             | Q                                    |                                                                       |                  |
| Buy                                                                                                    | er                       | a                                                         |                                    | Category      | /                             | Q                                    |                                                                       |                  |
| nipping Informati                                                                                                    | on                       |                                                           |                                    |               |                               |                                      |                                                                       |                  |
| Ship To Locatio                                                                                                    | n DISCD                  | C0100 Q                                                   |                                    |               | Add One Ti                    | me Address                           |                                                                       |                  |
| Due De                                                                                                    | te                       | 31                                                        |                                    | Attentio      | n                             |                                      |                                                                       |                  |
| Due Da                                                                                                    |                          |                                                           |                                    | , the strate  |                               |                                      |                                                                       |                  |
| Comment                                                                                                    | ts                       |                                                           |                                    |               |                               |                                      |                                                                       |                  |
| Comment<br>counting Lines                                                                                                    |                          |                                                           |                                    |               |                               |                                      |                                                                       |                  |
| Comment<br>Comment<br>Counting Lines<br>SpeedCha                                                                                                    | ts                       | Init before selecting othe                                | er chartfield valu                 | les           |                               |                                      | ,                                                                     |                  |
| Comment<br>Comment<br>SpeedCha<br>Please enter GL B<br>Accounting Inf                                                                                                    | ts                       | Init before selecting othe                                | er chartfield valu                 | ies<br>Perso  | nalize   Find                 | 1 🛛 I 🔜 F                            | irst 🕢 1 of 1 (                                                       | Last             |
| Comment<br>Comment<br>SpeedCha<br>Please enter GL B<br>Accounting Int<br>Chartfields1                                                                                                    | ts                       | Init before selecting other                               | er chartfield valu                 | ies<br>Perso  | nalize   Find                 | [2]   <mark>  </mark>   F            | ïrst ⊛ 1 of 1 (                                                       | E Last           |
| Comment<br>Comment<br>SpeedCha<br>Please enter GL B<br>Accounting Inf<br>Chartfields1                                                                                                    | ts                       | Init before selecting other                               | er chartfield valu                 | Perso<br>Fund | nalize   Find                 | Product                              | irst ④ 1 of 1 ④                                                       | Last<br>Oper Uni |
| Comment<br>Comment<br>SpeedCha<br>Please enter GL B<br>Accounting Inf<br>Chartfields1<br>Dist Percent                                                                                                    | ts                       | Init before selecting other                               | er chartfield valu                 | Perso         | nalize   Find                 | Product<br>677020                    | irst ()       1 of 1 ()         Account       ()         4002       Q | Der Uni          |
| Comment<br>Comment<br>SpeedCha<br>Please enter GL B<br>Accounting Inf<br>Chartfields1                                                                                                    | ts                       | Init before selecting other<br>Asset Information Location | er chartfield valu                 | Perso         | nalize   Find                 | Product<br>677020                    | First ④ 1 of 1 ④                                                      | Der Uni          |

#### **Distribution Change Options**

For the selected requisition lines that are available for sourcing, apply distribution changes to

All Distribution Lines

Apply changes to all existing distribution lines.

O Matching Distribution Lines

Apply changes to each existing distribution line by matching the distribution line numbers.

O Replace Distribution Lines

Remove the existing distribution lines and replace with the distribution lines changes.

OK Cancel

Help

The **Requisition Comments and Attachments** field **MUST** include the following information:

Campus/Location, Department, Building, Room Number, and Requester's First and Last name.

| Requisition Comments and Atta                                 | achments                                                                                      |                                                                                |                                     |                                                                               |                                                   |
|---------------------------------------------------------------|-----------------------------------------------------------------------------------------------|--------------------------------------------------------------------------------|-------------------------------------|-------------------------------------------------------------------------------|---------------------------------------------------|
| Enter requisition comments                                    |                                                                                               |                                                                                |                                     |                                                                               |                                                   |
| Campus/Location, Departm                                      | ent, Building, Room Number, and Rec                                                           | quester's First and Last name.                                                 |                                     |                                                                               | 2                                                 |
| Send to Supplier                                              | Show at Receipt                                                                               | Shown at Voucher                                                               |                                     |                                                                               | Add more Comments and Attachments                 |
| Once the purcha<br>**NOTE: Purcha<br>budget errors w          | ase requisition is con<br>ase requisitions th<br>vill need to be reso                         | mplete, click on Ch<br>at contain budget<br>plved with the app                 | eck Bud<br>t errors v<br>propriate  | get at the bottom left of<br>vill not be saved or su<br>person within your de | the screen.<br>bmitted. Issues with<br>epartment. |
| Check Budget                                                  | ubmit 関                                                                                       | -Check Budget<br>Save for Later                                                | ÷                                   | Add More Items                                                                | ර්ථ Preview Approvals                             |
| Click <b>OK</b> on the                                        | pop-up message th                                                                             | at appears below.                                                              |                                     |                                                                               |                                                   |
| Select lines to:                                              | 🕞 Add to Favorites                                                                            | ହିଛି Add to Te                                                                 | emplate(s)                          | <u> </u> Delete Selecte                                                       | d 稳Mass Ch                                        |
| Message                                                       |                                                                                               |                                                                                |                                     |                                                                               | 25                                                |
| Budget Checkin<br>In order to perfor<br>Press Cancel to<br>OK | g will save your requisit<br>orm budget checking on<br>o return to your requisition<br>Cancel | tion in an Open Status.<br>this requisition, it must<br>on without budget chec | (18036,39)<br>first be sav<br>king. | )<br>ved in an Open Status. Pres                                              | s OK to continue.                                 |
| Receipt                                                       | Shown at Voucher                                                                              | r                                                                              |                                     |                                                                               | Add more Comr                                     |

| The <b>Budget Check Status</b> will show as <u>VALID</u> if the requisition has passed <b>Budget Check</b> and the system will automatically issue a <b>Requisiton ID</b> number. |                                            |                     |                              |                      |  |  |
|----------------------------------------------------------------------------------------------------|--------------------------------------------|---------------------|------------------------------|----------------------|--|--|
| Check Budget                                                                                                    | Pre-Check Bud                              | get Budç            | get Checking Status          |                      |  |  |
| Save & submit                                                                                                    | Save for L                                 | ater 🛟              | Add More Items               | 6එ Preview Approvals |  |  |
| The <b>Requisition ID</b> is locate                                                                                                    | ed at the top right o<br>number for your r | of the Edit Requis  | ition – Review and Sul       | bmit page.           |  |  |
| Edit Requisition - Review and S                                                                                                    | Submit                                     |                     |                              |                      |  |  |
| Review the item information and submit the req for                                                                                                    | or approval.                               |                     | My Preferences               | Requisition Settings |  |  |
| Requisition Summary                                                                                                    |                                            |                     | ing i foto inte              |                      |  |  |
| Business Unit DIS                                                                                                    | 01                                         | District Operations | Bid No/Quote DOR             | 0012754              |  |  |
| Requester KG                                                                                                    | OMEZ                                       | Kristina Gomez      | Requisition ID DOR           | 0012754              |  |  |
| *Currency USI                                                                                                    | D                                          |                     | Priority Medi                | um ¥                 |  |  |
| Once there is a valid <b>Budg</b> e<br>and click on <b>Save &amp; Subm</b>                                                                                                    | et Check and a Re<br>iit.                  | quisition ID numb   | per is issued, scroll to the | bottom of the screen |  |  |
|                                                                                                    |                                            | -                   |                              |                      |  |  |
| Check Budget                                                                                                    | Pre-Check Bu                               | ldget               | Add More Items               | <u>d</u>             |  |  |
| Cave & Submit                                                                                                    | Cave Ior                                   |                     | And more items               | Preview Approvals    |  |  |
The final page is the **Confirmation** page. This is a summary of the requisition and includes all of the approvals necessary to start the process of converting the purchase requisition into a purchase order.

Once the purchase requisition is approved by the Procurement Specialist, a confirmation will be emailed to the requester.

| Confirmation                                                                                           |                                                                          |                                                                                               |                                                                                                    |                            |                                |                                  |
|----------------------------------------------------------------------------------------------------|--------------------------------------------------------------------------|-----------------------------------------------------------------------------------------------|----------------------------------------------------------------------------------------------------|----------------------------|--------------------------------|----------------------------------|
| Your requisition has been submi                                                                        | tted.                                                                    |                                                                                               |                                                                                                    |                            |                                |                                  |
| Requested For                                                                                          | Kristina Gomez                                                           |                                                                                               | Number of Lines                                                                                    | 1                          |                                |                                  |
| Bid No/Quote                                                                                           | DOR0012754                                                               |                                                                                               | Total Amount                                                                                       | 42.12 USD                  |                                |                                  |
| Requisition ID                                                                                         | DOR0012754                                                               |                                                                                               | Pre-Encumbrance Balance                                                                            | 42.12 USD                  |                                |                                  |
| Business Unit                                                                                          | DIS01                                                                    |                                                                                               |                                                                                                    |                            |                                |                                  |
| Status                                                                                                 | Pending                                                                  |                                                                                               |                                                                                                    |                            |                                |                                  |
| Priority                                                                                               | Medium                                                                   |                                                                                               |                                                                                                    |                            |                                |                                  |
| Budget Status                                                                                          | Valid                                                                    |                                                                                               |                                                                                                    |                            |                                |                                  |
| View printable version                                                                                 | L Edit This Requisi                                                      | tion Check Budg                                                                               | et Pre-Chec                                                                                        | k Budget                   |                                |                                  |
| Line 1:Pend<br>TK52417044T Fire<br>District Req Approval<br>Pending<br>Nancy Wichman<br>SDCCD Budget A | ing<br>Resistant Wastebasket Rectan<br>In<br>oprovers ● → Not Ro<br>S    | gular Open 7 gal Black Height 15 14 in V<br>uted<br>iancy Wichmann<br>DCCD CGSF Approvers One | MdthDiameter 10 12 in Depth 10 12 in<br>Not Routed<br>Kellie Marie Silva<br>Route to Primary Buyer | Plastic Fiberglass Texture | I Indoor Stationary No Lid Non | e None Free-Standing How<br>Path |
| Apply Approval Change<br>Create New Requisition<br>To check the s<br>use the followin<br>Nav Ba        | s<br>Manage Requisit<br>tatus of the pur<br>ng navigation:<br>ar O Menu> | <sup>ions</sup><br><sup>.</sup> chase requisition in<br><b>eProcurement&gt;M</b>              | n PeopleSoft, acco<br><b>anage Requisitio</b>                                                      | ess the <b>Man</b>         | age Requisitio                 | <b>ons</b> screen and            |
| Enter the <b>Rea</b>                                                                                   | uisition ID num                                                          | ber and click sear                                                                            | ch. Click on the gre                                                                               | ey arrow to th             | e left under <b>R</b>          | eq ID to expand                  |

the details of the purchase requisition. Here the status of the purchase requisition can be reviewed.

## **TEMPLATE LANGUAGE – BLANKET ORDER**

*Copy and paste the template language needed into the* **Additional Items** *on the create requisition page. This language* **MUST** be included on all purchase requisitions that are blanket order requisitions. In addition, the Amount Only box needs to be checked on Checkout – Review and Submit page. *Please note: Amount Only is the PeopleSoft language, however the industry standard is BLANKET ORDER.* 

#### CONSULTANT SERVICES TEMPLATE

This is the format for all professional services. The important information is the description of service, the time period, the campus/dept and the District point of contact. A District approved consultant agreement and "Evaluation of Employer/Employee Relationship" form must be completed for each consultant, signed by the Department or Program Chair and District Purchasing **BEFORE** entering the requisition. <u>Please note</u>: Completion of a W-9 is required by the consultant in advance of any other documentation, if they are a new supplier.

PROFESSIONAL SERVICES TO PROVIDE DESCRIPTION OF SERVICE FOR CAMPUS/DEPT/PROGRAM

EFFECTIVE XX/XX/XX TO XX/XX/XX

CONTACT PERSON: NAME/PHONE AND/OR E-MAIL

SEND INVOICES AND MONTHLY STATEMENT TO ACCOUNTS PAYABLE AT APINVOICE@SDCCD.EDU.

SUPERCEDES PO

#### **COPIER MAINTENANCE TEMPLATE**

FOR THE MAINTENANCE OF MAKE: \_\_\_, MODEL: \_\_\_\_\_\_, S/N: \_\_\_\_\_\_

FROM: 7/1/XX TO 6/30/XX

COST PER COPY:

LOCATION: CAMPUS: DEPT/ROOM STREET ADDRESS SAN DIEGTO CA 921XX

PERSON(S) AUTHORIZED TO PLACE SERVICE CALLS: NAME/PHONE

PURCHASE OF EQUIPMENT IS NOT AUTHORIZED UNDER THIS PURCHASE ORDER. SEND INVOICES AND MONTHLY STATEMENT TO ACCOUNTS PAYABLE AT <u>APINVOICE@SDCCD.EDU</u>.

SUPERCEDES PO

#### **MEMBERSHIP TEMPLATE**

NEW/RENEW INSTITUTIONAL MEMBERSHIP TO\_\_\_\_\_FOR CAMPUS/DEPT

EFFECTIVE XX/XX/XX TO XX/XX/XX

MEMBER: NAME

CONTACT PERSON: NAME/PHONE OR E-MAIL

SUPERCEDES PO

#### PEST CONTROL TEMPLATE

SUPPLY ALL MATERIALS NECESSARY TO PROVIDE MONTHLY PEST CONTROL SPRAYING.

LOCATION: WHERE & WHEN NEEDED

STREET ADDRESS SAN DIEGO, CA 921XX

EFFECTIVE 7/1/XX TO

6/30/XX

CONTACT PERSON: NAME/PHONE

SPRAYING SHALL BE COORDINATED WITH MONTHLY SPRAYING OF CAMPUS.

DELIVERY SLIP TO BE PROVIDED AT TIME OF SERVICE. SEND INVOICES AND MONTHLY STATEMENT TO ACCOUNTS PAYABLE AT <u>APINVOICE@SDCCD.EDU</u>.

SUPERCEDES PO

#### **RENTAL SPACE TEMPLATE**

RENTAL OF FACILITY/SPACE FOR CAMPUS/DEPT

LOCATION: OF RENTAL SPACE

TIME PERIOD: 7/1/XX TO 6/30/XX

CONTACT PERSON: NAME/PHONE OR EMAIL

INTERNAL USE ONLY: BOARD APPROVE <u>DATE</u> AGENDA ITEM: XXXX

SEND INVOICES AND MONTHLY STATEMENT TO ACCOUNTS PAYABLE AT APINVOICE@SDCCD.EDU.

SUPERCEDES PO

#### SERVICE TEMPLATE

ALL LABOR AND MATERIALS TO MAINTAIN AND/OR REPAIR NAME OF EQUIPMENT/CAMPUS/DEPT

FROM 7/1/XX TO 6/30/XX

VENDOR TO RESPOND TO SERVICE REQUESTS WITHIN A REASONABLE TIME, BUT NOT MORE THAN 24 HOURS AFTER RECEIPT OF CALL. IF DISTRICT EQUIPMENT MUST BE REMOVED TO VENDOR'S PLACE OF BUSINESS, VENDOR AGREES TO COMPLETE REPAIRS WITHIN A REASONABLE TIME, SUBJECT TO DISTRICT NEEDS, BUT GENERALLY WITHIN FIVE WORKING DAYS.

PERSON(S) AUTHORIZED TO PLACE SERVICE CALLS: NAME/PHONE

PRICED SERVICE REPORT TO BE PROVIDED AT TIME-OF-SERVICE CALL. SEND INVOICES AND MONTHLY STATEMENT TO ACCOUNTS PAYABLE AT <u>APINVOICE@SDCCD.EDU</u>.

SUPERSEDES PO

#### SUBSCRIPTION TEMPLATE

NEW/RENEW SUBSCRIPTION TO \_\_\_\_\_FOR CAMPUS/DEPT

ACCOUNT NO:

EFFECTIVE XX/XX/XX TO

XX/XX/XX LABEL TO: CAMPUS DEPT/ROOM DISTRICT TITLE OF PERSON RECEIVING SUBSCRIPTION STREET ADDRESS SAN DIEGO CA 921XX

CONTACT PERSON: NAME/PHONE OR E-MAIL SUPERCEDES PO

#### SUPPLIES TEMPLATE

FOR THE PURCHASE OF NAME/TYPE OF SUPPLY FOR CAMPUS/DEPT

EFFECTIVE 7/1/XX TO 6/30/XX AUTHORIZED PERSON(S): NAME/PHONE PURCHASE OF EQUIPMENT IS NOT AUTHORIZED UNDER THIS PURCHASE ORDER. SEND INVOICES AND MONTHLY STATEMENT TO ACCOUNTS PAYABLE AT <u>APINVOICE@SDCCD.EDU</u>.

SUPERCEDES PO

### CATERING

CATERING SERVICES FOR SAN DIEGO [CAMPUS OR DISTIRCT DEPARTMENT]: [EVENT]

DATE:

DELIVERY LOCATION:

CAMPUS DEPT/ROOM STREET ADDRESS SAN DIEGO CA 921XX

DELIVERY TIME: PICKUP TIME (IF APPLICABLE):

CONTACT PERSON: [NAME] [TELEPHONE NUMBER]

PRICED SUMMARY TO BE PROVIDED AT TIME OF DELIVERY. SEND INVOICES AND MONTHLY STATEMENT TO ACCOUNTS PAYABLE AT APINVOICE@SDCCD.EDU

SUPPLIERS PROVIDING FOODSERVICE TYPE SERVICES TO THE SAN DIEGO COMMUNITY COLLEGE DISTRICT ARE REQUIRED TO MAINTAIN A VALID HEALTH PERMIT FROM THE COUNTY OF SAN DIEGO AND INSURANCE COVERAGE AS STIPULATED IN SECTION 18 OF THE DISTRICT'S GENERAL TERMS AND CONDITIONS, WHICH APPLY TO ALL PURCHASE ORDERS ISSUED BY THE DISTRICT. A COPY OF THE HEALTH PERMIT AND CERTIFICATE OF INSURANCE MUST BE PROVIDED PRIOR TO DELIVERY OF ANY FOOD RELATED SERVICES. EMAIL THE DOCUMENTS TO <u>NWICHMAN@SDCCD.EDU.</u> A LINK TO OUR GENERAL TERMS AND CONDITIONS, WHICH ARE INCORPORATED HEREIN, IS PROVIDED AT THE BOTTOM OF THIS PURCHASE ORDER.

PAYMENT TERMS FOR GOODS AND SERVICES PROVIDED TO THE SAN DIEGO COMMUNITY COLLEGE DISTRICT ARE NET
 30. PAYMENT IS MADE FOLLOWING DELIVERY OF GOODS OR COMPLETION OF SERVICE AND RECEIPT OF AN
 ACCURATE AND COMPLETE INVOICE SUBMITTED IN ACCORDANCE WITH THE PURCHASE ORDER.

### **ARMA RULES**

The **ARMA format will be required** to approve requisitions and dispatch purchase orders for consistency and clarity of receiving. To ensure that your orders are processed, please follow these formatting rules:

ARMA Item Description: Noun, Description, Manufacturer (if applicable), Model/Product Number

1. The NOUN is always FIRST, followed by the description, then the manufacturer if applicable, and finally the model or product number.

*Example A:* TYPEWRITER, ELECTRIC, IBM, MODEL 8533 *Example B:* BOOK, ENGLISH FOR EVERYONE, ISBN 0-123-456-78 – (Note: Publishers rarely look at the title when filling orders. So it's very important to have the ISBN number correct.) *Example C:* CONSULTANT SERVICES, FOR GRANT WRITING Equipment

2. When purchasing equipment, all options, components, and enhancements should be bundled with the equipment. However, separate operating pieces of equipment which may function independently of the equipment, should be separated (its own line item).

#### EXAMPLES:

A. COMPUTER, SDCCD Q87M-E/CSM MT BASE SYSTEM MATX BLK 3EA \$710.00 EA \$2,130.00
031206 INWIN CASE Z589T.E350TBL USB 3.0 MATX 80+ 350W 3 \$0.00 EA \$0.00
RG1551 ASUS MB Q87M-E/CSM LGA1150 A/V/GBE VPRO MATX 3 \$0.00 EA \$0.00
UK1833 INTEL CPU I5-4690 3.5GHz/6M 4C 8T LGA1150 3 \$0.00 EA \$0.00
#BX80646I54690
TX1345 KINGSTON DDR3 2GB 1600MHZ CL11 #KVR16N11S6/2 6 \$0.00 EA \$0.00
PK0308 WESTERNDIGITAL HD 500GB SATA 7200 RPM 64MB #WD5003AZEX 3 \$0.00 EA \$0.00
031637 ASUS DVDRW +/- CDRW SATA BLK OEM# DRW-24F1STG 3 \$0.00 EA \$0.00
031730 MICROSOFT OS WIN 10 HOME OEM 64BIT 3 \$0.00 EA \$0.00
007208 LABOR - INSTALL SDCCD W7P 64BIT IMAGE 3.00 \$0.00 HOUR \$0.00
005004 STI BASIC SYSTEM CONFIGURATION 3 \$0.00 EA \$0.00
005008 STI 4 YEAR ONSITE WARRANTY 3 \$0.00 EA \$0.00
SERIAL STI SYSTEM SERIAL NUMBERS 3 \$0.00 EA

- B. KEYBOARD, KB 600 WIRED BLK USB ONLY #ANB-00001, P/N# V29332 MICROSOFT 3EA \$10.00 EA \$30.00
- C. MOUSE COMFORT 4500 BLACK #4EH-00004, P/N# KL3561, MICROSOFT 3EA \$15.00 EA \$45.00
- D. MONITOR LCD 22" WIDE 1680X1050 W/SPKR, P/N#PC1881, NEC 6EA \$212.00 EA \$1,272.00
- E. ELECTRONIC WASTE FEE-15 TO 35 INCHES, P/N# EWRF15 6EA \$4.00 EA \$24.00

IF TABLETS ARE ORDERED IN LOTS, THEY MUST BE LISTED AS **EACH** AND NOT AS A LOT.

EXAMPLE: IPAD, APPLE 9.7" PRO, 128GB

15EA \$729.00 (NOT 1LT @ \$10

ALL INDIVIDUAL INFORMATION TECHNOLOGY ELECTRONIC COMPONENTS OVER \$200, NEED TO BE LISTED AS A SEPARATE LINE ITEM. THEY SHOULD NOT BE LISTED AS A LOT/KIT.

For Systems Furniture or Furniture orders EXAMPLES ARE:

WORKSTATION, 8.5x9L, (5) TACKBOARDS, (3) SHELVES, (2), TASKLIGHTS, (2) OVERHEADS, BBF PEDESTAL, LATERAL FILE, CHERRY LAMINATE, GREEN FABRIC, METALLIC PAINT 1 LT \$2,122.36

CABINET, PEDESTAL, MOBILE, METAL 1EA \$285.33

BOOKCASE, 5 SHELF ADJUSTABLE 1EA \$325.00

CABINET, LOCKER 1EA \$465.00

CABINET, LATERAL FILE, 2-DRAWERS, 36W METAL 1EA \$378.49

CHAIR, HIGH BACK LEATHER ADJUSTABL 5EA \$645.00

THE RULE IS THAT IF THE FURNITURE IS NOT BOLTED, GLUED, AND/OR WEILDED TO EACH OTHER, IT NEEDS TO BE LISTED AS A SEPARATE LINE ITEM. SYSTEMS FURNITURE ORDERED IN LOTS MUST BE LESS THAN \$4,500. ANYTHING OVER THAT MUST BE LISTED AS A SEPARATE OR AS ANOTHER LINE ITEM.

## **CATEGORY CODES**

Use the following link to access the most recent Purchasing Specialist Category Code Assignment

https://www.sdccd.edu/departments/business/purchasing/forms.aspx

# **STATUS DEFINITIONS**

| Purchase Orders (PO) |                                                                                                    |  |  |  |  |
|----------------------|----------------------------------------------------------------------------------------------------|--|--|--|--|
| Initial              | A PO has a status of <i>Initial</i> when it is first added to the system.<br>This status may change once a Procurement Specialist is<br>selected in the PO, depending upon how the Procurement                                                                                                    |  |  |  |  |
| Open                 | If the Procurement Specialist is set up with this Default PO<br>Status, an initial PO will become <i>Open</i> . A Template PO may<br>always have an <i>Open</i> status. A PO with this status cannot be                                                                                                    |  |  |  |  |
| Pending Approval     | A PO cannot be budget checked or entered into the approval process until it is in <i>Pending Approval</i> status. There is a checkmark that shows on <i>Open</i> POs that can be clicked to change the status to " <i>Pend Appr</i> ."                                                                                                 |  |  |  |  |
| Approved             | When the workflow approval process is complete, the PO status changes from <i>Pending Approval</i> to <i>Approved</i> . After the PO is approved, any change in amount or ChartFields causes the system to return the PO status back to <i>Pending Approval</i> . <i>Approved</i> POs are available for the PO Dispatch/Print process. |  |  |  |  |
| Dispatched           | If the PO has been approved and has a valid budget status, the PO status changes from <i>Approved</i> to <i>Dispatched</i> .                                                                                                    |  |  |  |  |
| Canceled             | Canceling an entire PO before it has been dispatched changes the status to <i>Canceled</i> . <u>Canceling cannot be reversed</u> .                                                                                                    |  |  |  |  |
| Pending Cancel       | Canceling a dispatched PO changes, the status to <i>Pending</i><br><i>Cancel.</i> The PO must be re-dispatched and budget-checked to<br>move the status from <i>Pending Cancel</i> to <i>Canceled</i> .                                                                                                    |  |  |  |  |
| Complete             | Running the Close Purchase Orders process changes the status to <i>Complete</i> .                                                                                                    |  |  |  |  |
| Approval Status      |                                                                                                    |  |  |  |  |
| Initial              | The status of any PO or requisition when first brought into the<br>"Approve Amounts" process.                                                                                                    |  |  |  |  |
| In Process           | If the requester or Procurement Specialist cannot give full<br>approval of a requisition or PO, the status of <i>In Process</i> shows<br>after the initial approval is saved.                                                                                                    |  |  |  |  |
| Complete             | The requisition or PO receives a <i>Complete</i> approval status<br>after the final approval has been done. These three approval<br>statuses will only show in the Approve Amounts screen.                                                                                                    |  |  |  |  |

| Purchase Requisitions  |                                                                                                    |  |  |  |  |
|------------------------|----------------------------------------------------------------------------------------------------|--|--|--|--|
| Open                   | The <i>Open</i> status displays by default from the requester. This status may change once a requester is selected, depending upon how the requester is set up.                                                                                           |  |  |  |  |
| Pending Approval       | The purchase requisition is not eligible for the approval process until an authorized user changes this status to <i>Pending</i> . This may be done by pulling in the requester or clicking the "Open" checkmark to change the status to <i>Pending</i> . |  |  |  |  |
| Approved               | The purchase requisition has been fully approved.                                                                                                    |  |  |  |  |
| Line Approved          | This status means that one or more purchase requisition lines have been approved.                                                                                                    |  |  |  |  |
| Denied                 | The purchase requisition has been denied by the Approver.                                                                                                    |  |  |  |  |
| Canceled               | The purchase requisition was canceled on the header.                                                                                                    |  |  |  |  |
| Complete               | Running the Close Requisitions process changes the status to <i>Complete</i> .                                                                                                    |  |  |  |  |
| Receipts               |                                                                                                    |  |  |  |  |
| Open                   | Not all edits have passed. If any receipt lines have a status of <i>Open</i> , the receipt header has a status of <i>Open</i> .                                                                                                    |  |  |  |  |
| Received               | When all lines are in <i>Received</i> or <i>Canceled</i> status, the receipt header will have a status of <i>Received</i> .                                                                                                    |  |  |  |  |
| Hold                   | Receipt is on <i>Hold</i> until released by user. This status may be used when items are received damaged.                                                                                                    |  |  |  |  |
| Moved                  | This status occurs when the receipt has been interfaced with Asset Management or Inventory in PeopleSoft.                                                                                                    |  |  |  |  |
| Closed                 | All interface requirements have been fulfilled and no further processing is required. Running the Close Receipts process changes the status to <i>Closed</i> .                                                                                            |  |  |  |  |
| Canceled               | The receipt has been <i>Canceled</i> on the header; the lines will go to a <i>Canceled</i> status as well. <u>Canceling cannot be reversed</u> .                                                                                                    |  |  |  |  |
| Budget Status          |                                                                                                    |  |  |  |  |
| Not Chk <sup>«</sup> d | ( <i>Not Checked</i> ) – Either the document has not been budget checked or the budget checking <u>process</u> failed. This can happen for reasons other than the accounting information being incorrect.                                                 |  |  |  |  |
| Valid                  | The purchase order or purchase requisition has been successfully budget checked.                                                                                                    |  |  |  |  |
| Error                  | The document has failed to budget check because of an error in the distribution information.                                                                                                    |  |  |  |  |